**Create Items and Passages** 

# Itembank Toolbar Overview

When creating items or passages, an Itembank Toolbar is available to assist you in creating your very own unique item. Most tools available are similar to that in Microsoft Word or other Word Processing programs. This lesson will break down the various tools available to you.

## Where to Start

To see and have access to the toolbar, you must be in the creation process of an item or passage. The toolbar will appear when creating the stem, answer choices, rubric, and passage.

## **Toolbar Overview**

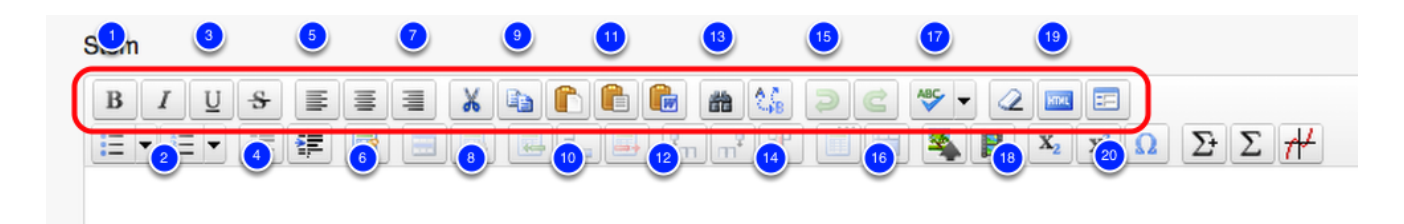

Take a look at the first row of available tools and options when creating an item:

- Format text to be Bold (1), Italicized (2), Underlined (3), or Strikethrough (4)
- Align text to Left Justified (5), Center Justified (6), or Right Justified (7)
- Cut (8), Copy (9), or Paste (10) information or text
- Paste as Plain Text (11) is used when you are needed to copy and paste from a secured document
- **Paste from Microsoft Word (12)** is used when you are needed to copy from a document within Microsoft Word, allowing for special formatting and text
- Use Find (13) or Replace (14) to find or replace a specific word within the text box
- Use Undo (15) or Redo (16) to undo the last change or redo a change made
- Spellcheck (17) for grammatical or spelling errors within the text box
- Use **Remove Formatting (18)** is best when something unique has been pasted to the text box from another source and any special formatting needs to be removed
- Edit HTML Source (19) allows the ability to use the HTML Source Editor to update, edit, and revise the HTML code
- **Toggle (20)** or change the text box to a fullscreen for a larger entry view and use of the tools

| Stem |    |    | 29 |    | # 🧕                   | 5 3 | ABC - 37 | 89<br>HTHL                    | 41 | 43  |
|------|----|----|----|----|-----------------------|-----|----------|-------------------------------|----|-----|
|      |    |    |    |    | <b>"</b> ¶ <b>"</b> " |     | <b>4</b> | X <sub>2</sub> X <sup>2</sup> | ΩΣ | Σ # |
| 22   | 24 | 26 | 28 | 30 | 32                    | 34  | 36       | 38                            | 40 | 42  |

Take a look at the second row of available tools and options when creating an item:

- · Create a Bulleted (21) or Numerical (22) list within the entered text
- Create an Indent (24) or Remove an Indent (25)
- Create a **Table (26)** to insert in the text box
- Once a *Table* is created, additional tools will become available such as **Table Cell** Properties (27), Insert Row Before (28) the selected row, Insert Row After (29) the
   selected row, Delete Row (30) to remove a row, Insert Column Before (31) the selected
   column, Insert Column After (32) the selected column, and Delete Column (33) to
   remove a column from the table
- If cells are merged, Split Merged Table Cells (34)
- Need to merge cells? Select Merge Table Cells (35)
- Upload an Image (36) from a saved jpeg, png, gif file
- · Upload and Insert a Video (37) into the textbox
- Make text to be Subscript (38) or Superscript (39)
- Need a special character quickly? Select the **Insert Special Character (40)** for characters like accent marks, symbols, and more
- Add New Math (41) creates unique math formulas in a free entry mode, without a template equation or formula to follow
- Math Symbols (42) provides a library of math symbols to choose from, providing an entry framework to follow for formatting to occur automatically
- Use the Graph Editor (43) to build custom graphs from various equations sets

## **Next Steps**

See the "Create an Itembank Assessment" lesson to build a test with items.

# **Create a Multiple Choice Item**

In the Itembank, items/questions can be created for immediate use within assessments. If you choose to, you have the option to contribute your items to the public item bank so that it can be accessible to all Illuminate users. This lesson does not concern the evaluation and quality of individual questions (that is covered by the <u>"Write/Select Quality Questions"</u>lesson); rather, it covers the steps involved in building a multiple choice item using the item creation features in the Itembank module.

## Where to Start

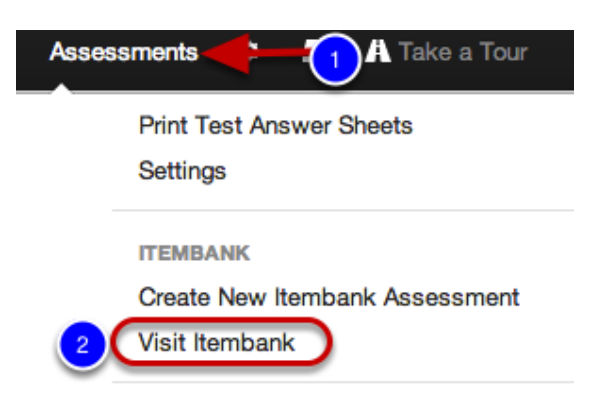

- 1. Click on the **Assessments** tab.
- 2. Under Itembank, click Visit Itembank.

#### Create a New Item

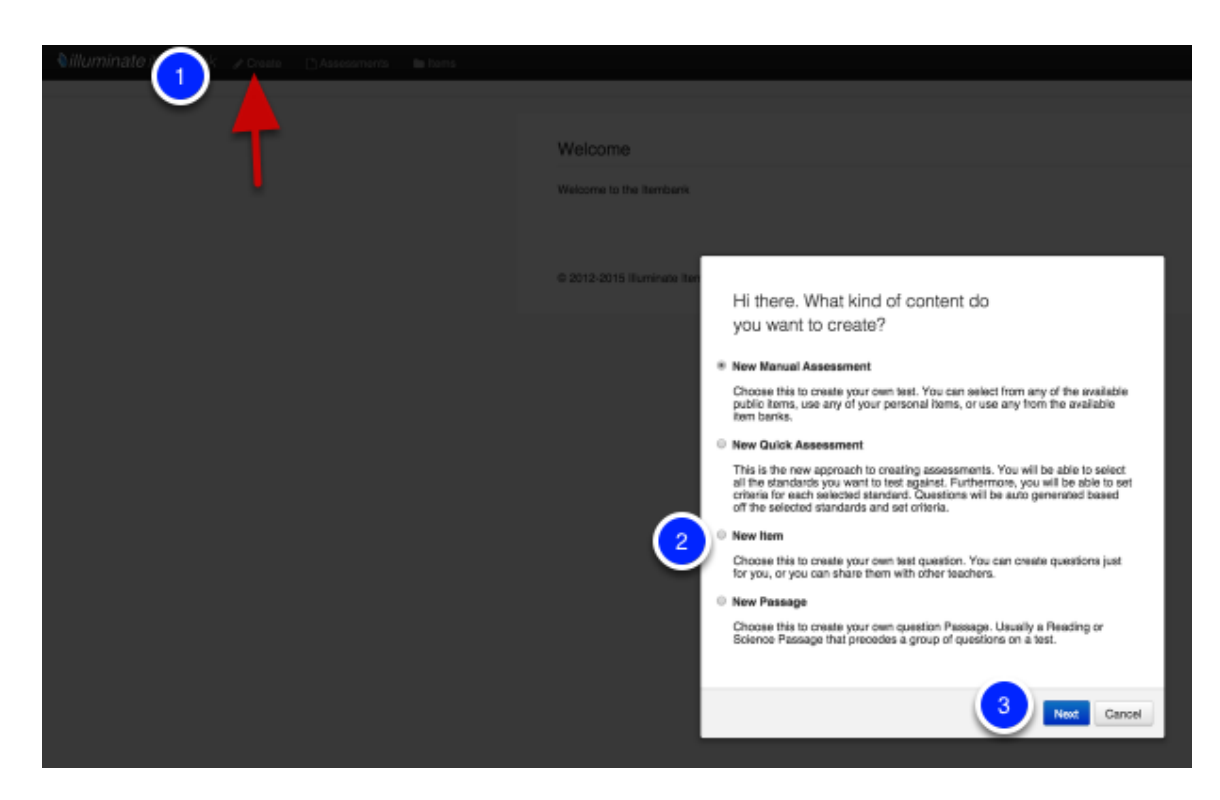

- 1. Click Create.
- 2. Next click **New Item.**
- 3. Select Next.

Note: You may also start from the Items tab, then click Create Item.

### **Enter Question**

| Question @                 | Save & Continue                          |
|----------------------------|------------------------------------------|
| Item Type 🔸                |                                          |
| Multiple Choice / Selected | Ret 🛊 🚺                                  |
| Teacher Instructions       |                                          |
| Stem                       |                                          |
| B / U & ■<br>≣ • ≣ • ⊯ ∰   |                                          |
| In the poem, the author    | uses two diverging roads to symbolize    |
| Path: p                    | li li li li li li li li li li li li li l |
|                            |                                          |
|                            | 4 Save & Continue                        |

1. Leave the default to **Multiple Choice/ Selected Response**. To create a constructed response item see "Create a Constructed Response Item" lesson.

**2.** Click **Teacher Instructions** to type Teacher Instructions (e.g., Read the question aloud to your students) if applicable.

**3.** Enter the **Stem**. The stem is the beginning part of an item that presents a problem to be solved, a direct question, or an incomplete statement to be completed, as well as any other relevant information. Use the tool palette for special formatting such as bold, underline, HTML, symbols, math equations, graphs, adding a table, or uploading an image. A spell check tool is also included in the palette.

4. Click Save and Continue.

#### **Enter Answers**

| Answe   | r Choices 🛛 Add Ch                                                                                                    | oice Saved 6          |
|---------|----------------------------------------------------------------------------------------------------|-----------------------|
| Correct | Answer Answer Text                                                                                                    |                       |
|         | A. B/US BBB X & C . A B . A B . A C . A B . A C . A B . A C . A B . A C . A C | ) <u>&gt; &gt; //</u> |
|         | Path: p                                                                                                    | 4                     |
| 2 o F   | B. B / U + S S B X Va C C M C D C V / C B C<br>E + E + C C C M C D C V / C B C<br>Right                                                                                                    | <b>ΣΣ#</b>            |
|         | Path: a                                                                                                    |                       |
| 0       | C. B/USEEEXACCE #5 20 7.200<br>E-E-ERE BAAS DO THE REPORT                                                                                                    |                       |
|         | Path: p                                                                                                    | Å                     |
| •       | D. BIUSEE KALER MURCY (ME<br>EVEV FR 2 BIG WILL FRI TO SH KKK                                                                                                    |                       |
|         | Path: p                                                                                                    | ĥ                     |
|         |                                                                                                    | ce Saved              |
|         |                                                                                                    |                       |
| Ratio   | onale 😡                                                                                                    | Saved                 |
|         |                                                                                                    | ate New Rubric        |

**1.** Enter the answer choices in the space provided. Answer choices are options a student may pick from in a closed-response (e.g., multiple choice) assessment; these include the correct answer and the distractors.

**2.** Mark the correct answer by clicking on the black checkmark to turn it green on the appropriate answer choice.

3. You may add an additional answer choice by clicking Add Choice.

Note: If creating an assessment for scanning through Grade Cam (using the printed answer sheets), you can only have up to 9 answer choices. In other words, if you create an item with 10 answer choices, only 9 bubbles will be printed on the answer sheet, therefore, the

item will be invalid. However, if administering the test online, over 9 answer choices will work since the item and answer choices display online.

**4.** Click the red **minus** (-) icon next to an answer choice that you would like to remove. Use the arrow keys to move the answer choice up or down.

**5.** You may enter a rationale (see below) for each distractor to explain why a student may have chosen a particular answer option. For **example**, if a student selects "B. 10" for the question "What is 8 + 12?" he might have forgotten to carry the "1". Entering a rationale could help other teachers who have access to the item in reteaching concepts missed. Click the **Up Arrow** next to Rationale to enter the rationale.

6. Click Save once you have finished, then go to the Details tab.

#### Rubric

| Rubric Sav                                                                                                    |    |
|----------------------------------------------------------------------------------------------------|----|
| atat: 1 Point(s)<br>Rubric Description<br>B / U * E E E K & C C & C C C C C C C C C C C C C C C                                                                                                    |    |
| Patic p                                                                                                    | li |
|                                                                                                    |    |
|                                                                                                    |    |
|                                                                                                    |    |
| Rubric Scoring Guide                                                                                                    |    |
| 1<br>Point(s) B Z U ↔ B B B K Va C C C → Z B C V → Z B C V → Z B C V → Z B C V → Z B C V → Z B C V → Z C V → Z | •  |
| Pesponses Some explanation, but no examples.                                                                                                    |    |
| Path: p //                                                                                                    | 3  |
|                                                                                                    | 0  |
| Disqualifier                                                                                                    |    |
| Path: p //                                                                                                    |    |

**1.** Add a performance level to your rubric by clicking **Add Rubric Level**. If you plan to mark the rubric level on each student's answer sheet for scanning with GradeCam, you may only have up to 5 rubric levels.

2. Enter the rubric performance level criteria.

**3.** Click the red **minus** (-) icon next to a criteria that you would like to remove. Use the arrow keys to move the criteria up or down.

4. Click Save once you have finished, then go to the Details tab.

## **Select Item Details**

| Banks                    |                                                                                          |                                    |                                                                                       |
|--------------------------|------------------------------------------------------------------------------------------|------------------------------------|---------------------------------------------------------------------------------------|
| Banks                    | Item Banks the Item belongs to<br>None<br>Public<br>Southern Unified t<br>Elementary Sct | 2                                  |                                                                                       |
| Attributes               | <u></u>                                                                                  |                                    |                                                                                       |
| * Language               | English \$                                                                               | * Response<br>Language             | English \$                                                                            |
| Difficulty               | Item Difficulty Level                                                                    | * Exclude Stem                     | Exclude Item Stem from bein<br>displayed to student<br>No                             |
| Media Type               | Availability: Paper, Web, or<br>Both                                                     | Depth of<br>Knowledge              | <ul> <li>Yes</li> <li>Webb's Depth of Knowledge</li> <li> None +</li> </ul>           |
|                          | <ul> <li>Paper &amp; Web</li> <li>Paper Only</li> </ul>                                  | Standards for<br>Mathematical      | Common Core Standards fo<br>Mathematical Practice                                     |
|                          | Web Only                                                                                 | Practice                           | None<br>1 - Make sense of prob<br>2 - Reason abstractly a<br>3 - Construct viable arg |
| SBAC Claim               | SBAC Claim                                                                               | SBAC Target                        | SBAC Target                                                                           |
| SBAC Content<br>Category | SBAC Content Category                                                                    | SBAC Secondary<br>Claim            | SBAC Secondary Claim                                                                  |
| SBAC Secondary<br>Target | SBAC Secondary Target                                                                    | SBAC Secondary<br>Content Category | SBAC Secondary Content<br>Category                                                    |
| Bloom's Taxonomy         | Bloom's Taxonomy Difficulty<br>Level                                                     | Revised Bloom's<br>Taxonomy        | Revised Bloom's Taxonomy<br>Difficulty Level                                          |
| Key Skills               | None 💠                                                                                   | Copyright Owner                    | Copyright Owner                                                                       |
|                          | None<br>Analyze<br>Apply<br>Appraise                                                     | Original Author                    | None     \$       Original Author Name     \$       ( None     \$                     |
|                          | , where we are                                                                           | Original Source                    | Original Content Source                                                               |
| 3 Layout Format          | Enforced Print Layout Format                                                             | Suggested Layout<br>Format         | Recommended Print Layout<br>Format                                                    |
| Page Break               | Insert Page Break                                                                        | Choice Shuffling                   | Allow Choice Shuffling                                                                |
| Calculator               | Allow Calculator                                                                         | Equation Editor                    | Equation Editor                                                                       |
| Math Tools               | Allow Math Tools<br>None<br>Formula Sheet - Comin<br>Ruler - 12in<br>Ruler - 15cm        | Language Tools                     | Allow Language Tools<br>None<br>Dictionary - Coming So<br>Spell Checker - Coming      |
| Label                    | A descriptive label used to ider                                                         | ntify this item / passage          | •                                                                                     |
| PARCC Math<br>Tasks      | PARCC Math Tasks                                                                         | PARCC Secondary<br>Sub-Claim       | PARCC Secondary Sub-Cla                                                               |
| PARCC Secondary<br>Claim | PARCC Secondary Claim                                                                    | PARCC Sub-Claim                    | PARCC Sub-Claim                                                                       |
| PARCC Claim              | PARCC Claim                                                                              |                                    |                                                                                       |
| Identifiers              |                                                                                          |                                    |                                                                                       |
| Reference Material       | 6)                                                                                       |                                    |                                                                                       |
| Add Reference            | Material for use within Online Tes                                                       | sting.                             |                                                                                       |
|                          |                                                                                          |                                    | Select Mater                                                                          |
| No Reference Mat         | erial(s).                                                                                |                                    |                                                                                       |
|                          |                                                                                          |                                    | Select Mater                                                                          |

**1.** Choose the bank where the item will belong. The Public item bank is an Illuminate Education community-driven bank where items contained in that bank is accessible to any user. If you only want your item available to you, choose **-None-**. Districts may create their own banks to add to this list. Please contact <u>customer service</u> for assistance.

2. Select the Language used in the item (i.e., English or Spanish). The red asterisk (\*) next to Language indicates this field is required. Mark No or Yes to Exclude Stem from displaying to students. For example, an item may contain a passage that should be read aloud by the test proctor, but should not be included in the test booklet for students to view. The red asterisk (\*) next to Exclude Stem indicates this field is required.

3. If the item requires a specific layout format that should not be changed, pick the Layout Format for the item: 2 Column, 2 Column Table, Full Page, Distractors Side By Side, Distractors Horizontal 2 by 2, Distractors Vertical 2 by 2.

4. Insert a Page Break before or after the question if needed.

**5. Reference Material-** If a question needs something like a Periodic Table, Formula Sheet, etc. you can add this as an image file and students will be able to access it when answering the question.

6. Click Save, then go to the Standards tab.

### **Identify Item Standards**

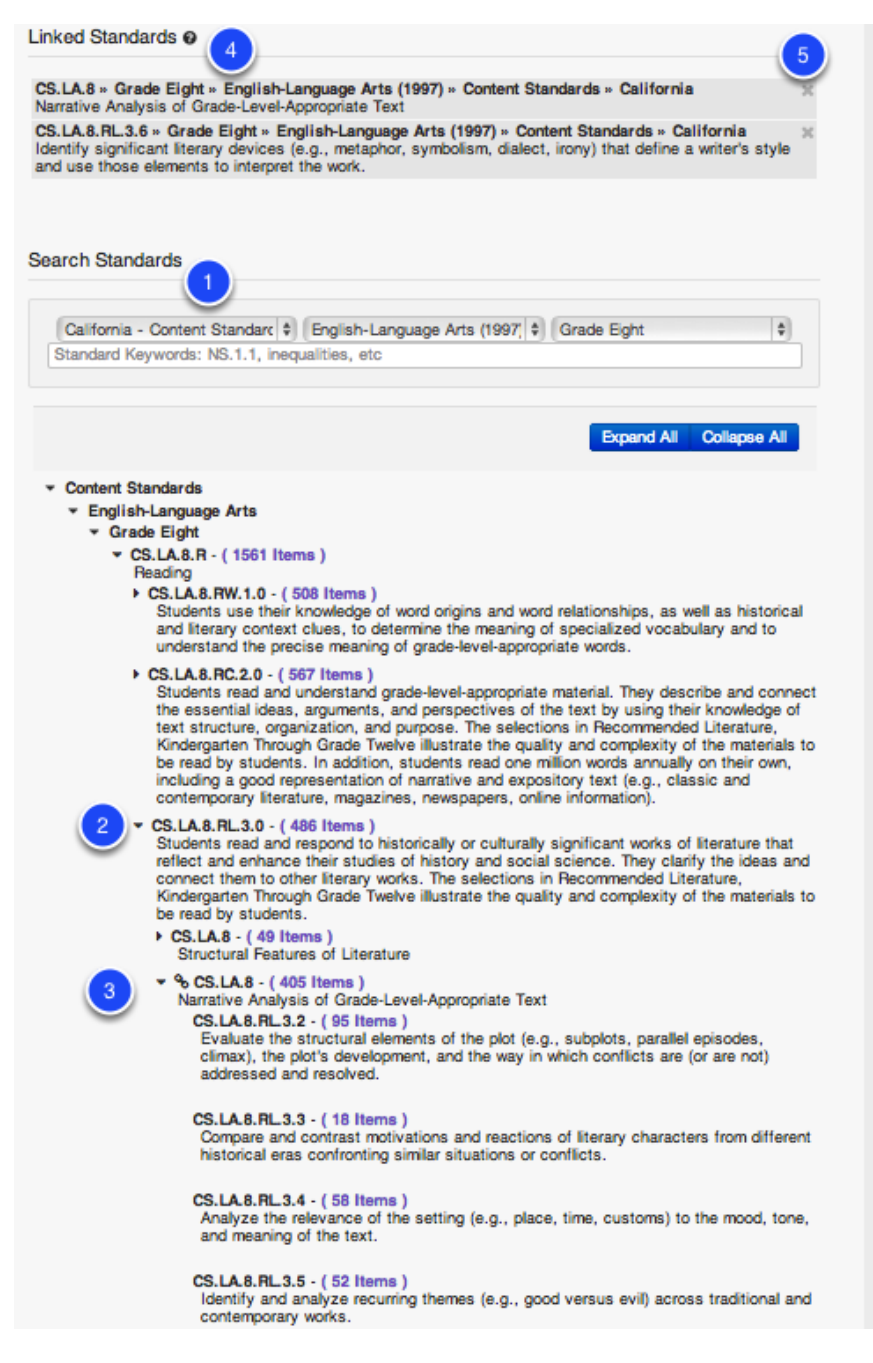

**1.** Select the standards set, subject and the grade level for the standard(s) to which you will be tying to your item. As you select the drop-down menus the standards will be automatically loaded on the page. To find a specific standard by key word or standard code, use the search box then click **Search**.

**2.** You can click the **arrow** symbol to expand the strand or sub-strand and see the standards housed within.

3. Here you can see an expanded selection.

**4.** Select the standard(s) by clicking on the bolded standard **title**. Once linked, you will see a chain link show next to the linked standard(s).

**5.** The standard(s) selected will appear in the Linked Standards area. To remove a standard, click the '**X**' next to it. You can continue to search and select more standards as needed.

## Search for a Passage

| Question | Details | Standarda | Passage | Preview                         | Publish                                           | Revisions      |       |      |                                                                                                  |
|----------|---------|-----------|---------|---------------------------------|---------------------------------------------------|----------------|-------|------|--------------------------------------------------------------------------------------------------|
|          |         |           | Lir     | Your Ite                        | m has been                                        | successfully s | aved. |      |                                                                                                  |
|          |         |           | Pa      | No Passage<br>ISSAGE S          | Linked<br>Gearch                                  | ge belongs to  |       |      | Use the Search form to the left to find and link     existing Passages to this Item.             |
|          |         |           | 1       | All<br>My Pas<br>CTB Ac<br>NWEA | sages<br>uity Content<br>xt within the<br>passage | Passage        | 2     |      | <ul> <li>After searching, click the passage title to preview<br/>and link the Passage</li> </ul> |
|          |         |           |         |                                 |                                                   |                | S     | arch |                                                                                                  |

If your item should refer to a passage, you can search for existing passages in this step. If you would like to add a passage to the Itembank, see the "<u>Create a Passage</u>" lesson.

- 1. Select the **Bank** to which the the passage belongs.
- 2. Enter the title or key words for a specific search, then click Search.

#### Link a Passage

#### Linked Passage o

No Passage Linked

#### Passage Search

| Illuminate Education School Distric | ct                      |                                               |
|-------------------------------------|-------------------------|-----------------------------------------------|
| Measured Progress - Formative       |                         |                                               |
| Public                              |                         | Passage (The Road Not Taken by Robert         |
| INSPECT                             |                         | Frost)                                        |
| Title or Text within the Passage    |                         | Two roads diverged in a yellow wood,          |
|                                     |                         | And sorry I could not travel both             |
| The Road Not Taken                  |                         | And be one traveler, long I stood             |
|                                     |                         | And looked down one as far as I could         |
|                                     | Search                  | To where it bent in the undergrowth;          |
|                                     |                         | Then took the other, as just as fair,         |
|                                     |                         | And having perhaps the better claim,          |
|                                     |                         | Because it was grassy and wanted wear;        |
|                                     |                         | Though as for that the passing there          |
| playing 1 to                        | 44 1 ▶                  | Had worn them really about the same,          |
| if 1                                |                         | And both that morning equally lay             |
|                                     | the max. I the dester d | In leaves no step had trodden black           |
|                                     | items opdated           | Oh. I kept the first for another day!         |
| he Boad Not Taken by Bobert Frost   | 1 Feb 1 2012            | Yet knowing how way leads on to way,          |
|                                     | 1 1001,2012             | I doubted if I should ever come back.         |
| playing 1 to                        | ₩ 1 ₩                   | I shall be telling this with a sigh           |
| f 1                                 |                         | Somewhere ages and ages hence:                |
|                                     |                         | Two roads diverged in a wood, and I-          |
|                                     |                         | I took the one less traveled by,              |
|                                     |                         | And that has made all the difference.         |
|                                     |                         | Created By Mark Walking Created on Eak 4 and  |
|                                     |                         | Language: English                             |
|                                     |                         | Master ID 824 Revision 1 Public               |
|                                     |                         | View Duplicate Feedback                       |
|                                     |                         | The second statement of the second statements |

Once you click **Search** from the Search for a Passage step, the results will be returned on your screen.

- **1.** Choose the correct passage in the search results by clicking on the title.
- 2. A preview of the passage will appear to the right.

**3.** Click **Link Passage** to associate the passage to your item. Once you link the passage, the title of the passage will appear in the Linked Passage area at the top of the page.

## **Preview Item**

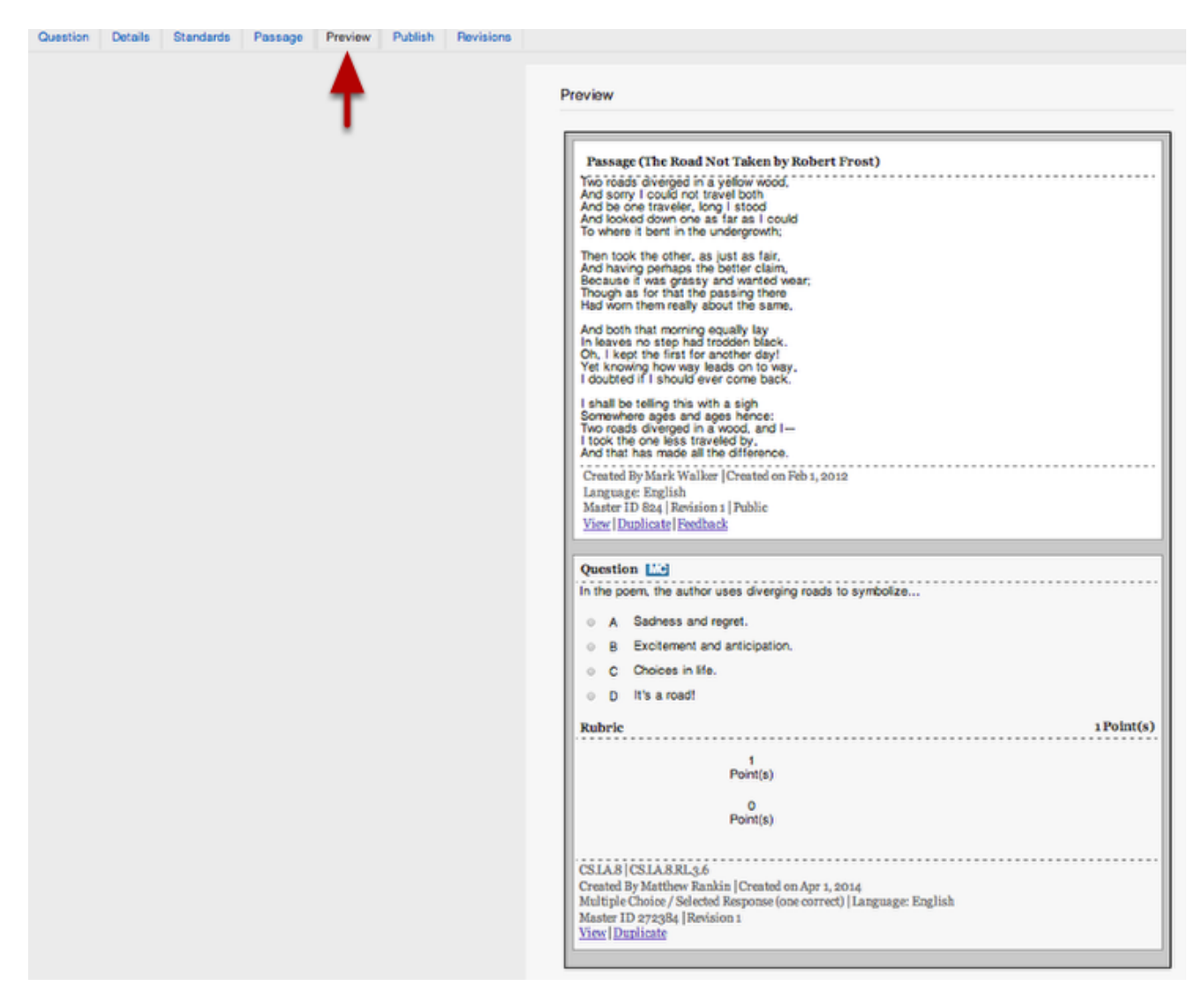

You may preview your item by going to the **Preview** tab. The item preview will show the item step, distractor, correct answer (answer option letter is in green), aligned standard code, and other item information.

**Note**: The preview does not display in the item layout that you may have chosen in the Details step.

## **Publish Item**

| Question | Details | Standards | Passage | Preview | Publish Plevisions                                                                                                    |
|----------|---------|-----------|---------|---------|----------------------------------------------------------------------------------------------------|
|          |         |           |         |         | Publish Your Item Publishing your item will finalize the item and lock it from further editing. It will also make this item available for use within Assessments. To edit the item after it has been published, a new item revision can be created. Publish |
|          |         |           |         |         | © 2012-2014 Illuminate Itembank <sup>144</sup> a product by Illuminate Education, Inc <sup>144</sup> . All Rights Reserved.                                                                                                    |

**Publish** is the final step of the item creation process. Prior to publishing, if you would like to make changes to your item, go to the appropriate tab to make your edits. When you are sure that your item is in final form and can be made available to add to assessments, click **Publish**.

**Note**: Once an item is published, it will be locked from further editing. To edit the item after it has been published, a new revision must be created.

Also, once an Item is published, you can add it directly to an existing assessment by clicking on the 'Add To' button. This will populate a list of assessments you can add this item to with one click.

# **View Item Revisions**

| Preview | Details | Passage | Revisions | Feedback |                                                                                         |                                                               |              |                 |
|---------|---------|---------|-----------|----------|-----------------------------------------------------------------------------------------|---------------------------------------------------------------|--------------|-----------------|
|         |         |         |           |          | Item Revisions o                                                                        |                                                               |              | Create Revision |
|         |         |         | 1         |          | Master Item Id<br>This Revision<br>Latest Revision<br>Published Revision<br>Assessments | 272384<br>1<br>1<br>1<br>Update Assessments using old Item Re | visions      |                 |
|         |         |         |           |          | Revision                                                                                | Created                                                       | Updated      | Published       |
|         |         |         |           |          | 1                                                                                       | Apr 1, 2014                                                   | Apr 29, 2014 | Yes             |
|         |         |         |           |          |                                                                                         |                                                               |              | Create Revision |

The **Revisions** tab lists all versions of the item (including the master item), that has been revised once published. Once an item is published and added to an assessment, any further revisions of that item will not be updated in the assessment unless a user clicks on 'Update Assessments using old Item Revisions'. *NOTE: If you decide to to this (For example, you realize that the answer choice was actually supposed to be A, not C) it WILL change all student scores associated with that assessment.* When adding an item with several revisions to an assessment, the most recent revision will be used. To view an item revision, click on the **number**.

## **Next Steps**

See the "Create an Itembank Assessment" lesson to build a test with items.

# **Create a Constructed Response Item**

In the Itembank, items/questions can be created for immediate use within assessments. If you choose to, you have the option to contribute your items to the public item bank so that it can be accessible to all Illuminate users. This lesson does not concern the evaluation and quality of individual questions (that is covered by the <u>"Write/Select Quality Questions"</u> lesson); rather, it covers the steps involved in building a constructed response item (an open-ended item that requires a student response) using the item creation features in the Itembank module.

## Where to Start

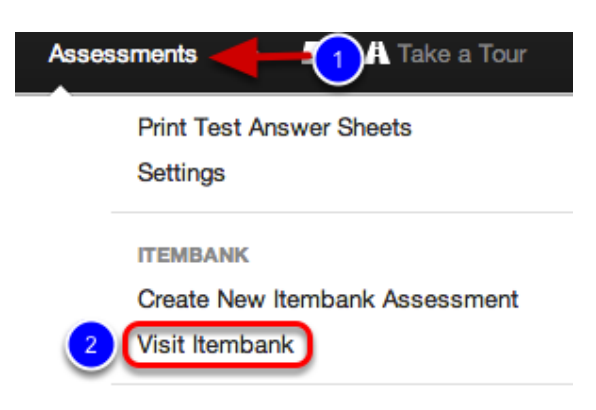

- 1. Click on the Assessments tab.
- 2. Under Itembank, click Visit Itembank.

#### Create a New Item

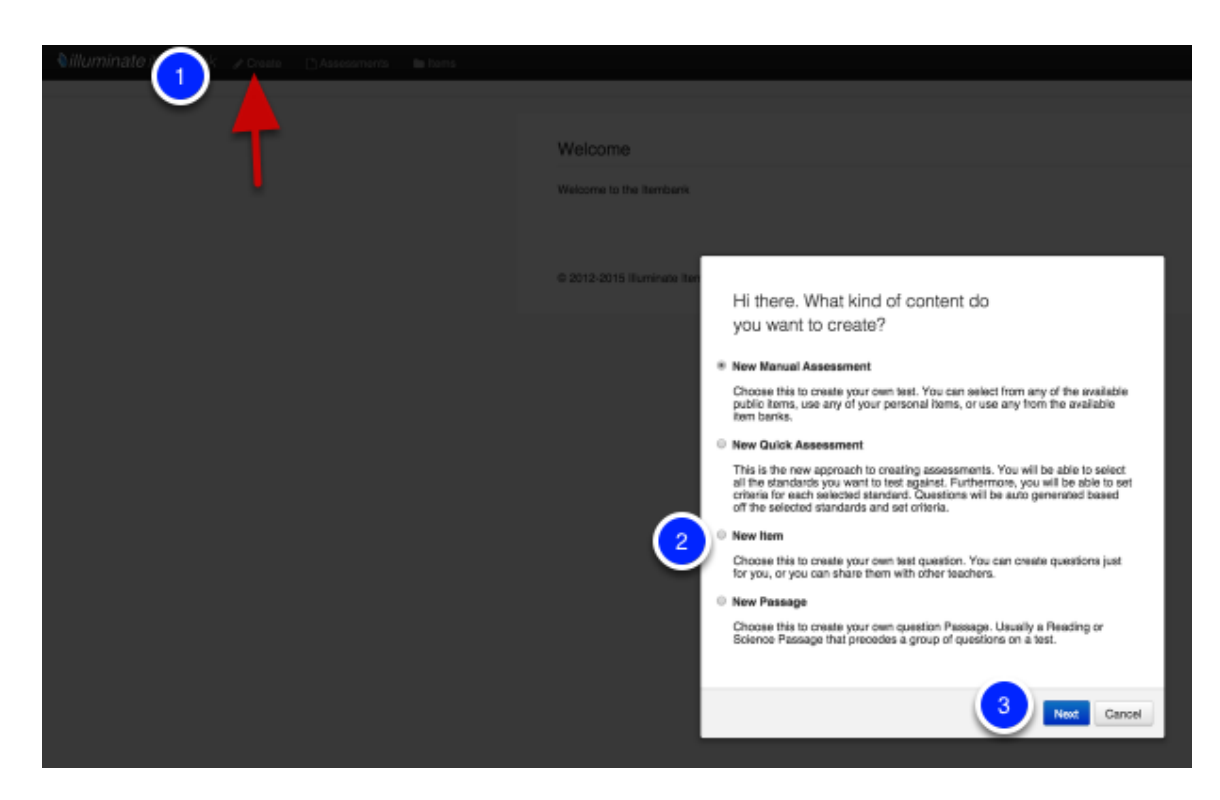

- 1. Click Create.
- 2. Next click **New Item.**
- 3. Select Next.

Note: You may also start from the Items tab, then click Create Item.

### **Enter Question**

| Question o                                                                                                    | Save & Continue  |
|----------------------------------------------------------------------------------------------------|------------------|
| tem Type *                                                                                                    |                  |
| Constructed Response                                                                                                    |                  |
| Teacher Instructions 2                                                                                                    |                  |
| Stem                                                                                                    |                  |
| $\begin{array}{c} \textbf{B} \ \textbf{I} \ \textbf{U} \Leftrightarrow \textbf{E} \ \textbf{E} \ \textbf{E} \ \textbf{K} \ \textbf{U} & \textbf{C} \ \textbf{C} \ $ | <del>11</del>    |
| In the poem, the author uses two diverging roads to symbolize what? Write a well-organized paragraph explaining the roads.                                                                                                    | e meaning of the |
| Path; p                                                                                                    | h                |
|                                                                                                    |                  |
| 4                                                                                                    | Save & Continue  |

**1.** Select **Constructed Response** from the drop down menu. See the "<u>Create a Multiple Choice</u> <u>Item</u>" lesson to build an item containing a list of answer choices.

**2.** Click **Teacher Instructions** to type Teacher Instructions (e.g., Read the question aloud to your students) if applicable.

**3.** Enter the **Stem**. The stem is the beginning part of an item that presents a problem to be solved, a direct question, or an incomplete statement to be completed, as well as any other relevant information. Use the tool palette for special formatting such as bold, underline, HTML, symbols, math equations, graphs, adding a table, or uploading an image.

4. Click Save and Continue.

#### Rubric

| Rubri                                                                        | C 3 Point(s) Save                                                                                                    |
|------------------------------------------------------------------------------|----------------------------------------------------------------------------------------------------|
| Rubri                                                                        | C 2 Point(s) Save                                                                                                    |
| O Rubri                                                                      | C 1 Point(s) Save                                                                                                    |
| Rubric Desc<br>B I<br>E = I<br>Question 3                                    | eription<br>U S E E E X Q C C M C C M C M C M C M C M C M C M C M C M C M C M C M C M C M C |
| Path: p                                                                      | ĥ.                                                                                                    |
| Rubric S                                                                     | Scoring Guide                                                                                                    |
| 1<br>Point(s)                                                                |                                                                                                    |
| į                                                                            | Path: p                                                                                                    |
| 0<br>Point(s)                                                                | BIUSER XGE®® COSTONE STORE                                                                                                    |
| į                                                                            | Path: p                                                                                                    |
| Responses I<br>'A, B' = A or<br>'AB' = A and<br>'AB, CD' = (/<br>'ABC, AB, A | Format: (exact matches only)<br>B are counted as correct.<br>/B are counted as correct.<br>A and B) or (C and D) are counted as correct.<br>C' = (A and B and C) or (A and B) or (A and C) are counted as correct.                                                                                                    |
|                                                                              | Belete Rubric Add Rubric Level Save                                                                                                    |

**1.** Add a performance level to your rubric by clicking **Add Rubric Level**. **If** you plan to mark the rubric level on each student's answer sheet for scanning with GradeCam, you may only have up to 5 rubric levels.

2. Enter the rubric performance level criteria.

**3.** Click the red **minus** (-) icon next to a criteria that you would like to remove. Use the arrow keys to move the criteria up or down.

4. Click Save once you have finished, then go to the Details tab.

**Note:** You can also create multiple rubrics for questions that have multiple parts. When saving to DnA a 3 part question would create 3 separate questions in DnA (1A,1B,1C) and a question group (Question 1) for reporting.

## **Item Details**

| tem Details             |                                                                                   |                                        | Saved                                                                                                    |
|-------------------------|-----------------------------------------------------------------------------------|----------------------------------------|----------------------------------------------------------------------------------------------------|
|                         |                                                                                   |                                        |                                                                                                    |
| Banks                   |                                                                                   |                                        |                                                                                                    |
| Banks                   | Item Banks the Item belongs to<br>None<br>Illuminate Education School D<br>Public |                                        |                                                                                                    |
| Attributes              |                                                                                   |                                        |                                                                                                    |
| Identifiers             |                                                                                   |                                        |                                                                                                    |
|                         |                                                                                   |                                        | Saved                                                                                                    |
| Attributes 2            |                                                                                   |                                        |                                                                                                    |
| Language *              | Content Language                                                                  | Difficulty                             | Item Difficulty Level                                                                                         |
|                         | Exclude Item Stem from being displayed                                            |                                        | Availability: Paper, Web, or Both                                                                             |
| Exclude Stem *          | to student<br>● No                                                                | Media Type                             | Paper & Web                                                                                                   |
|                         | Yes                                                                               |                                        | Paper Only                                                                                                    |
|                         |                                                                                   | _                                      | Web Only                                                                                                    |
| Bloom's Taxonomy        | Bloom's Taxonomy Difficulty Level                                                 | Revised Bloom's<br>Taxonomy            | Revised Bloom's Taxonomy Difficulty<br>Level                                                                  |
|                         |                                                                                   | -                                      | None \$                                                                                                    |
| Depth of Knowledge      | None \$                                                                           | Standards for<br>Mathematical Practice | Mathematical Practice                                                                                         |
|                         |                                                                                   |                                        | 1 - None     1 - Make sense of problems a     2 - Reason abstractly and qua     3 - Construct viable argument |
| SBAC Claim              | SBAC Claim                                                                        | SBAC Target                            | SBAC Target                                                                                                   |
|                         | None \$                                                                           | -                                      | None \$                                                                                                    |
| SBAC Content Category   | SBAC Content Category                                                             | SBAC Secondary Claim                   | SBAC Secondary Claim                                                                                          |
|                         | SBAC Secondary Target                                                             |                                        | SBAC Secondary Content Category                                                                               |
| SDAC Secondary Target   | None \$                                                                           | Category                               | None \$                                                                                                    |
| Original Author         | Original Author Name                                                              | 3 Layout Format                        | Enforced Print Layout Format                                                                                  |
|                         | None \$                                                                           |                                        | None 🗘                                                                                                    |
| Suggested Layout Format | None \$                                                                           | 4 Page Break                           | None \$                                                                                                    |
| Choice Shuffling        | Allow Choice Shuffling                                                            | Calculator                             | Allow Calculator                                                                                              |
|                         | None \$                                                                           |                                        | None \$                                                                                                    |
| Equation Editor         | None \$                                                                           | Math Tools                             | Allow Math Tools                                                                                              |
|                         |                                                                                   |                                        | Ruler<br>Protractor                                                                                           |

**1.** Choose the bank where the item will belong. The Public item bank is an Illuminate Education community-driven bank where items contained in that bank is accessible to any user. If you only want your item available to you, choose **-None-**. Districts may create their own banks to add to this list. Please contact <u>customer service</u> for assistance.

2. Select the Language used in the item (i.e., English or Spanish). The red asterisk (\*) next to Language indicates this field is required. Mark No or Yes to Exclude Stem from displaying to students. For example, an item may contain a passage that should be read aloud by the test proctor, but should not be included in the test booklet for students to view. The red asterisk (\*) next to Exclude Stem indicates this field is required.

3. If the item requires a specific layout format that should not be changed, pick the Layout Format for the item: 2 Column, 2 Column Table, Full Page, Distractors Side By Side, Distractors Horizontal 2 by 2, Distractors Vertical 2 by 2.

- 4. Insert a **Page Break** before or after the question if needed.
- 5. Click Save, then go to the Standards tab.

## **Identify Item Standards**

| inked Standards 🛛 🕢                                                                                                    |                                               |
|----------------------------------------------------------------------------------------------------|-----------------------------------------------|
| CS.LA.8 » Grade Eight » English-Language Arts (1997) » Content Standards » California<br>Narrative Analysis of Grade-Level-Appropriate Text                                                                                                    | ×                                             |
| CS.LA.8.RL.3.6 » Grade Eight » English-Language Arts (1997) » Content Standards » California<br>Identify significant literary devices (e.g., metaphor, symbolism, dialect, irony) that define a writer's s<br>and use those elements to interpret the work.                                                                                                    | ityle ×                                       |
| Search Standards                                                                                                    |                                               |
| California - Content Standarc \$ English-Language Arts (1997; \$ Grade Eight                                                                                                    | \$                                            |
| Standard Reywords, NS. 1. 1, Inequalities, etc                                                                                                    |                                               |
| Content Standards     Explicit Learning Arts                                                                                                    | A                                             |
| <ul> <li>✓ Enginsin-Language Arts</li> <li>✓ Grade Eight</li> </ul>                                                                                                    |                                               |
| <ul> <li>CS.LA.8.R - (1561 Items)<br/>Reading</li> </ul>                                                                                                    |                                               |
| <ul> <li>CS.LA.8.RW.1.0 - (508 Items)</li> <li>Students use their knowledge of word origins and word relationships, as well as his<br/>and literary context clues, to determine the meaning of specialized vocabulary and<br/>understand the precise meaning of grade-level-appropriate words.</li> </ul>                                                                                                    | torical<br>to                                 |
| CS.LA.8.RC.2.0 - (567 Items)<br>Students read and understand grade-level-appropriate material. They describe and<br>the essential ideas, arguments, and perspectives of the text by using their knowled<br>text structure, organization, and purpose. The selections in Recommended Literatu<br>Kindergarten Through Grade Twelve illustrate the quality and complexity of the mate<br>be read by students. In addition, students read one million words annually on their<br>including a good representation of narrative and expository text (e.g., classic and<br>contemporary literature, magazines, newspapers, online information).                                                                                                    | connect<br>lge of<br>re,<br>arials to<br>own, |
| <ul> <li>CS.LA.8.RL.3.0 - (486 Items)<br/>Students read and respond to historically or culturally significant works of literature<br/>reflect and enhance their studies of history and social science. They clarify the ide<br/>connect them to other literary works. The selections in Recommended Literature,<br/>Kindergarten Through Grade Twelve illustrate the quality and complexity of the mate<br/>be read by students.</li> <li>CS.LA.8 - (49 Items)<br/>Structural Features of Literature</li> </ul>                                                                                                    | that<br>as and<br>erials to                   |
| <ul> <li>Statistical content of the lateration of the lateration of the laterati</li></ul> | i)                                            |
| CS.LA.8.RL.3.3 - (18 Items)<br>Compare and contrast motivations and reactions of literary characters from d<br>historical eras confronting similar situations or conflicts.                                                                                                    | ifferent                                      |
| CS.LA.8.RL.3.4 - (58 Items )<br>Analyze the relevance of the setting (e.g., place, time, customs) to the mood<br>and meaning of the text.                                                                                                    | l, tone,                                      |
| CS.LA.8.RL.3.5 - (52 Items)<br>Identify and analyze recurring themes (e.g., good versus evil) across tradition<br>contemporary works.                                                                                                    | nal and                                       |
|                                                                                                    |                                               |

**1.** Select the standards set, subject and the grade level for the standard(s) to which you will be tying to your item. As you select the drop-down menus the standards will be automatically loaded

on the page. To find a specific standard by key word or standard code, use the search box then click **Search**.

**2.** You can click the **arrow** symbol to expand the strand or sub-strand and see the standards housed within.

3. Here you can see an expanded selection.

**4.** Select the standard(s) by clicking on the bolded standard **title**. Once linked, you will see a chain link show next to the linked standard(s).

**5.** The standard(s) selected will appear in the Linked Standards area. To remove a standard, click the '**X**' next to it. You can continue to search and select more standards as needed.

## Search for a Passage

| Question Details | Standards Passage | Proview Publish Revisions                                                                                                    |
|------------------|-------------------|----------------------------------------------------------------------------------------------------|
|                  |                   | Your item has been successfully saved.         nked Passage •         No Passage Linked         assage Search         Item Banks the Passage bolongs to         - Al<br>My Passages<br>CTB Acuty Content<br>NWEA         Tite or Text within the Passage         Search passages         2         Search |

If your item should refer to a passage, you can search for existing passages in this step. If you would like to add a passage to the Itembank, see the "<u>Create a Passage</u>" lesson.

1. Select the **Bank** to which the the passage belongs.

2. Enter the title or key words for a specific search, then click Search.

#### Link a Passage

#### Linked Passage o

No Passage Linked

#### Passage Search

| Illuminate Education School Distri | ct            |                                                 |
|------------------------------------|---------------|-------------------------------------------------|
| Measured Progress - Formative      |               |                                                 |
| INSPECT                            |               | Passage (The Road Not Taken by Robert<br>Frost) |
| Title or Text within the Passage   |               | Two roads diverged in a yellow wood,            |
|                                    |               | And sorry I could not travel both               |
| The Road Not Taken                 |               | And be one traveler, long I stood               |
|                                    |               | And looked down one as far as I could           |
|                                    | Search        | To where it bent in the undergrowth;            |
|                                    |               | Then took the other, as just as fair,           |
|                                    |               | And having perhaps the better claim,            |
|                                    |               | Because it was grassy and wanted wear;          |
|                                    |               | Though as for that the passing there            |
| playing 1 to                       |               | Had worn them really about the same,            |
| if 1                               |               | And both that many in a surfly law              |
|                                    |               | And both that morning equally lay               |
| itle 1                             | Items Updated | Ob I kept the first for eacther day!            |
|                                    |               | Vet knowing how way leads on to way             |
| he Road Not Taken by Robert Frost  | 1 Feb 1, 2012 | I doubted if I should ever come back            |
|                                    |               | Toobled in should ever come back.               |
| playing 1 to                       | ≪ 1 ≫         | I shall be telling this with a sigh             |
| of 1                               |               | Somewhere ages and ages hence:                  |
|                                    |               | Two roads diverged in a wood, and I-            |
|                                    |               | I took the one less traveled by,                |
|                                    |               | And that has made all the difference.           |
|                                    |               | Created By Mark Walker   Created on Feb 1, 2012 |
|                                    |               | Language: English                               |
|                                    |               | Master ID 824 Revision 1 Public                 |
|                                    |               | View Duplicate Feedback                         |
|                                    |               |                                                 |

Once you click **Search** from the Search for a Passage step, the results will be returned on your screen.

- **1.** Choose the correct passage in the search results by clicking on the title.
- 2. A preview of the passage will appear to the right.

**3.** Click **Link Passage** to associate the passage to your item. Once you link the passage, the title of the passage will appear in the Linked Passage area at the top of the page.

## **Preview Item**

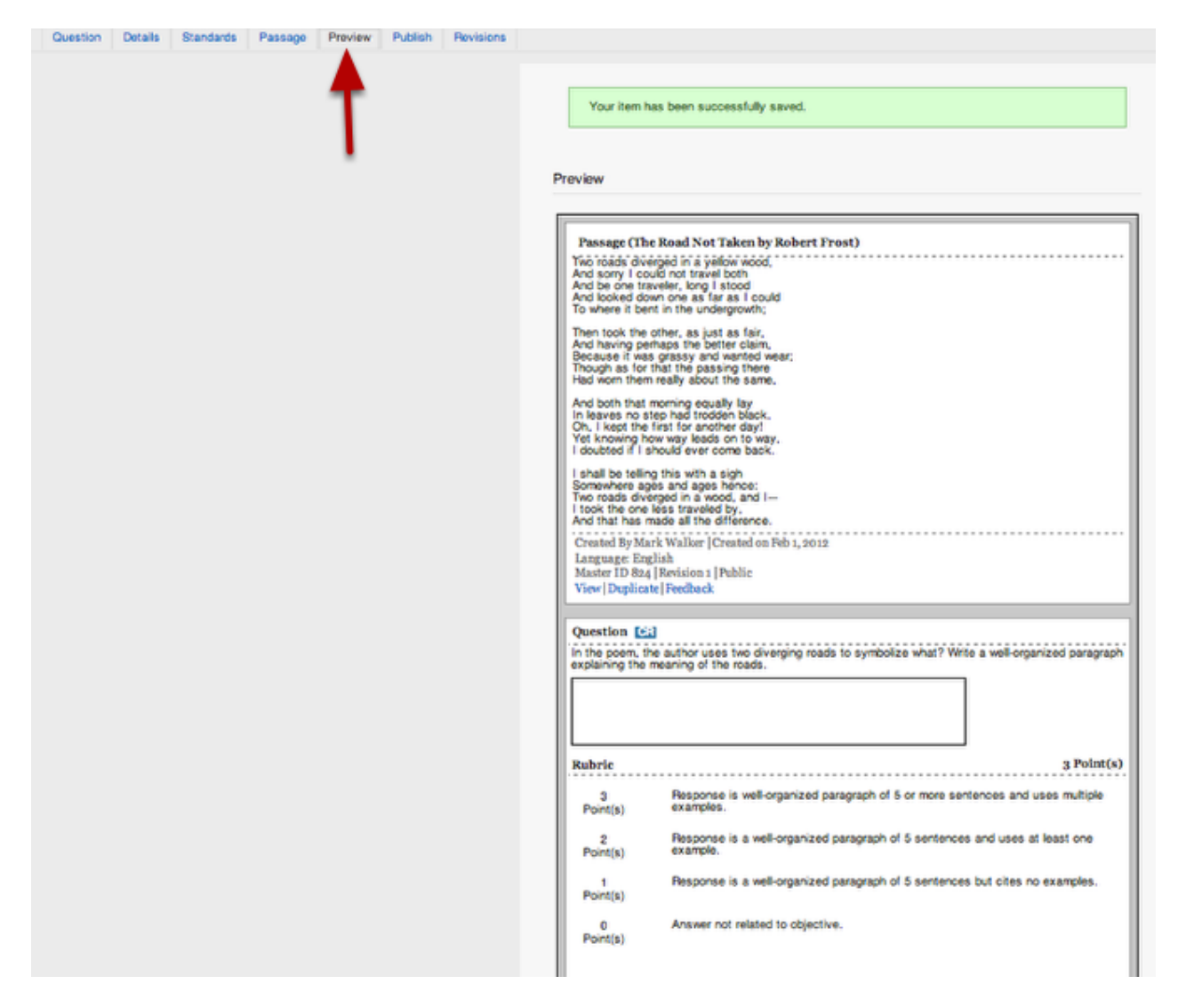

You may preview your item by going to the **Preview** tab. The item preview will show the item step, distractor, correct answer (answer option letter is in green), aligned standard code, and other item information.

**Note**: The preview does not display in the item layout that you may have chosen in the Details step.

## **Publish Item**

| Question | Details | Standards | Passage | Proview | Publish Revisions                                                                                                    |
|----------|---------|-----------|---------|---------|----------------------------------------------------------------------------------------------------|
|          |         |           |         | >       | Publish Your Item                                                                                                    |
|          |         |           |         |         | Publishing your item will finalize the item and lock it from further editing. It will also make this item available for use within Assessments. To edit<br>the item after it has been published, a new item sevision can be created. |
|          |         |           |         |         | Publin                                                                                                    |
|          |         |           |         |         |                                                                                                    |
|          |         |           |         |         | © 2012-2014 Illuminate Itembank <sup>14</sup> a product by Illuminate Education, Inc. <sup>14</sup> , All Rights Reserved.                                                                                                    |

**Publish** is the final step of the item creation process. Prior to publishing, if you would like to make changes to your item, go to the appropriate tab to make your edits. When you are sure that your item is in final form and can be made available to add to assessments, click **Publish**.

**Note**: Once an item is published, it will be locked from further editing. To edit the item after it has been published, a new revision must be created.

Also, once an Item is published, you can add it directly to an existing assessment by clicking on the 'Add To' button. This will populate a list of assessments you can add this item to with one click.

### **View Item Revisions**

| Preview | Details | Passage | Revisions | Feedback |                                                                                                    |                 |              |                 |
|---------|---------|---------|-----------|----------|----------------------------------------------------------------------------------------------------|-----------------|--------------|-----------------|
|         |         |         | 1         |          | Item Revisions  Master Item Id  This Revision 1 Latest Revision 1 Published Revision 1 Assessments | Croate Revision |              |                 |
|         |         |         |           |          | Revision                                                                                           | Created         | Updated      | Published       |
|         |         |         |           |          | 1                                                                                                  | Apr 1, 2014     | Apr 29, 2014 | Yes             |
|         |         |         |           |          |                                                                                                    |                 |              | Create Revision |

The **Revisions** tab lists all versions of the item (including the master item), that has been revised once published. Once an item is published and added to an assessment, any further revisions of that item will not be updated in the assessment unless a user clicks on 'Update Assessments using old Item Revisions'. *NOTE: If you decide to to this (For example, you realize that the answer choice was actually supposed to be A, not C) it WILL change all student scores associated with that assessment.* When adding an item with several revisions to an assessment, the most recent revision will be used. To view an item revision, click on the **number**.

## **Next Steps**

See the "Create an Itembank Assessment" lesson to build a test with items. You may also want to see the "Create/Select Quality Assessment" lesson for important assessment design considerations.

# **Create a Non-Traditional Selected Response Item**

This lesson will guide you through the process of creating a Non- Traditional Selected Response item within the Illuminate Itembank. This allows students to select an answer choice like 'True/ False' or 'Yes/No' to complete a question. For example, A. True B.False

## Where to start

| Assessments                    |
|--------------------------------|
| Print Test Answer Sheets       |
| Settings                       |
| ITEMBANK                       |
| Create New Itembank Assessment |
| Visit Itembank 2               |
|                                |

- 1. Select the Assessments tab.
- 2. Under Itembank, click Visit Itembank.

#### Create a New Item

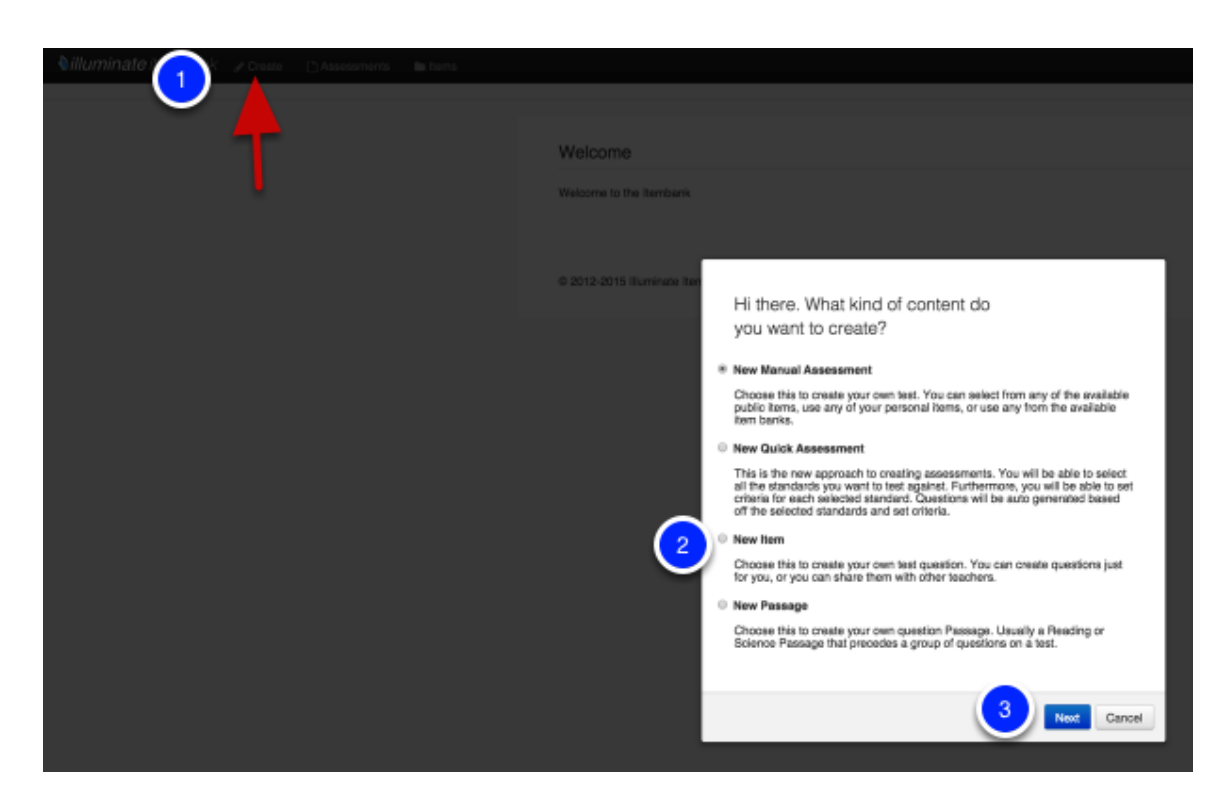

1. Click on the **Create** tab at the top of the page.

- 2. Select New Item.
- 3. Click Next.

Note: You may also start from the Items tab, then click Create Item.

### **Non-Traditional Selected Response**

| Question o                                                         | Save & Continue |
|--------------------------------------------------------------------|-----------------|
| Non-Traditional Select +                                           |                 |
| Teacher Instructions 2                                             |                 |
| Stem                                                               |                 |
| BIUSEEE XATCH AM DOV. 4000<br>E-E-E 22 2 DE DE DE DE TITUS A X X A | ΣΣΗ             |
| True or False?                                                     |                 |
| Path: p                                                            |                 |
|                                                                    |                 |
| 4                                                                  | Save & Continue |

1. **Item Type**- Select the item type you are creating, in this case **Non-Traditional Selected Response**. This allows students to choice more than one correct answer.

- 2. Click **Teacher Instructions** to type Teacher Instructions.
- 3. Type your question in the **Stem** box.
- 4. Press Save & Continue.

#### **Enter Answers**

| Correct Ar      | nswer Answer Text                                                                                                    |
|-----------------|----------------------------------------------------------------------------------------------------|
|                 | $\begin{array}{c} \mathbf{B} \ \mathbf{I} \ \mathbf{U} \ \mathbf{S} \ \mathbf{E} \ \mathbf{E} \ \mathbf{I} \ \mathbf{I} \ $                                                                                          |
|                 | Path: p                                                                                                    |
| 🕑 <sup>B.</sup> | $\begin{array}{c} \mathbf{B} \ \mathbf{U} \ \mathbf{S} \ \mathbf{E} \ \mathbf{E} \ \mathbf{X} \ \mathbf{h} \ \mathbf{\hat{c}} \ \mathbf{\hat{c}} \ $ |
|                 | False                                                                                                    |
|                 | Path: p                                                                                                    |
|                 | Add Choice Save                                                                                                    |
|                 |                                                                                                    |
| Selected        | Response Option Save                                                                                                    |
|                 | sting Only)                                                                                                    |

5. You will now be able to enter your answer choices in the boxes provided.

6. Under **Selected Response Choice Option**, you can select whether student can mark these answers via Checkboxes, Yes/No or True/False or Correct/Incorrect. You will now be able to enter your answer choices in the boxes provided. Change the red X to a green check by clicking on it if the answer is Yes, True, or Correct. Any answer that is No or False will keep the red X. Be sure to click **Save & Continue**.

## Rubric

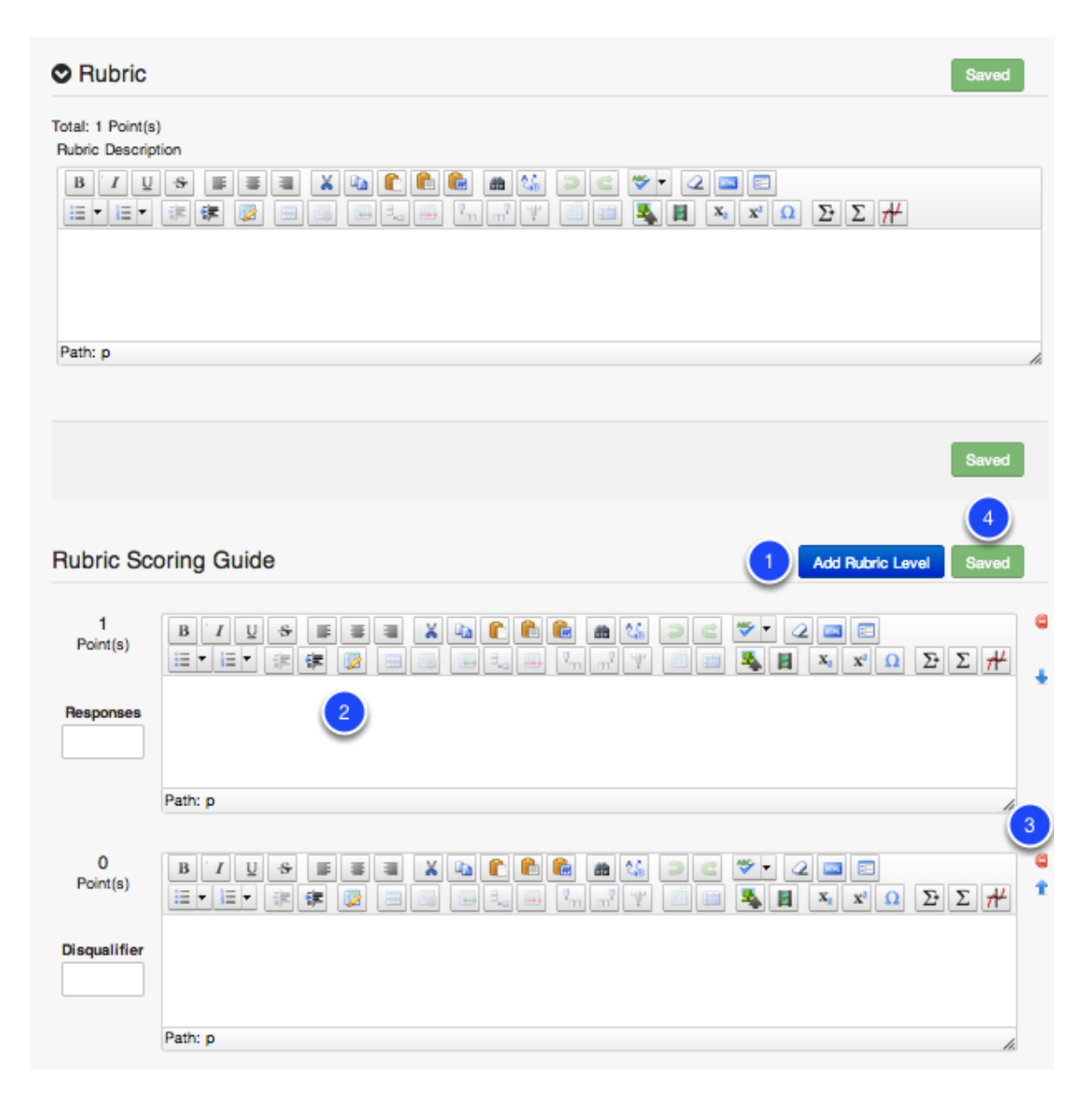

**1.** Add a performance level to your rubric by clicking **Add Rubric Level**. If you plan to mark the rubric level on each student's answer sheet for scanning with GradeCam, you may only have up to 5 rubric levels.

2. Enter the rubric performance level criteria.

**3.** Click the red **minus** (-) icon next to a criteria that you would like to remove. Use the arrow keys to move the criteria up or down.

4. Click Save once you have finished, then go to the Details tab.

### **Item Details**

| Banks       |                    |                                                                                          |                                           |                                                                             |
|-------------|--------------------|------------------------------------------------------------------------------------------|-------------------------------------------|-----------------------------------------------------------------------------|
|             | Banks              | Item Banks the Item belongs to<br>None<br>Public<br>Southern Unified t<br>Elementary Sct | 3                                         |                                                                             |
| Attributes  |                    |                                                                                          |                                           |                                                                             |
| <u></u>     | Language           | Content Language                                                                         | * Response<br>Language                    | The language of the student response                                        |
|             | Difficulty         | Item Difficulty Level                                                                    | * Exclude Stem                            | Exclude Item Stem from beir<br>displayed to student<br>No                   |
| N           | ledia Type         | Availability: Paper, Web, or<br>Both                                                     | Depth of<br>Knowledge                     | <ul> <li>Yes</li> <li>Webb's Depth of Knowledge</li> <li> None +</li> </ul> |
|             |                    | <ul> <li>Paper Only</li> <li>Web Only</li> </ul>                                         | Standards for<br>Mathematical<br>Practice | Common Core Standards fo<br>Mathematical Practice                           |
|             |                    | SBAC Claim                                                                               | 0010 7                                    | 2 - Reason abstractly a<br>3 - Construct viable arg                         |
| SI          | G Contont          | None +<br>SBAC Content Category                                                          | SBAC Target                               | None +                                                                      |
| SBAC        | Category           | SBAC Secondary Target                                                                    | SBAC Secondary<br>Claim                   | None \$<br>SBAC Secondary Content<br>Category                               |
| Bloom's     | Target             | Bloom's Taxonomy Difficulty                                                              | Content Category                          | None \$<br>Revised Bloom's Taxonomy                                         |
| Dioonino    | raxonomy           | Level  None                                                                              | Taxonomy                                  | None                                                                        |
|             | Key Skills         | None<br>Analyze                                                                          | Copyright Owner                           | None \$<br>Original Author Name                                             |
|             |                    | Apply<br>Appraise                                                                        | Original Source                           | None 💠<br>Original Content Source                                           |
| 3 Laya      | out Format         | Enforced Print Layout Format                                                             | Suggested Layout                          | None \$<br>Recommended Print Layout<br>Format                               |
| 🥘 р         | age Break          | Insert Page Break                                                                        | Choice Shuffling                          | Allow Choice Shuffling                                                      |
|             | Calculator         | Allow Calculator                                                                         | Equation Editor                           | Equation Editor                                                             |
| 1           | Math Tools         | Allow Math Tools                                                                         | Language Tools                            | Allow Language Tools None Dictionary - Coming So Spell Checker - Coming     |
|             | Label              | A descriptive label used to ider                                                         | ntify this item / passage                 | 3                                                                           |
| PA          | RCC Math<br>Tasks  | PARCC Math Tasks                                                                         | PARCC Secondary<br>Sub-Claim              | PARCC Secondary Sub-Cla                                                     |
| PARCC       | Secondary<br>Claim | PARCC Secondary Claim                                                                    | PARCC Sub-Claim                           | PARCC Sub-Claim                                                             |
| PA          | RCC Claim          | None \$                                                                                  |                                           |                                                                             |
| Identifiers | a Material         |                                                                                          |                                           |                                                                             |
| Add         | Reference M        | Aterial for use within Online Tes                                                        | sting.                                    |                                                                             |
| No Pot      | aranca Mate        | vial(e)                                                                                  |                                           | Select Mater                                                                |
| NO HEI      | or on too widte    |                                                                                          |                                           |                                                                             |
|             |                    |                                                                                          |                                           | Select Mater                                                                |

**1.** Choose the bank where the item will belong. The Public item bank is an Illuminate Education community-driven bank where items contained in that bank is accessible to any user. If you only want your item available to you, choose **-None-**. Districts may create their own banks to add to this list. Please contact <u>customer service</u> for assistance.

2. Select the Language used in the item (i.e., English or Spanish). The red asterisk (\*) next to Language indicates this field is required. Mark No or Yes to Exclude Stem from displaying to students. For example, an item may contain a passage that should be read aloud by the test proctor, but should not be included in the test booklet for students to view. The red asterisk (\*) next to Exclude Stem indicates this field is required.

**3.** If the item requires a specific layout format that should not be changed, pick the Layout Format for the item: 2 Column, 2 Column Table, Full Page, Distractors Side By Side, Distractors Horizontal 2 by 2, Distractors Vertical 2 by 2.

4. Insert a **Page Break** before or after the question if needed.

**5. Reference Material-** If a question needs something like a Periodic Table, Formula Sheet, etc. you can add this as an image file and students will be able to access it when answering the question.

6. Click Save, then go to the Standards tab.

### **Identify Item Standards**

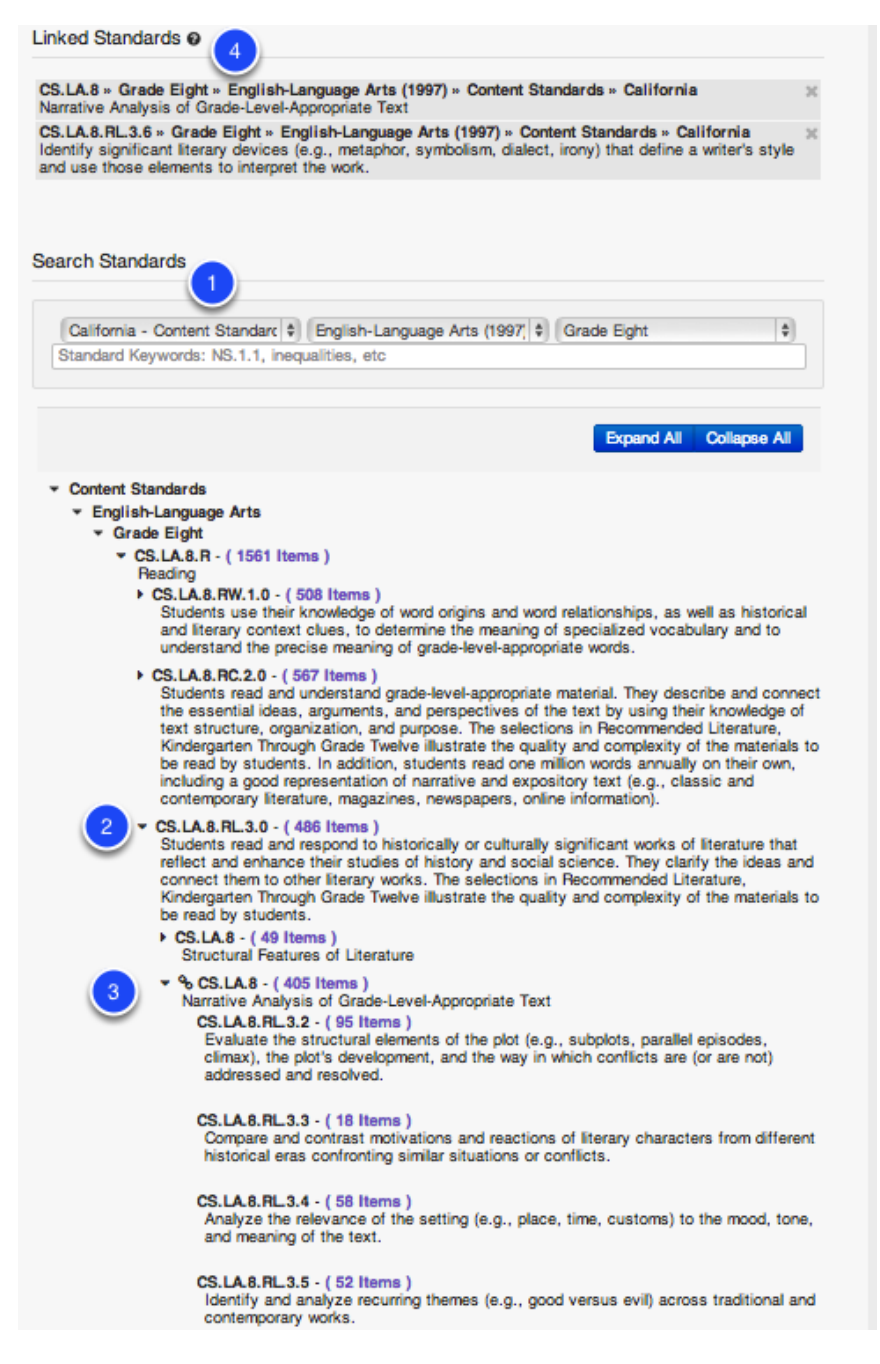

**1.** Select the standards set, subject and the grade level for the standard(s) to which you will be tying to your item. As you select the drop-down menus the standards will be automatically loaded on the page. To find a specific standard by key word or standard code, use the search box then click **Search**.

**2.** You can click the **arrow** symbol to expand the strand or sub-strand and see the standards housed within.

3. Here you can see an expanded selection.

**4.** Select the standard(s) by clicking on the bolded standard **title**. Once linked, you will see a chain link show next to the linked standard(s).

**5.** The standard(s) selected will appear in the Linked Standards area. To remove a standard, click the '**X**' next to it. You can continue to search and select more standards as needed.

#### **Preview Item**

| Question | Details | Standards | Passage | Preview | Publish         | Revisi                | 16            |                                                                                                  |            |
|----------|---------|-----------|---------|---------|-----------------|-----------------------|---------------|--------------------------------------------------------------------------------------------------|------------|
|          |         |           |         |         |                 |                       |               |                                                                                                  |            |
|          |         |           |         |         |                 |                       |               |                                                                                                  |            |
|          |         |           |         | т.      |                 | four item (           | es b          | been successfully saved.                                                                         |            |
|          |         |           |         |         |                 |                       |               |                                                                                                  |            |
|          |         |           |         |         |                 |                       |               |                                                                                                  |            |
|          |         |           |         |         | Previe          | w                     |               |                                                                                                  |            |
|          |         |           |         |         |                 |                       |               |                                                                                                  |            |
|          |         |           |         |         | Que             | tion 🔣                | SA            | 1                                                                                                |            |
|          |         |           |         |         | True o          | False?                |               |                                                                                                  |            |
|          |         |           |         |         | In the          | oem, the              | wh            | hor uses diverging roads to symbolize choices in life.                                           |            |
|          |         |           |         |         | A               |                       |               |                                                                                                  | O True     |
|          |         |           |         |         |                 |                       |               |                                                                                                  | False      |
|          |         |           |         |         | **Selec         | ted Respo             | se (          | Option: True / False                                                                             |            |
|          |         |           |         |         | Rub             | ic                    |               |                                                                                                  | 1 Point(s) |
|          |         |           |         |         |                 |                       |               | 1                                                                                                |            |
|          |         |           |         |         |                 |                       |               | Point(s)                                                                                         |            |
|          |         |           |         |         |                 |                       |               | 0<br>Point(n)                                                                                    |            |
|          |         |           |         |         |                 |                       |               |                                                                                                  |            |
|          |         |           |         |         | CSIA            | A.R.                  |               |                                                                                                  |            |
|          |         |           |         |         | Create<br>Non-T | By Matth<br>aditional | w Br<br>elect | Susser   Created on Apr 2, 2014<br>cted Response (select all, T/F, Y/N, C/I)   Language: English |            |
|          |         |           |         |         | Master          | ID 2723R              | Re            | lavision 1                                                                                       |            |

You may preview your item by going to the **Preview** tab. The item preview will show the item step, distractor, correct answer (answer option letter is in green), aligned standard code, and other item information.

**Note**: The preview does not display in the item layout that you may have chosen in the Details step.

## **Publish Item**

| Question | Details | Standards | Passage | Preview | Publish                          | Revisions                                                                                                    |
|----------|---------|-----------|---------|---------|----------------------------------|----------------------------------------------------------------------------------------------------|
|          |         |           |         |         | Publishi<br>Publishi<br>the item | sh Your Item<br>ng your item will finalize the item and lock it from further editing. It will also make this item available for use within Assessments. To edit<br>after it has been published, a new item revision can be created.<br>Publish |
|          |         |           |         |         | 0 2012-                          | 2014 Illuminate hembank™ a product by Illuminate Education, inc™. All Rights Reserved.                                                                                                    |

**Publish** is the final step of the item creation process. Prior to publishing, if you would like to make changes to your item, go to the appropriate tab to make your edits. When you are sure that your item is in final form and can be made available to add to assessments, click **Publish**.

**Note**: Once an item is published, it will be locked from further editing. To edit the item after it has been published, a new revision must be created.

Also, once an Item is published, you can add it directly to an existing assessment by clicking on the 'Add To' button. This will populate a list of assessments you can add this item to with one click.

## **View Item Revisions**

| Preview | Details | Passage | Revisions | Feedback |                                                                                         |                                                           |              |                 |
|---------|---------|---------|-----------|----------|-----------------------------------------------------------------------------------------|-----------------------------------------------------------|--------------|-----------------|
|         |         |         | 1         |          | Item Revisions o                                                                        |                                                           |              | Create Revision |
|         |         |         |           |          | Master Item Id<br>This Revision<br>Latest Revision<br>Published Revision<br>Assessments | 272394<br>1<br>1<br>Jupdate Assessments using old Item Re | visions      |                 |
|         |         |         |           |          | Revision                                                                                | Created                                                   | Updated      | Published       |
|         |         |         |           |          | 1                                                                                       | Apr 1, 2014                                               | Apr 29, 2014 | Yes             |
|         |         |         |           |          |                                                                                         |                                                           |              | Create Revision |

The **Revisions** tab lists all versions of the item (including the master item), that has been revised once published. Once an item is published and added to an assessment, any further revisions of that item will not be updated in the assessment unless a user clicks on 'Update Assessments using old Item Revisions'. *NOTE: If you decide to to this (For example, you realize that the answer choice was actually supposed to be A, not C) it WILL change all student scores associated with that assessment.* When adding an item with several revisions to an assessment, the most recent revision will be used. To view an item revision, click on the **number**.

## **Next Steps**

All of your items, published or not, will be housed in the 'Items' section of the Itembank. See the "Create an Itembank Assessment" lesson to build a test with items. You may also want to see the "Create/Select Quality Assessment" lesson for important assessment design considerations.

# **Create a Selectable Text Item**

This lesson will guide you through the process of creating a Selectable Text Item within the Illuminate Itembank. This allows students the ability to select words in a sentence as their answer choice.

## Where to start

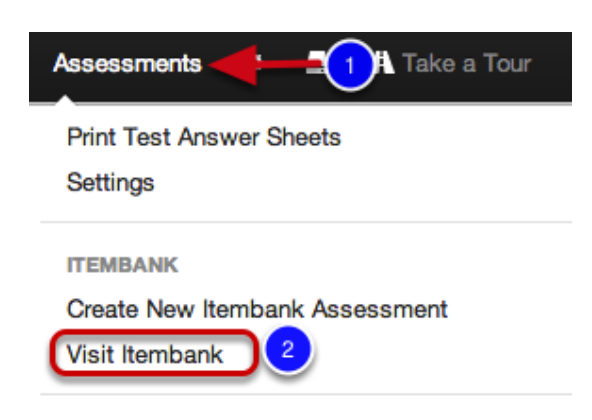

- 1. Click on Assessments.
- 2. Under Itembank, select Visit Itembank.

### Create a New Item

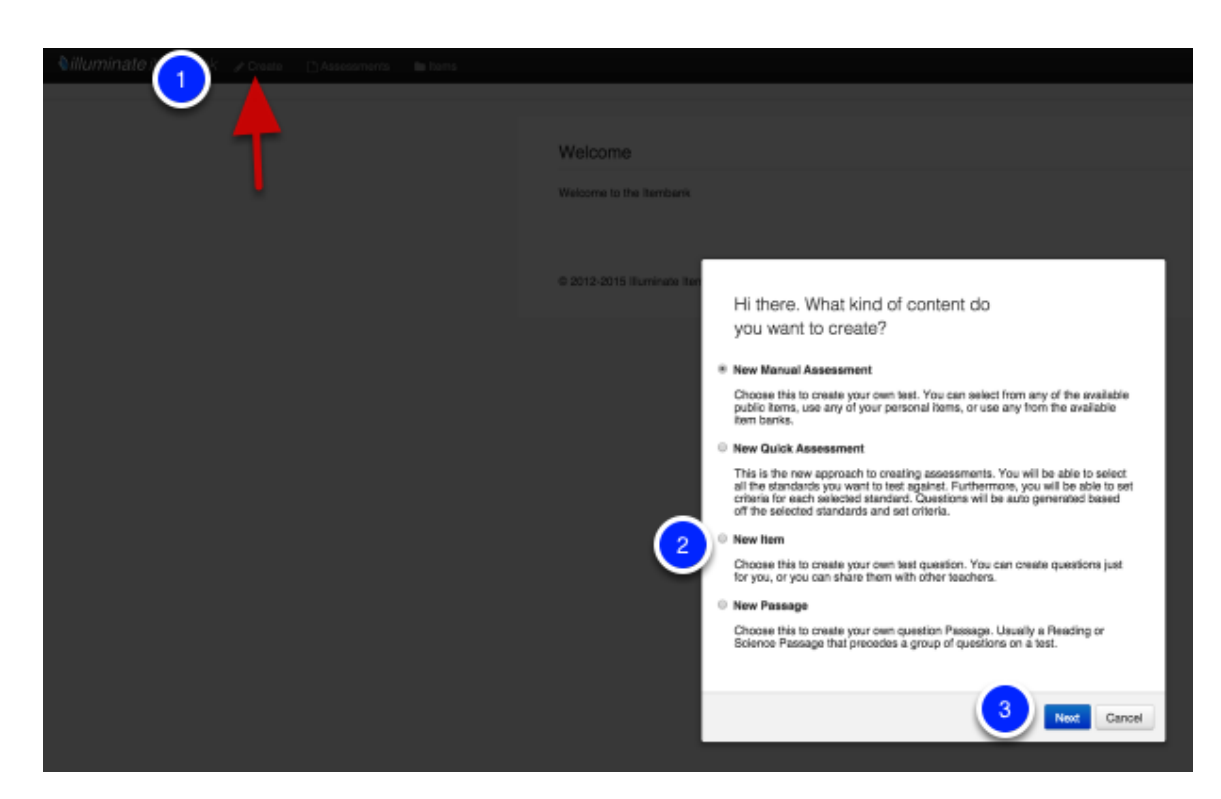

1. Click Create.

- 2. Next click New Item.
- 3. Select Next.

Note: You may also start from the Items tab, then click Create Item.

#### Selectable Text Item

| Question o                                                                                       | Save & Continue |
|--------------------------------------------------------------------------------------------------|-----------------|
| tem Type *                                                                                       |                 |
| Selectable Text #                                                                                |                 |
| Teacher Instructions 2                                                                           |                 |
| Stem                                                                                             |                 |
|                                                                                                  | E #             |
| Select the verb and adverb in the following sentence:<br>The boy ran quickly through the forest. |                 |
| Path: p                                                                                          |                 |
|                                                                                                  |                 |
| 4                                                                                                | Save & Continue |

**1. Item Type-** Select the item type you are creating, in this case **Selectable Text**.

2. Click **Teacher Instructions** to type Teacher Instructions (e.g., Read the question aloud to your students) if applicable.

- 3. Type your *instructions* into the Stem box.
- 4. Click Save & Continue.
#### **Enter Answers**

| Answer Cho                                              | ces Ø                                                                                                    | Add Choice Save          |
|---------------------------------------------------------|----------------------------------------------------------------------------------------------------|--------------------------|
| Max Choices<br>0 for unlimited                          | 3                                                                                                    |                          |
| 2                                                       | 0                                                                                                    |                          |
| Correct Answ                                            | er AnswerText                                                                                                    |                          |
| O A.                                                    |                                                                                                    |                          |
| Not<br>Selectable                                       |                                                                                                    |                          |
|                                                         | Path:                                                                                                    | Å                        |
| О В.                                                    |                                                                                                    |                          |
| Selectable                                              | boy                                                                                                    |                          |
| 2                                                       | Path:                                                                                                    | Å                        |
| 🔿 C.                                                    |                                                                                                    |                          |
| Not<br>Selectable                                       | quickly                                                                                                    |                          |
|                                                         | Path:                                                                                                    | Å                        |
|                                                         |                                                                                                    |                          |
|                                                         |                                                                                                    | Add Choice Save          |
|                                                         |                                                                                                    | 5                        |
| Annuar Cha                                              |                                                                                                    |                          |
| Answer Cho                                              |                                                                                                    | Save                     |
| <ul> <li>At least one</li> <li>All correct a</li> </ul> | correct answer choice option can be chosen to get this question correct<br>nswer choice options must be selected to get this question correct. |                          |
| Scoring is p                                            | bint based. Each correct choice is +1 point. Incorrect choices are worth -1                                                                    | point. Minimum 0 points. |
|                                                         |                                                                                                    | Save                     |
|                                                         |                                                                                                    |                          |

Now you have to input and set the possible answer choices, this will create the sentence you want students to select from:

1. Select the checkmark to turn it green and indicate it as the correct answer.

2. The **Selectable** button will be *on* by default to make the word selectable (the student can click on it as an answer choice). You can make all the words selectable choices, but only the ones you marked as correct will be considered correct for scoring purposes. Or you can have only the correct choices be the selectable ones, to turn off making an answer selectable, click on the selectable button.

3. **Max Selections-** This allows you to limit the amount of words or phrases (as you can choose to have individual words or entire phrases be selectable) a student can attempt to select. 0 will allow them to select an unlimited amount of times.

4. **Answer Choice Scoring**- You can customize whether a student needs at least one correct answer to get the question correct, or *all* correct answer choice options have to be selected to get the question correct.

5. Press Save.

# **Rubric**

| Rubric                            |                                                         | Save |
|-----------------------------------|---------------------------------------------------------|------|
| Total: 1 Point(s<br>Rubric Descri | a)<br>iption<br>S E E E E E E E E E E E E E E E E E E E |      |
| Path: p                           |                                                         | h.   |
|                                   | 4                                                       | Save |
| Rubric Sc                         | coring Guide                                            | Save |
| 1<br>Point(s)<br>Responses        | B / U S B B B X 4 C C C M C C C C C C C C C C C C C C C | ₩    |
|                                   | Path: p                                                 | 3    |
| 0<br>Point(s)                     | B / U S S S S X 4 C C C C C C C C C C C C C C C C C C   | # 1  |
| Crisquanner                       | Path: p                                                 | h    |

**1.** Add a performance level to your rubric by clicking **Add Rubric Level**. If you plan to mark the rubric level on each student's answer sheet for scanning with GradeCam, you may only have up to 5 rubric levels.

2. Enter the rubric performance level criteria.

**3.** Click the red **minus** (-) icon next to a criteria that you would like to remove. Use the arrow keys to move the criteria up or down.

4. Click Save once you have finished, then go to the Details tab.

### **Item Details**

| Banks                            |                       |                                                                                          |                                           |                                                                                                    |
|----------------------------------|-----------------------|------------------------------------------------------------------------------------------|-------------------------------------------|----------------------------------------------------------------------------------------------------|
| bano                             | Banks                 | Item Banks the Item belongs to<br>None<br>Public<br>Southern Unified t<br>Elementary Sch |                                           |                                                                                                    |
| Attributes                       |                       |                                                                                          |                                           |                                                                                                    |
| <ul> <li>2</li> <li>•</li> </ul> | Language              | Content Language                                                                         | * Response<br>Language                    | The language of the student response                                                                           |
|                                  | Difficulty            | Item Difficulty Level                                                                    | * Exclude Stem                            | Exclude Item Stem from bein<br>displayed to student<br>No                                                      |
| М                                | edia Type             | Availability: Paper, Web, or<br>Both<br>Paper & Web                                      | Depth of<br>Knowledge                     | <ul> <li>Yes</li> <li>Webb's Depth of Knowledge</li> <li> None \$</li> </ul>                                   |
|                                  |                       | <ul><li>Paper Only</li><li>Web Only</li></ul>                                            | Standards for<br>Mathematical<br>Practice | Mathematical Practice<br>None<br>1 - Make sense of prob<br>2 - Reason abstractly a<br>3 - Construct viable arg |
| SE                               | BAC Claim             | SBAC Claim                                                                               | SBAC Target                               | SBAC Target                                                                                                    |
| SBA                              | C Content<br>Category | SBAC Content Category                                                                    | SBAC Secondary<br>Claim                   | SBAC Secondary Claim                                                                                           |
| SBAC S                           | Secondary<br>Target   | SBAC Secondary Target                                                                    | SBAC Secondary<br>Content Category        | SBAC Secondary Content<br>Category                                                                             |
| Bloom's                          | Taxonomy              | Bloom's Taxonomy Difficulty<br>Level                                                     | Revised Bloom's<br>Taxonomy               | Revised Bloom's Taxonomy<br>Difficulty Level                                                                   |
|                                  | Key Skills            | Educational Skill Alignment                                                              | Copyright Owner                           | Copyright Owner                                                                                                |
|                                  |                       | Analyze<br>Apply<br>Appraise                                                             | Original Author                           | Original Author Name                                                                                           |
|                                  |                       |                                                                                          | Original Source                           | None +                                                                                                    |
| Layo                             | out Format            | None \$                                                                                  | Suggested Layout<br>Format                | Format None \$                                                                                                 |
| 4 Pi                             | age Break             | Insert Page Break                                                                        | Choice Shuffling                          | Allow Choice Shuffling                                                                                         |
|                                  | Calculator            | Allow Calculator                                                                         | Equation Editor                           | Equation Editor                                                                                                |
| Ν                                | fath Tools            | Allow Math Tools<br>None<br>Formula Sheet - Comin<br>Ruler - 12in<br>Ruler - 15cm        | Language Tools                            | Allow Language Tools None Dictionary - Coming So Spell Checker - Coming                                        |
|                                  | Label                 | A descriptive label used to iden                                                         | tify this item / passage                  | 3                                                                                                    |
| PA                               | RCC Math<br>Tasks     | PARCC Math Tasks                                                                         | PARCC Secondary<br>Sub-Claim              | PARCC Secondary Sub-Cla                                                                                        |
| PARCC                            | Secondary<br>Claim    | PARCC Secondary Claim                                                                    | PARCC Sub-Claim                           | PARCC Sub-Claim                                                                                                |
| PAF                              | RCC Claim             | PARCC Claim                                                                              |                                           |                                                                                                    |
| Identifiers                      |                       |                                                                                          |                                           |                                                                                                    |
| Reference                        | e Material            | 6                                                                                        | ting                                      |                                                                                                    |
| • Add F                          | teterence iv          | taterial for use within Unline Tes                                                       | ang.                                      | Select Materi                                                                                                  |
| No Refe                          | erence Mate           | rial(s).                                                                                 |                                           |                                                                                                    |
|                                  |                       |                                                                                          |                                           | C Select Materi                                                                                                |

**1.** Choose the bank where the item will belong. The Public item bank is an Illuminate Education community-driven bank where items contained in that bank is accessible to any user. If you only want your item available to you, choose **-None-**. Districts may create their own banks to add to this list. Please contact <u>customer service</u> for assistance.

2. Select the Language used in the item (i.e., English or Spanish). The red asterisk (\*) next to Language indicates this field is required. Mark No or Yes to Exclude Stem from displaying to students. For example, an item may contain a passage that should be read aloud by the test proctor, but should not be included in the test booklet for students to view. The red asterisk (\*) next to Exclude Stem indicates this field is required.

**3.** If the item requires a specific layout format that should not be changed, pick the Layout Format for the item: 2 Column, 2 Column Table, Full Page, Distractors Side By Side, Distractors Horizontal 2 by 2, Distractors Vertical 2 by 2.

4. Insert a **Page Break** before or after the question if needed.

5. Media Type- This is important as this type of question only works online.

**6. Reference Material-** If a question needs something like a Periodic Table, Formula Sheet, etc. you can add this as an image file and students will be able to access it when answering the question.

7. Click Save, then go to the Standards tab.

#### **Identify Item Standards**

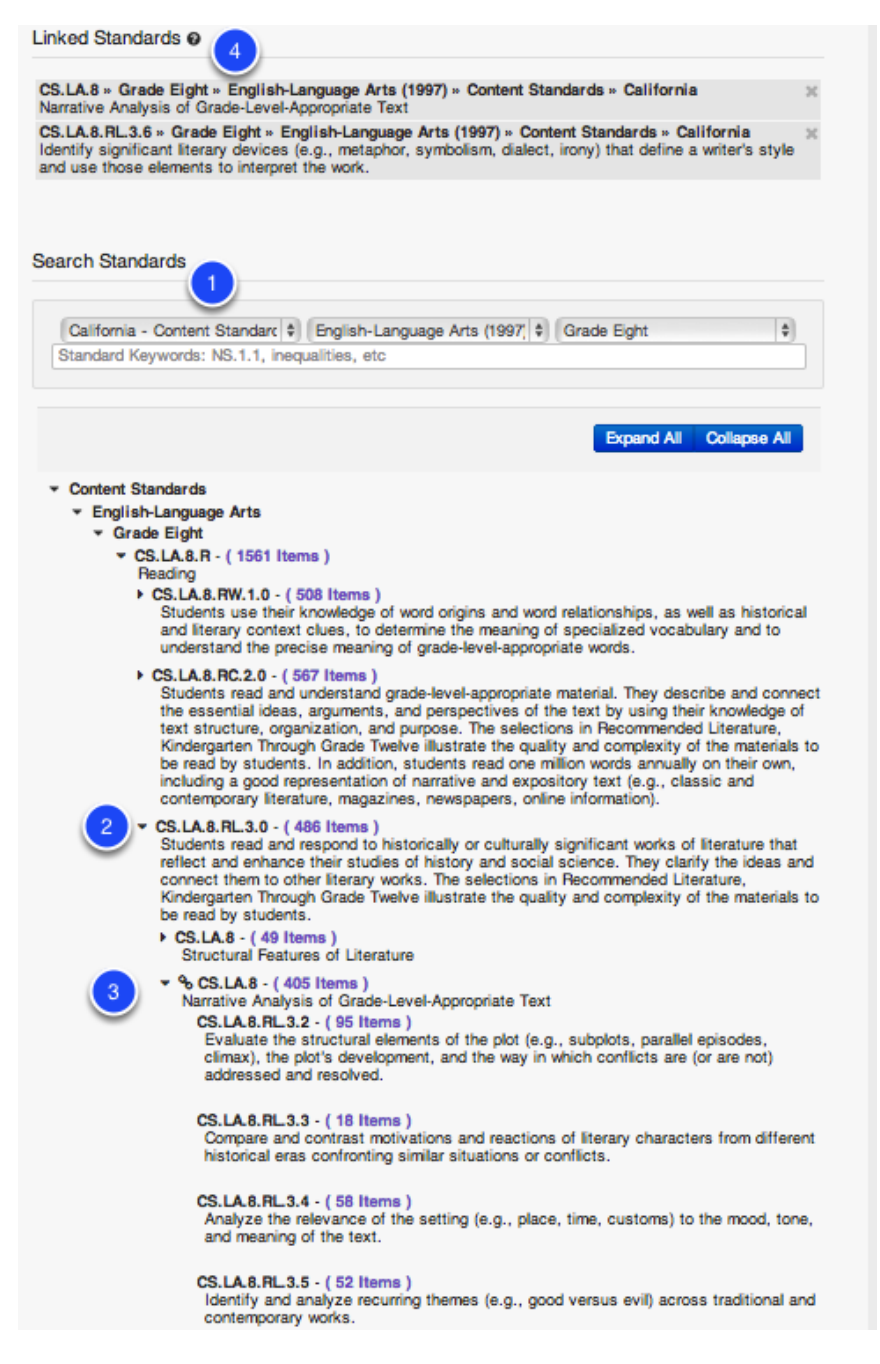

**1.** Select the standards set, subject and the grade level for the standard(s) to which you will be tying to your item. As you select the drop-down menus the standards will be automatically loaded on the page. To find a specific standard by key word or standard code, use the search box then click **Search**.

**2.** You can click the **arrow** symbol to expand the strand or sub-strand and see the standards housed within.

3. Here you can see an expanded selection.

**4.** Select the standard(s) by clicking on the bolded standard **title**. Once linked, you will see a chain link show next to the linked standard(s).

**5.** The standard(s) selected will appear in the Linked Standards area. To remove a standard, click the '**X**' next to it. You can continue to search and select more standards as needed.

#### **Preview Item**

| Question Details Standards Passage Preview Publish Revisions |                                                                                                    |
|--------------------------------------------------------------|----------------------------------------------------------------------------------------------------|
| <b>↑</b>                                                     | Your item has been successfully saved.                                                                                                    |
|                                                              | Preview                                                                                                    |
|                                                              | Question         Lid           Select the verb and adverb in the following sentence:         The boy ran quickly through the forest.           Stimulus         Stimulus           Boy guickly tan         Highlight / Unhighlight Selectable Correct           **Max Selections: Unlimited         **Al least one correct answer choice option can be chosen to get this question correct |
|                                                              | Created By Matthew Busser [Created on Apr 2, 2014<br>Selectable Text   Language: English<br>Master ID 272388   Revision 1<br>View   Duplicate                                                                                                    |

You may preview your item by going to the **Preview** tab. The item preview will show the item step, distractor, correct answer (answer option letter is in green), aligned standard code, and other item information.

**Note**: The preview does not display in the item layout that you may have chosen in the Details step.

# **Publish Item**

| Question | Details | Standards | Passage | Preview | Publish                            | Revisions                                                                                                    |
|----------|---------|-----------|---------|---------|------------------------------------|----------------------------------------------------------------------------------------------------|
|          |         |           |         |         | Publishin<br>Publishin<br>the item | Sh Your Item<br>ng your item will finalize the item and lock it from further editing. It will also make this item available for use within Assessments. To edit<br>after it has been published, a new item revision can be created.<br>Publish |
|          |         |           |         |         | 0 2012-0                           | 2014 Illuminate Itembank <sup>TM</sup> a product by Illuminate Education, Inc <sup>TM</sup> , All Rights Reserved.                                                                                                    |

**Publish** is the final step of the item creation process. Prior to publishing, if you would like to make changes to your item, go to the appropriate tab to make your edits. When you are sure that your item is in final form and can be made available to add to assessments, click **Publish**.

**Note**: Once an item is published, it will be locked from further editing. To edit the item after it has been published, a new revision must be created.

Also, once an Item is published, you can add it directly to an existing assessment by clicking on the 'Add To' button. This will populate a list of assessments you can add this item to with one click.

# **View Item Revisions**

| Preview | Details | Passage | Revisions | Feedback                                                                                                    |                                              |             |                 |                 |
|---------|---------|---------|-----------|----------------------------------------------------------------------------------------------------|----------------------------------------------|-------------|-----------------|-----------------|
|         |         | 1       |           | Item Revisions @<br>Master Item Id 27<br>This Revision 1<br>Latest Revision 1<br>Published Revision 1<br>Assessments U | 72384<br>pdate Assessments using old Item Re | visions     | Create Revision |                 |
|         |         |         |           |                                                                                                    | Revision                                     | Created     | Updated         | Published       |
|         |         |         |           |                                                                                                    | 1                                            | Apr 1, 2014 | Apr 29, 2014    | Yes             |
|         |         |         |           |                                                                                                    |                                              |             |                 | Create Revision |

The **Revisions** tab lists all versions of the item (including the master item), that has been revised once published. Once an item is published and added to an assessment, any further revisions of that item will not be updated in the assessment unless a user clicks on 'Update Assessments using old Item Revisions'. *NOTE: If you decide to to this (For example, you realize that the answer choice was actually supposed to be A, not C) it WILL change all student scores associated with that assessment.* When adding an item with several revisions to an assessment, the most recent revision will be used. To view an item revision, click on the **number**.

### **Next Steps**

All of your items, published or not, will be housed in the 'Items' section of the Itembank. See the "Create an Itembank Assessment" lesson to build a test with items. You may also want to see the "Create/Select Quality Assessment" lesson for important assessment design considerations.

# **Create a Select Dropdown Item**

This lesson will guide you through the process of creating a Select Dropdown Item within the Illuminate Itembank. This allows students the ability to select words to complete a sentence/ answer a question via a dropdown menu of choices.

# Where to start

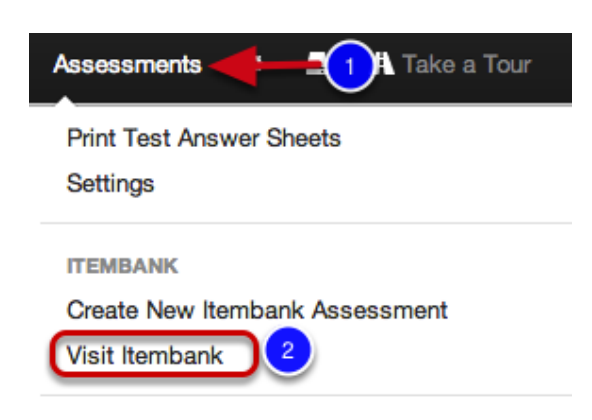

- 1. Click on Assessments.
- 2. Under Itembank, select Visit Itembank.

# Create a New Item

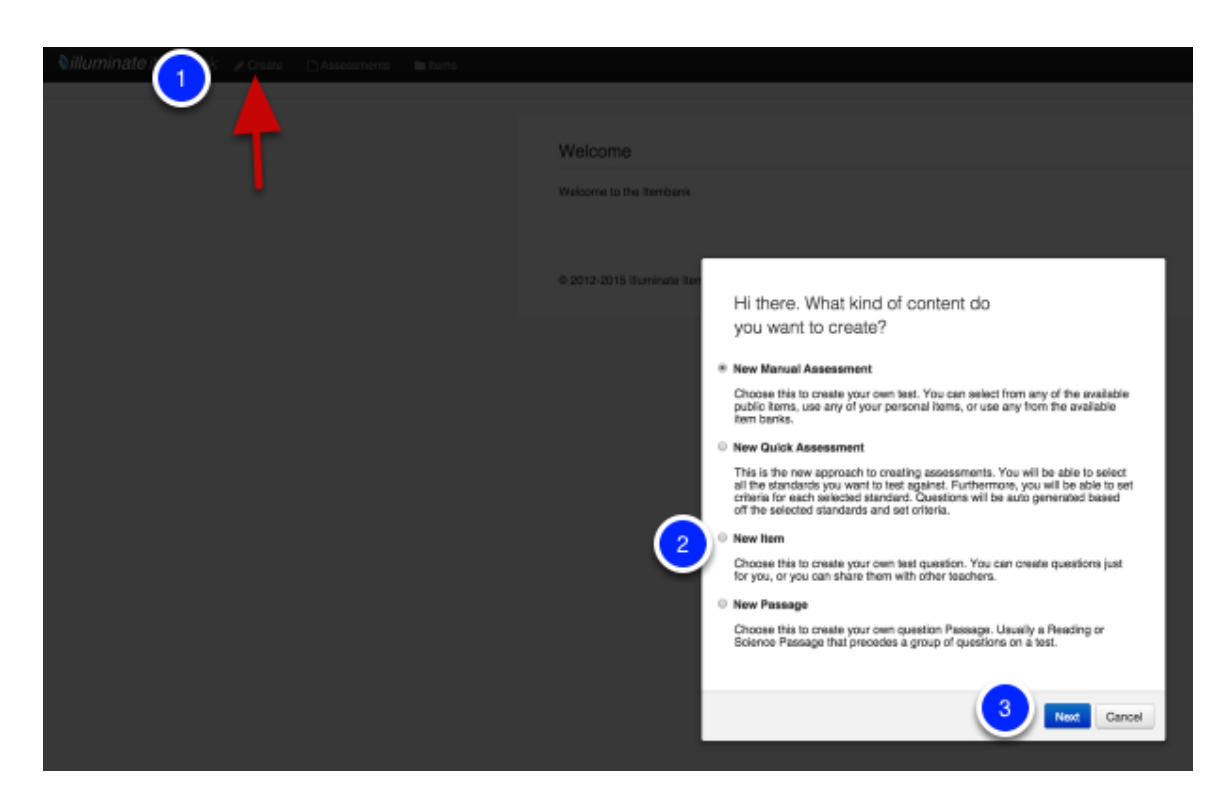

#### 1. Click Create.

- 2. Next click New Item.
- 3. Select Next.

Note: You may also start from the Items tab, then click Create Item.

# Select Dropdown

| Question      Save & Continue                                                                                                    |
|----------------------------------------------------------------------------------------------------|
| Item Type *                                                                                                    |
| Teacher Instructions 2                                                                                                    |
| To add an inline dropdown. Enter in the text [dropdown] (including brackets) in the position you would like<br>the dropdown to appear. Otherwise, it will appear below the stem. |
| Stem                                                                                                    |
| B/USEEEXATCOST                                                                                                    |
| Select the correct verb to complete the following sentence:<br>The T-Rex [dropdown] and then rushed after the Brontosaurus.                                                      |
| Path: p                                                                                                    |
|                                                                                                    |
| 4 Save & Continue                                                                                                    |

1. Item Type- Chose Select Downdown from the dropdown menu.

**2.** Click **Teacher Instructions** to type Teacher Instructions (e.g., Read the question aloud to your students) if applicable.

**3.** Enter the **Stem**. The stem is the part of an item that presents a problem to be solved, a direct question, or an incomplete statement to be completed, as well as any other relevant information. Use the tool palette for special formatting such as bold, underline, HTML, symbols, math equations, graphs, adding a table, or uploading an image. A spell check tool is also included in the palette.

For Select Downdown questions, note that you must add [dropdown] where you would like the dropdown menu to appear.

4. Click Save and Continue.

#### **Enter Answers**

|   | Ansv  | ver   | Choi | ces 🛛          |   | Add Choice | Save   |
|---|-------|-------|------|----------------|---|------------|--------|
|   | Corre | ect A | Answ | er Answer Text |   |            |        |
|   | C     | 2     | Α.   | ran 1          |   |            | •      |
| 2 | ) •   |       | В.   | jumped         |   |            | •<br>• |
|   | e     | 0     | C.   | quickly        |   |            |        |
|   |       |       |      |                |   |            |        |
|   |       |       |      |                | 3 | Add Choice | Save 4 |

Now you have to input and set the possible answer choices that will appear in the dropdown menu.

**1.** Enter the answer choices in the space provided. Answer choices are options a student may pick from in a closed-response (e.g., multiple choice) assessment; these include the correct answer and the distractors.

**2.** Mark the correct answer by clicking the checkmark. It will turn green indicated this is the correct answer.

3. You may add an additional answer choice by clicking Add Choice.

4. Press Save.

# Rubric

| Rubric                            |                                                                                                    | Save |
|-----------------------------------|----------------------------------------------------------------------------------------------------|------|
| Total: 1 Point(s<br>Rubric Descri | s)<br>iption                                                                                                    |      |
|                                   | <ul> <li>■ ■ ■ X to f € € ■ to p ⊂ 2 ■ C</li> <li>R to p = to p = to p &lt; to p &lt; top &lt; to p &lt; to &lt; to</li></ul>                                                                                                    |      |
| Path: p                           |                                                                                                    | h.   |
|                                   |                                                                                                    |      |
|                                   | 4                                                                                                    | Save |
| Rubric Sc                         | coring Guide                                                                                                    | Save |
| 1<br>Point(s)                     | $\begin{array}{c} \textbf{B} \ \textbf{I} \ \textbf{U} \ \textbf{G} \ \textbf{B} \ \textbf{B} \ \textbf{I} \ \textbf{U} \ \textbf{G} \ \textbf{B} \ \textbf{I} \ \textbf{G} \ \textbf{G} \ $ | #    |
| Responses                         | Some explanation, but no examples.                                                                                                    |      |
|                                   | Path: p                                                                                                    | 1.3  |
| 0<br>Point(s)                     |                                                                                                    | # *  |
| Disqualifier                      | Did not meet objective.                                                                                                    |      |
|                                   | Path: p                                                                                                    | h    |

**1.** Add a performance level to your rubric by clicking **Add Rubric Level**. If you plan to mark the rubric level on each student's answer sheet for scanning with GradeCam, you may only have up to 5 rubric levels.

2. Enter the rubric performance level criteria.

**3.** Click the red **minus** (-) icon next to a criteria that you would like to remove. Use the arrow keys to move the criteria up or down.

4. Click **Save** once you have finished, then go to the **Details** tab.

### **Item Details**

| Banks       |                    |                                                                                          |                                           |                                                                             |
|-------------|--------------------|------------------------------------------------------------------------------------------|-------------------------------------------|-----------------------------------------------------------------------------|
|             | Banks              | Item Banks the Item belongs to<br>None<br>Public<br>Southern Unified t<br>Elementary Sct | 3                                         |                                                                             |
| Attributes  |                    |                                                                                          |                                           |                                                                             |
| <u></u>     | Language           | Content Language                                                                         | * Response<br>Language                    | The language of the student response                                        |
|             | Difficulty         | Item Difficulty Level                                                                    | * Exclude Stem                            | Exclude Item Stem from beir<br>displayed to student<br>No                   |
| N           | ledia Type         | Availability: Paper, Web, or<br>Both                                                     | Depth of<br>Knowledge                     | <ul> <li>Yes</li> <li>Webb's Depth of Knowledge</li> <li> None +</li> </ul> |
|             |                    | <ul> <li>Paper Only</li> <li>Web Only</li> </ul>                                         | Standards for<br>Mathematical<br>Practice | Common Core Standards fo<br>Mathematical Practice                           |
|             |                    | SBAC Claim                                                                               | 0010 7                                    | 2 - Reason abstractly a<br>3 - Construct viable arg                         |
| SI          | SAC Claim          | None +<br>SBAC Content Category                                                          | SBAC Target                               | None +                                                                      |
| SBAC        | Category           | SBAC Secondary Target                                                                    | SBAC Secondary<br>Claim                   | None  \$ SBAC Secondary Content Category                                    |
| Bloom's     | Target             | Bloom's Taxonomy Difficulty                                                              | Content Category                          | None \$<br>Revised Bloom's Taxonomy                                         |
| Dioonino    | raxonomy           | Level  None                                                                              | Taxonomy                                  | None                                                                        |
|             | Key Skills         | None<br>Analyze                                                                          | Copyright Owner                           | None \$<br>Original Author Name                                             |
|             |                    | Apply<br>Appraise                                                                        | Original Source                           | None 💠<br>Original Content Source                                           |
| 3 Laya      | out Format         | Enforced Print Layout Format                                                             | Suggested Layout                          | None \$<br>Recommended Print Layout<br>Format                               |
| 🥘 р         | age Break          | Insert Page Break                                                                        | Choice Shuffling                          | Allow Choice Shuffling                                                      |
|             | Calculator         | Allow Calculator                                                                         | Equation Editor                           | Equation Editor                                                             |
| 1           | Math Tools         | Allow Math Tools                                                                         | Language Tools                            | Allow Language Tools None Dictionary - Coming So Spell Checker - Coming     |
|             | Label              | A descriptive label used to ider                                                         | ntify this item / passage                 | 3                                                                           |
| PA          | RCC Math<br>Tasks  | PARCC Math Tasks                                                                         | PARCC Secondary<br>Sub-Claim              | PARCC Secondary Sub-Cla                                                     |
| PARCC       | Secondary<br>Claim | PARCC Secondary Claim                                                                    | PARCC Sub-Claim                           | PARCC Sub-Claim                                                             |
| PA          | RCC Claim          | None \$                                                                                  |                                           |                                                                             |
| Identifiers | a Material         |                                                                                          |                                           |                                                                             |
| Add         | Reference M        | Aterial for use within Online Tes                                                        | sting.                                    |                                                                             |
| No Pot      | aranca Mate        | vial(e)                                                                                  |                                           | Select Mater                                                                |
| NO HEI      | or on too widte    |                                                                                          |                                           |                                                                             |
|             |                    |                                                                                          |                                           | Select Mater                                                                |

**1.** Choose the bank where the item will belong. The Public item bank is an Illuminate Education community-driven bank where items contained in that bank is accessible to any user. If you only want your item available to you, choose **-None-**. Districts may create their own banks to add to this list. Please contact <u>customer service</u> for assistance.

2. Select the Language used in the item (i.e., English or Spanish). The red asterisk (\*) next to Language indicates this field is required. Mark No or Yes to Exclude Stem from displaying to students. For example, an item may contain a passage that should be read aloud by the test proctor, but should not be included in the test booklet for students to view. The red asterisk (\*) next to Exclude Stem indicates this field is required.

**3.** If the item requires a specific layout format that should not be changed, pick the Layout Format for the item: 2 Column, 2 Column Table, Full Page, Distractors Side By Side, Distractors Horizontal 2 by 2, Distractors Vertical 2 by 2.

4. Insert a **Page Break** before or after the question if needed.

**5. Reference Material-** If a question needs something like a Periodic Table, Formula Sheet, etc. you can add this as an image file and students will be able to access it when answering the question.

6. Click Save, then go to the Standards tab.

#### **Identify Item Standards**

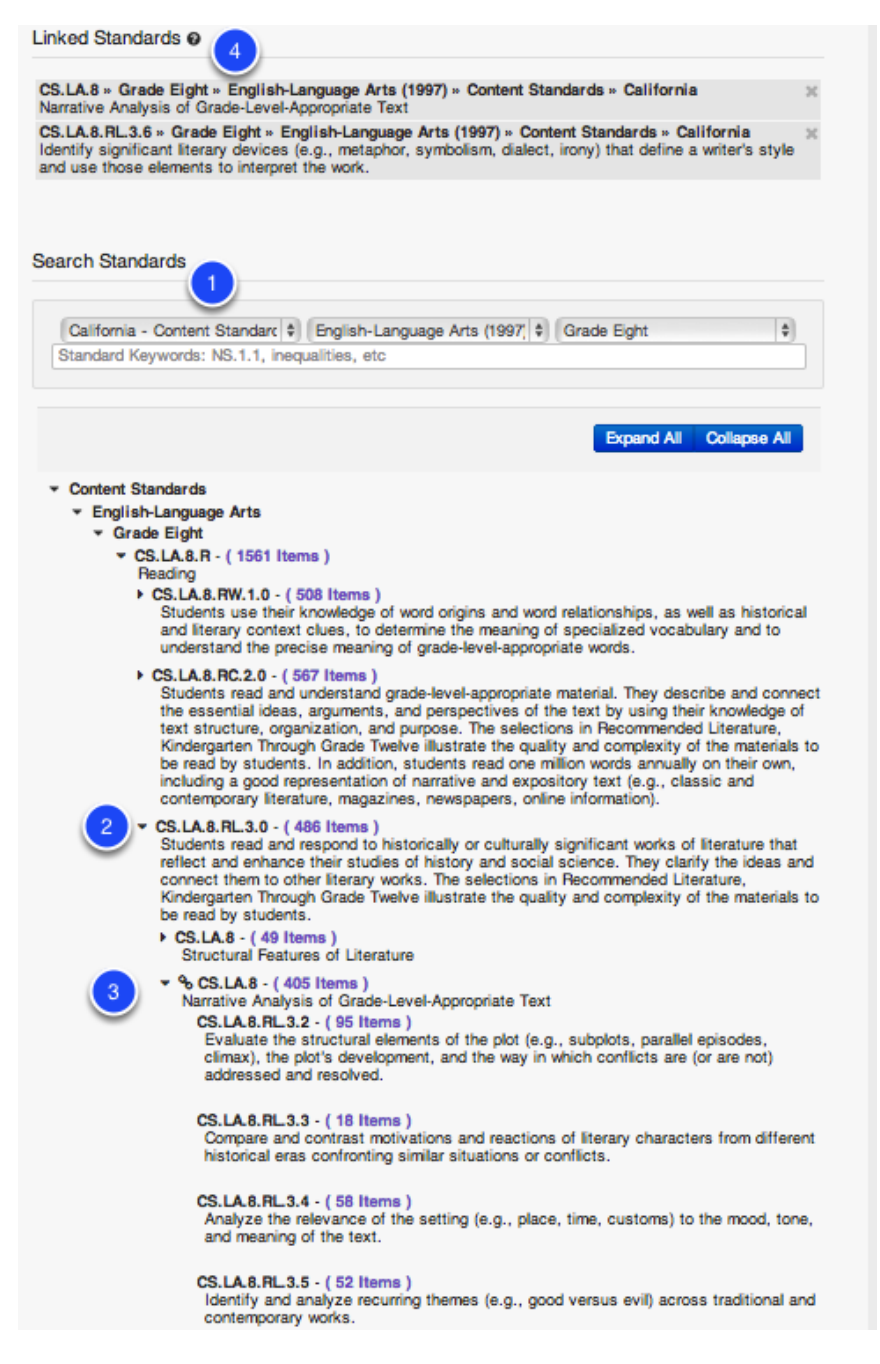

**1.** Select the standards set, subject and the grade level for the standard(s) to which you will be tying to your item. As you select the drop-down menus the standards will be automatically loaded on the page. To find a specific standard by key word or standard code, use the search box then click **Search**.

**2.** You can click the **arrow** symbol to expand the strand or sub-strand and see the standards housed within.

3. Here you can see an expanded selection.

**4.** Select the standard(s) by clicking on the bolded standard **title**. Once linked, you will see a chain link show next to the linked standard(s).

**5.** The standard(s) selected will appear in the Linked Standards area. To remove a standard, click the '**X**' next to it. You can continue to search and select more standards as needed.

### **Preview Item**

| Question | Details | Standards | Passage | Preview | Publish | Revisions |                                                                                                    |
|----------|---------|-----------|---------|---------|---------|-----------|----------------------------------------------------------------------------------------------------|
|          |         |           |         | t       |         |           | Your item has been successfully saved.                                                                                                    |
|          |         |           |         |         |         |           | Preview Question                                                                                                    |
|          |         |           |         |         |         |           | The T-Rex after the content of after the Brontosaurus.                                                                                       |
|          |         |           |         |         |         |           | A ran<br>B skipped<br>C roared<br>D smiled                                                                                                   |
|          |         |           |         |         |         |           | Created By Matthew Busser  Created on Apr 2, 2014<br>Select Dropdown   Language: English<br>Master ID 272389   Revision 1<br>View  Duplicate |

You may preview your item by going to the **Preview** tab. The item preview will show the item step, distractor, correct answer (answer option letter is in green), aligned standard code, and other item information.

**Note**: The preview does not display in the item layout that you may have chosen in the Details step.

# **Publish Item**

| Question | Details | Standards | Passage | Preview | Publish                            | Revisions                                                                                                    |
|----------|---------|-----------|---------|---------|------------------------------------|----------------------------------------------------------------------------------------------------|
|          |         |           |         | 2       | Publis<br>Publishin<br>the item of | h Your Item<br>g your item will finalize the item and lock if from further editing. If will also make this item available for use within Assessments. To edit<br>for it has been published, a new ham revision can be created.<br>Publish |
|          |         |           |         |         | 0 2012-2                           | 014 Illuminate Itembank <sup>196</sup> a product by Illuminate Education, Inc <sup>196</sup> , All Rights Reserved.                                                                                                    |

**Publish** is the final step of the item creation process. Prior to publishing, if you would like to make changes to your item, go to the appropriate tab to make your edits. When you are sure that your item is in final form and can be made available to add to assessments, click **Publish**.

**Note**: Once an item is published, it will be locked from further editing. To edit the item after it has been published, a new revision must be created.

Also, once an Item is published, you can add it directly to an existing assessment by clicking on the 'Add To' button. This will populate a list of assessments you can add this item to with one click.

# **View Item Revisions**

| Preview | Details | Passage | Revisions | Feedback                                                                                                    |                 |             |              |                 |
|---------|---------|---------|-----------|----------------------------------------------------------------------------------------------------|-----------------|-------------|--------------|-----------------|
|         | 1       |         |           | Item Revisions ©<br>Master Item Id 27<br>This Revision 1<br>Latest Revision 1<br>Published Revision 1<br>Assessments U | Create Revision |             |              |                 |
|         |         |         |           |                                                                                                    | Revision        | Created     | Updated      | Published       |
|         |         |         |           |                                                                                                    | 1               | Apr 1, 2014 | Apr 29, 2014 | Yes             |
|         |         |         |           |                                                                                                    |                 |             |              | Create Revision |

The **Revisions** tab lists all versions of the item (including the master item), that has been revised once published. Once an item is published and added to an assessment, any further revisions of that item will not be updated in the assessment unless a user clicks on 'Update Assessments using old Item Revisions'. *NOTE: If you decide to to this (For example, you realize that the answer choice was actually supposed to be A, not C) it WILL change all student scores associated with that assessment.* When adding an item with several revisions to an assessment, the most recent revision will be used. To view an item revision, click on the **number**.

### **Next Steps**

All of your items, published or not, will be housed in the 'Items' section of the Itembank. See the "Create an Itembank Assessment" lesson to build a test with items. You may also want to see the "Create/Select Quality Assessment" lesson for important assessment design considerations.

# Create a Media Interactive Item

This lesson will guide you through the process of creating a Multimedia Item in the Illuminate Itembank. This means you can create questions that are based on short videos that you require students to watch. These videos can be housed on your computer or taken from Vimeo or You Tube.

# Where to start

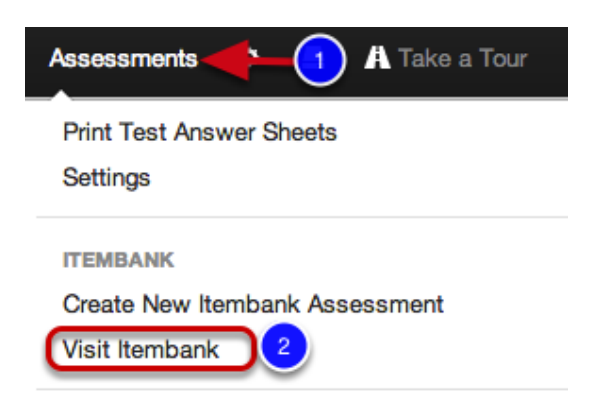

- 1. Click on the Assessments tab.
- 2. Under Itembank, select Visit Itembank.

#### **Create a New Item**

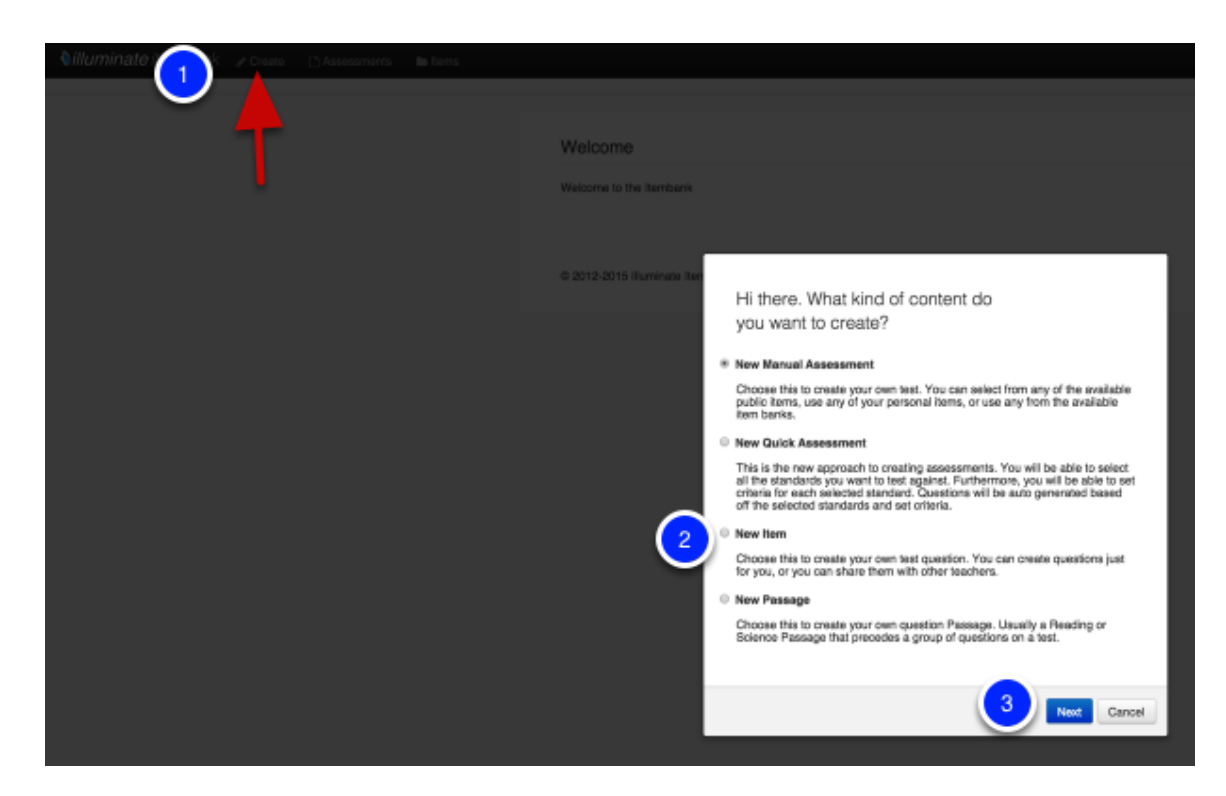

#### 1. Click Create.

- 2. Next click New Item.
- 3. Select Next.

Note: You may also start from the Items tab, then click Create Item.

### **Media Interactive**

| Question o                               | Save & Continue |
|------------------------------------------|-----------------|
| Item Type *                              |                 |
| Multiple Choice / Selected R 0           |                 |
| Teacher Instructions 2                   |                 |
| Stom                                     |                 |
|                                          | <del>71</del>   |
| Who is the main character in this video? |                 |
| Path: p                                  |                 |
|                                          |                 |
| 4                                        | Save & Continue |

1. **Item Type**- Select the item type you are creating, in this case you can use **Multiple Choice** to create a multimedia item.

2. Click **Teacher Instructions** to type Teacher Instructions (e.g., Read the question aloud to your students) if applicable.

- 3. Stem- This is where the video will show up, and where you will type in your question.
- 4. Click on the Multimedia Icon.

|                                                                                                    | × |
|----------------------------------------------------------------------------------------------------|---|
| Insert a video                                                                                                    |   |
| URL Upload                                                                                                    | _ |
| Video URL                                                                                                    |   |
| http://example.com                                                                                                    |   |
|                                                                                                    |   |
| * Title                                                                                                    |   |
| Enter video title here                                                                                                    |   |
| File Viewer Size<br>Width Height                                                                                                    |   |
| 400 350                                                                                                    |   |
|                                                                                                    |   |
| Insert Video/Audio                                                                                                    |   |
|                                                                                                    |   |
|                                                                                                    |   |
| Insert a video/audio                                                                                                    | × |
| Insert a video/audio                                                                                                    | × |
| Insert a video/audio<br>Insert a video                                                                                                    | × |
| Insert a video/audio Insert a video URL Upload                                                                                                    | × |
| Insert a video/audio Insert a video URL Upload Eilo Upload                                                                                                    | - |
| Insert a video/audio Insert a video/audio URL Upload File Upload (Max 20 MB) Upload a Video (mp4 format with H.264 encoding only) or an Audio                                                                                                    |   |
| Insert a video/audio Insert a video Insert a video |   |
| Insert a video/audio Insert a video URL Upload File Upload (Max 20 MB) Upload a Video (mp4 format with H.264 encoding only) or an Audio (mp3 format). Choose File No file chosen                                                                                                    |   |
| Insert a video/audio Insert a video Insert a video |   |
| Insert a video/audio Insert a video/audio URL Upload File Upload (Max 20 MB) Upload a Video (mp4 format with H.264 encoding only) or an Audio (mp3 format). Choose File No file chosen * Title Enter video title here                                                                                                    |   |
| Insert a video/audio Insert a video Insert a video |   |
| Insert a video/audio Insert a video URL Upload File Upload (Max 20 MB) Upload a Video (mp4 format with H.264 encoding only) or an Audio (mp3 format). Choose File No file chosen * Title Enter video title here File Viewer Size Width Height 400 350                                                                                                    |   |
| Insert a video/audio  Insert a video  URL Upload  File Upload (Max 20 MB) Upload a Video (mp4 format with H.264 encoding only) or an Audio (mp3 format).  Choose File No file chosen  * Title Enter video title here  File Viewer Size Width Height  400 350  Upsert Video (Audio                                                                                                    |   |

Once you click on the multimedia icon, you will get the 'Insert a video' pop up:

5. Embeddable Video URL- Allows you to insert Vimeo or You Tube videos by pasting the URL here. (See Vimeo specific steps below.) The URL must include the https:// i.e. https://player.vimeo.com/video/# instead of just "//player.vimeo.com/video/#

6. **Upload a Video**- Allows you to upload a file (Video OR Audio) that is saved on your computer. Video must be in mp4 format with H.264 encoding only and max 20 MB and Audio must be in mp3 format.

7. Title- Give the video/audio a title.

8. Select Viewer Size- If you would like to customize the size of the video box on the screen, you may do so here.

#### 9. Click Insert Video/Audio.

#### If uploading a Vimeo video:

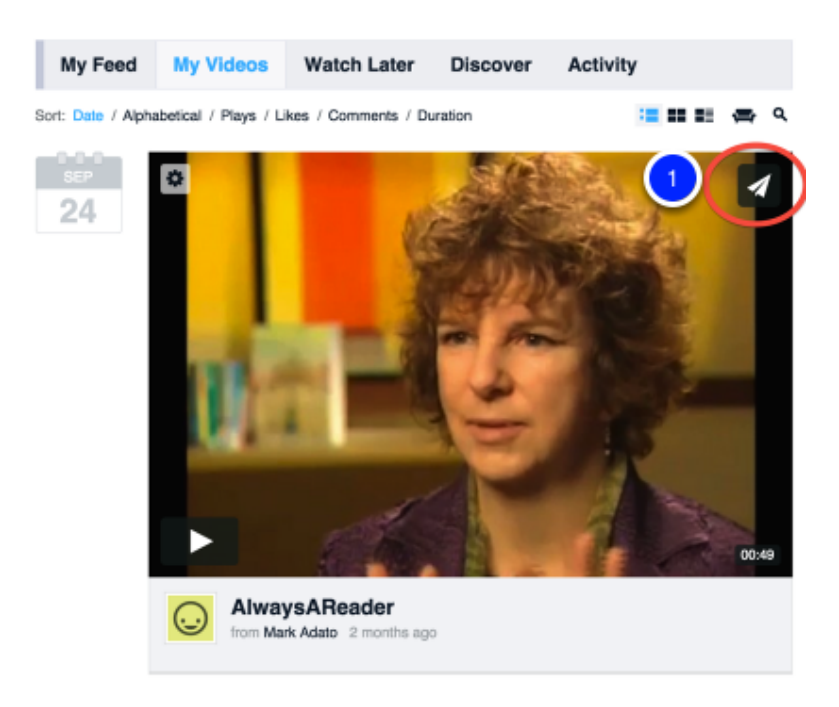

1. When looking at the Vimeo video, click on the "Share" icon (paper airplane) in the top right corner of the screen.

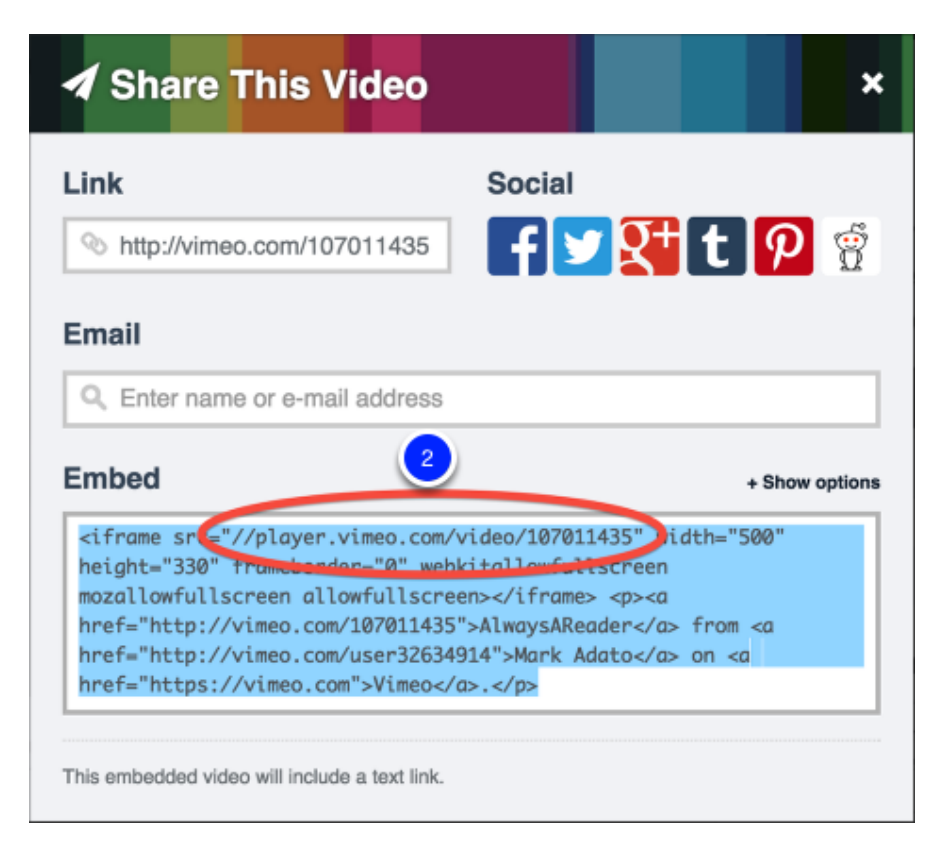

2. Under the "Embed" option, there will be a URL within quotation marks for embedding the video. The URL will always be in the format of "https://player.vimeo.com/video/#" where "#" represents

the Vimeo video ID number. For example, in this screenshot, the # is 107011435. Therefore, the embedding URL is https://player.vimeo.com/video/107011435.

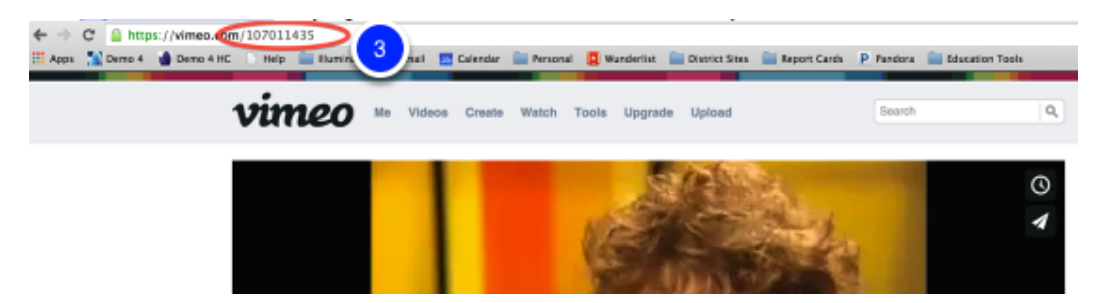

3. The embed URL cannot be copied separately from the rest of the embed text, so it must be typed by hand. Alternatively, you can just have https://player.vimeo.com/video/# ready to go and insert the number which can be found in any URL associated with the video.

Paste the URL into the Video URL box as seen above, test for quality, and you are ready to go!

# Finalize your question

| Question @                               | Save & Continue |
|------------------------------------------|-----------------|
| em Type *                                |                 |
| Multiple Choice / Selected R             |                 |
| Teacher Instructions                     |                 |
| Stem                                     |                 |
|                                          |                 |
| Who is the main character in this video? |                 |
|                                          |                 |
|                                          |                 |
|                                          |                 |
|                                          |                 |
|                                          |                 |
|                                          |                 |
|                                          |                 |
|                                          |                 |
| l<br>Path: p                             |                 |
|                                          |                 |
|                                          | Our & Octover   |
|                                          | Save & Continue |

The yellow box that appears will be where your video will go, type your question above or underneath the video box.

Click Save & Continue.

#### **Enter Answers**

| Answei  | r Choices 🛛 Add Ch                                                                                                    | oice Saved 6          |
|---------|----------------------------------------------------------------------------------------------------|-----------------------|
| Correct | Answer Answer Text                                                                                                    |                       |
|         | A. B/US BBB X & C . A B . A B . A C . A B . A C . A B . A C . A B . A C . A C | ) <u>&gt; &gt; //</u> |
|         | Path: p                                                                                                    | 4                     |
| 2 o E   | B. B / U + S S B X Va C C M C D C V / C B C<br>E + E + C C C M C D C V / C B C<br>Right                                                                                                    | <b>ΣΣ#</b>            |
|         | Path: a                                                                                                    |                       |
| 0       | C. B/USEEEXACCE #5 20 7.200<br>E-E-ERE BAAS DO THE REPORT                                                                                                    |                       |
|         | Path: p                                                                                                    | Å                     |
| •       | D. BIUSEE KALER MURCY (ME<br>EVEV FR 2 BIG WILL FRI TO SH KKK                                                                                                    |                       |
|         | Path: p                                                                                                    | ĥ                     |
|         |                                                                                                    | ce Saved              |
|         |                                                                                                    |                       |
| Ratio   | onale 😡                                                                                                    | Saved                 |
|         |                                                                                                    | ate New Rubric        |

**1.** Enter the answer choices in the space provided. Answer choices are options a student may pick from in a closed-response (e.g., multiple choice) assessment; these include the correct answer and the distractors.

**2.** Mark the correct answer by clicking on the black checkmark to turn it green on the appropriate answer choice.

3. You may add an additional answer choice by clicking Add Choice.

Note: If creating an assessment for scanning through Grade Cam (using the printed answer sheets), you can only have up to 9 answer choices. In other words, if you create an item with 10 answer choices, only 9 bubbles will be printed on the answer sheet, therefore, the

item will be invalid. However, if administering the test online, over 9 answer choices will work since the item and answer choices display online.

**4.** Click the red **minus** (-) icon next to an answer choice that you would like to remove. Use the arrow keys to move the answer choice up or down.

**5.** You may enter a rationale (see below) for each distractor to explain why a student may have chosen a particular answer option. For **example**, if a student selects "B. 10" for the question "What is 8 + 12?" he might have forgotten to carry the "1". Entering a rationale could help other teachers who have access to the item in reteaching concepts missed. Click the **Up Arrow** next to Rationale to enter the rationale.

6. Click Save once you have finished, then go to the Details tab.

### **Item Details**

| Banks     |                        |                                                                                          |                                           |                                                                                                    |
|-----------|------------------------|------------------------------------------------------------------------------------------|-------------------------------------------|----------------------------------------------------------------------------------------------------|
| Dunio     | Banks                  | Item Banks the Item belongs to<br>None<br>Public<br>Southern Unified t<br>Elementary Sch | •                                         |                                                                                                    |
| Attribute | s                      |                                                                                          |                                           |                                                                                                    |
| 2         | * Language             | Content Language<br>English                                                              | * Response<br>Language                    | The language of the student response                                                                                                    |
|           | Difficulty             | Item Difficulty Level                                                                    | * Exclude Stem                            | Exclude Item Stem from bein<br>displayed to student<br>No                                                                                  |
|           | Media Type             | Availability: Paper, Web, or<br>Both<br>Paper & Web                                      | Depth of<br>Knowledge                     | <ul> <li>Yes</li> <li>Webb's Depth of Knowledge</li> <li> None +</li> </ul>                                                                |
|           |                        | <ul><li>Paper Only</li><li>Web Only</li></ul>                                            | Standards for<br>Mathematical<br>Practice | Common Core Standards to<br>Mathematical Practice<br>None<br>1 - Make sense of prob<br>2 - Reason abstractly a<br>3 - Construct viable arg |
| 5         | BAC Claim              | SBAC Claim                                                                               | SBAC Target                               | SBAC Target                                                                                                    |
| SB        | AC Content<br>Category | SBAC Content Category                                                                    | SBAC Secondary<br>Claim                   | SBAC Secondary Claim                                                                                                    |
| SBAC      | Secondary<br>Target    | SBAG Secondary Target                                                                    | SBAC Secondary<br>Content Category        | SBAC Secondary Content<br>Category                                                                                                    |
| Bloom's   | Taxonomy               | Bloom's Taxonomy Difficulty<br>Level                                                     | Revised Bloom's<br>Taxonomy               | Revised Bloom's Taxonomy<br>Difficulty Level                                                                                               |
|           | Key Skills             | Educational Skill Alignment                                                              | Copyright Owner                           | Copyright Owner                                                                                                    |
|           |                        | Analyze<br>Apply<br>Appraise                                                             | Original Author                           | Original Author Name None                                                                                                    |
|           |                        | Enforced Brint Lougut Comment                                                            | Original Source                           | Original Content Source     None                                                                                                    |
| 🥑 Lay     | yout Format            | None +                                                                                   | Suggested Layout<br>Format                | Format                                                                                                    |
| 4         | Page Break             | Insert Page Break                                                                        | Choice Shuffling                          | Allow Choice Shuffling                                                                                                    |
|           | Calculator             | Allow Calculator                                                                         | Equation Editor                           | Equation Editor                                                                                                    |
|           | Math Tools             | Allow Math Tools<br>None<br>Formula Sheet - Comin<br>Ruler - 12in<br>Ruler - 15cm        | Language Tools                            | Allow Language Tools None Dictionary - Coming So Spell Checker - Coming                                                                    |
|           | Label                  | A descriptive label used to ider                                                         | ntify this item / passage                 | 9                                                                                                    |
| P         | ARCC Math<br>Tasks     | PARCC Math Tasks                                                                         | PARCC Secondary<br>Sub-Claim              | PARCC Secondary Sub-Cla                                                                                                    |
| PARCO     | Secondary<br>Claim     | PARCC Secondary Claim                                                                    | PARCC Sub-Claim                           | PARCC Sub-Claim                                                                                                    |
| PA        | ARCC Claim             | None +                                                                                   |                                           |                                                                                                    |
| Identifie | rs                     |                                                                                          |                                           |                                                                                                    |
| Add       | ce Material            | laterial for use within Online Tes                                                       | sting.                                    |                                                                                                    |
|           |                        |                                                                                          |                                           | Select Mater                                                                                                    |
| No Re     | ference Mate           | rial(s).                                                                                 |                                           |                                                                                                    |
|           |                        |                                                                                          |                                           | Select Mater                                                                                                    |

**1.** Choose the bank where the item will belong. The Public item bank is an Illuminate Education community-driven bank where items contained in that bank is accessible to any user. If you only want your item available to you, choose **-None-**. Districts may create their own banks to add to this list. Please contact <u>customer service</u> for assistance.

2. Select the Language used in the item (i.e., English or Spanish). The red asterisk (\*) next to Language indicates this field is required. Mark No or Yes to Exclude Stem from displaying to students. For example, an item may contain a passage that should be read aloud by the test proctor, but should not be included in the test booklet for students to view. The red asterisk (\*) next to Exclude Stem indicates this field is required.

**3.** If the item requires a specific layout format that should not be changed, pick the Layout Format for the item: 2 Column, 2 Column Table, Full Page, Distractors Side By Side, Distractors Horizontal 2 by 2, Distractors Vertical 2 by 2.

4. Insert a **Page Break** before or after the question if needed.

**5. Reference Material-** If a question needs something like a Periodic Table, Formula Sheet, etc. you can add this as an image file and students will be able to access it when answering the question.

6. Click Save, then go to the Standards tab.

#### **Identify Item Standards**

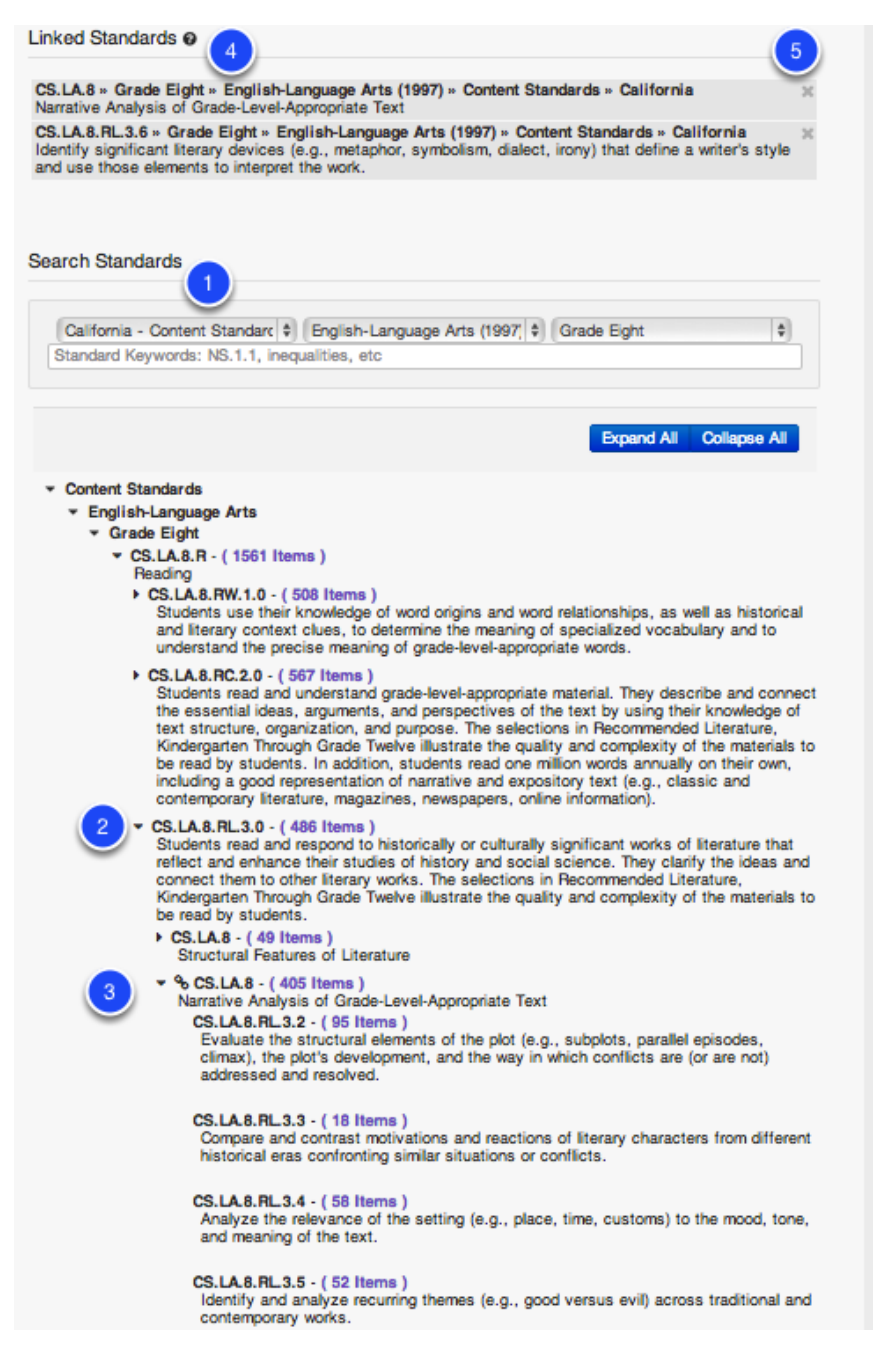

**1.** Select the standards set, subject and the grade level for the standard(s) to which you will be tying to your item. As you select the drop-down menus the standards will be automatically loaded on the page. To find a specific standard by key word or standard code, use the search box then click **Search**.

**2.** You can click the **arrow** symbol to expand the strand or sub-strand and see the standards housed within.

3. Here you can see an expanded selection.

**4.** Select the standard(s) by clicking on the bolded standard **title**. Once linked, you will see a chain link show next to the linked standard(s).

**5.** The standard(s) selected will appear in the Linked Standards area. To remove a standard, click the '**X**' next to it. You can continue to search and select more standards as needed.

#### **Preview Item**

| Question Details Standards Passage Preview Publish Revisions |                                                                                                    |
|--------------------------------------------------------------|----------------------------------------------------------------------------------------------------|
| T                                                            | Your item has been successfully saved.                                                                                                    |
|                                                              | Proviow                                                                                                    |
|                                                              | Question 100 Who is the main character in this video?                                                                                                    |
|                                                              |                                                                                                    |
|                                                              |                                                                                                    |
|                                                              |                                                                                                    |
|                                                              | • A John                                                                                                    |
|                                                              | B Tyter     C Zachary     D Kim                                                                                                    |
|                                                              | Created By Matthew Busser  Created on Apr 2, 2014<br>Multiple Choice / Selected Response (one correct)  Language: English<br>Master ID 272390  Revision 1<br>View [Duplicate |

You may preview your item by going to the **Preview** tab. The item preview will show the item step, distractor, correct answer (answer option letter is in green), aligned standard code, and other item information.

**Note**: The preview does not display in the item layout that you may have chosen in the Details step.

# **Publish Item**

| Question | Details | Standards | Passage | Preview | Publish               | Bevisions                                                                                                    |
|----------|---------|-----------|---------|---------|-----------------------|----------------------------------------------------------------------------------------------------|
|          |         |           |         | 2       | Publishin<br>the item | In Your Item<br>g your item will finalize the item and lock it from further adding. It will also make this item available for use within Assessments. To edit<br>after it has been published, a new item revision can be created.<br>Publish |
|          |         |           |         |         | © 2012-2              | 014 Illuminate Itembank™ a product by Illuminate Education, Inc™. All Rights Reserved.                                                                                                    |

**Publish** is the final step of the item creation process. Prior to publishing, if you would like to make changes to your item, go to the appropriate tab to make your edits. When you are sure that your item is in final form and can be made available to add to assessments, click **Publish**.

**Note**: Once an item is published, it will be locked from further editing. To edit the item after it has been published, a new revision must be created.

Also, once an Item is published, you can add it directly to an existing assessment by clicking on the 'Add To' button. This will populate a list of assessments you can add this item to with one click.

### **View Item Revisions**

| Preview | Details | Passage | Revisions | Feedback |                                                                                                   |                                               |              |                 |
|---------|---------|---------|-----------|----------|---------------------------------------------------------------------------------------------------|-----------------------------------------------|--------------|-----------------|
|         |         |         |           |          | Item Revisions o                                                                                  |                                               |              | Create Revision |
|         |         |         |           |          | Master Item Id 2<br>This Revision 1<br>Latest Revision 1<br>Published Revision 1<br>Assessments U | 72384<br>Ipdate Assessments using old Item Re | visions      |                 |
|         |         |         |           |          | Revision                                                                                          | Created                                       | Updated      | Published       |
|         |         |         |           |          | 1                                                                                                 | Apr 1, 2014                                   | Apr 29, 2014 | Yes             |
|         |         |         |           |          |                                                                                                   |                                               |              | Create Revision |

The **Revisions** tab lists all versions of the item (including the master item), that has been revised once published. Once an item is published and added to an assessment, any further revisions of that item will not be updated in the assessment unless a user clicks on 'Update Assessments using old Item Revisions'. *NOTE: If you decide to to this (For example, you realize that the answer choice was actually supposed to be A, not C) it WILL change all student scores associated with that assessment.* When adding an item with several revisions to an assessment, the most recent revision will be used. To view an item revision, click on the **number**.

#### **Next Steps**

All of your items, published or not, will be housed in the 'Items' section of the Itembank. See the "Create an Itembank Assessment" lesson to build a test with items. You may also want to see the "Create/Select Quality Assessment" lesson for important assessment design considerations.

# **Create an Explicit Constructed Response Item**

This lesson will guide you through the process of creating an Explicit Constructed Response item within the Illuminate Itembank. This type of item allows students to select an answer choice that fills in a blank in the passage or question area.

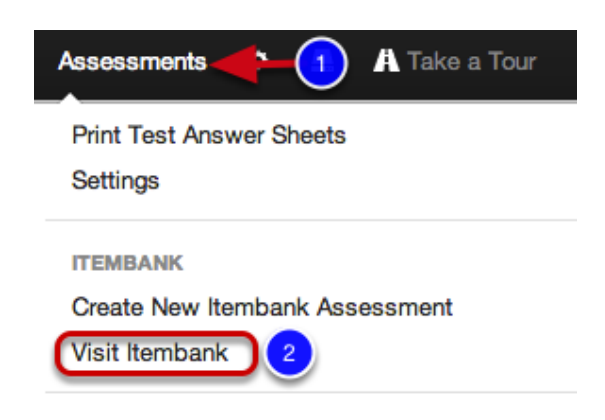

- 1. Click on the **Assessments** tab.
- 2. Under Itembank, select Visit Itembank.

# Create a New Item

| Nilluminate i 👝 🖓 🖓 viate 🛛 Assessments 🖿 tems |                                                                                                    |
|------------------------------------------------|----------------------------------------------------------------------------------------------------|
|                                                |                                                                                                    |
| <b>7</b>                                       | Welcome                                                                                                    |
| •                                              | Welcome to the itemberik                                                                                                    |
|                                                |                                                                                                    |
|                                                | e 2012-2015 illuminate ter<br>Hi there, What kind of content do                                                                                                    |
|                                                | you want to create?                                                                                                    |
|                                                | New Manual Assessment                                                                                                    |
|                                                | Choose this to create your own test. You can select from any of the evailable<br>public items, use any of your personal items, or use any from the available<br>from benies.                                                                                                    |
|                                                | New Quick Assessment                                                                                                    |
|                                                | This is the new approach to creating assessments. You will be ablic to select<br>all the standards you want to test against. Furthermone, you will be able to set<br>criteria for each selected standard. Clusificients will be auto generated based<br>off the selected standards and set orbitst. |
|                                                | New Item                                                                                                    |
|                                                | Choose this to create your own test question. You can create questions just<br>for you, or you can share them with other teachers.                                                                                                    |
|                                                | New Passage                                                                                                    |
|                                                | Choose this to create your own question Passage. Usually a Reading or<br>Science Passage that precedes a group of questions on a test.                                                                                                    |
|                                                |                                                                                                    |
|                                                | Nex Cancel                                                                                                    |
|                                                |                                                                                                    |

- 1. Click Create.
- 2. Next click New Item.
- 3. Select Next.

Note: You may also start from the Items tab, then click Create Item.

# **Explicit Constructed Response**

| Question o                                                                                                    | Save & Continue         |
|----------------------------------------------------------------------------------------------------|-------------------------|
| Item Type *                                                                                                    |                         |
| Explicit Constructed R 🛊 1                                                                                                    |                         |
| Teacher Instructions 2                                                                                                    |                         |
| To add an inline textbox. Enter in the text [textbox] (including brackets) in the posit textbox to appear. Otherwise, it will appear below the stem.                                                                                                    | tion you would like the |
| Stem                                                                                                    |                         |
| $\begin{array}{c} \textbf{B} \ \textbf{I} \ \textbf{U} \ \textbf{S} \ \textbf{B} \ \textbf{B} \ \textbf{I} \ \textbf{U} \ \textbf{S} \ \textbf{B} \ \textbf{I} \ \textbf{U} \ \textbf{S} \ \textbf{I} \ \textbf{I} \ $ | ΣΣ#                     |
| Identify the missing word from this famous quote from Shakespeare's Richard III:                                                                                                    | :                       |
| Now is the winter of our discontent<br>Made glorious summer by this sun of [textbox];<br>And all the clouds that lour'd upon our house<br>In the deep bosom of the ocean buried.                                                                                                    |                         |
| Path: p × span                                                                                                    |                         |
|                                                                                                    |                         |
| 4                                                                                                    | Save & Continue         |

**1. Item Type-** Select the item type you are creating, in this case you will select **Explicit Constructed Response.** 

2. Click **Teacher Instructions** to type Teacher Instructions (e.g., Read the question aloud to your students) if applicable.

3. Type your question into the **Stem** box. To add an inline textbox, enter in the text *[textbox]* (including brackets) in the position you would like the textbox to appear. Otherwise, it will appear below the stem.

4. Click Save & Continue.

#### **Enter Answers**

| Answer Ch      | Dices O     | 2 Add Choice Saved |
|----------------|-------------|--------------------|
| Correct Answer | Answer Text |                    |
| ✓ A.           | York        | 3                  |
|                |             | Add Choice Saved   |
|                |             |                    |
| Rationale      | 0 0         | Saved              |

**1.** Enter the answer choice in the space provided.

2. You may add an additional answer choice by clicking Add Choice.

**3.** Click the red **minus** (-) icon next to an answer choice that you would like to remove. Use the arrow keys to move the answer choice up or down.

**4.** You may enter a rationale (see below) for each distractor to explain why a student may have chosen a particular answer option. For **example**, if a student selects "B. 10" for the question "What is 8 + 12?" he might have forgotten to carry the "1". Entering a rationale could help other teachers who have access to the item in reteaching concepts missed. Click the **Up Arrow** next to Rationale to enter the rationale.

5. Click Save once you have finished, then go to the Details tab.

# Rubric

| Rubric                            |                                                                                                    | Save |
|-----------------------------------|----------------------------------------------------------------------------------------------------|------|
| Total: 1 Point(s<br>Rubric Descri | s)<br>iption                                                                                                    |      |
|                                   | <ul> <li>■ ■ ■ X to f € € ■ to p ⊂ 2 ■ C</li> <li>R to p = to p = to p &lt; to p &lt; top &lt; to p &lt; to &lt; to</li></ul>                                                                                                    |      |
| Path: p                           |                                                                                                    | h.   |
|                                   |                                                                                                    |      |
|                                   | 4                                                                                                    | Save |
| Rubric Sc                         | coring Guide                                                                                                    | Save |
| 1<br>Point(s)                     | $\begin{array}{c} \textbf{B} \ \textbf{I} \ \textbf{U} \ \textbf{G} \ \textbf{B} \ \textbf{B} \ \textbf{I} \ \textbf{U} \ \textbf{G} \ \textbf{B} \ \textbf{I} \ \textbf{G} \ \textbf{G} \ $ | #    |
| Responses                         | Some explanation, but no examples.                                                                                                    | Ĩ    |
|                                   | Path: p                                                                                                    | 1.3  |
| 0<br>Point(s)                     |                                                                                                    | # *  |
| Disqualifier                      | Did not meet objective.                                                                                                    |      |
|                                   | Path: p                                                                                                    | h    |

**1.** Add a performance level to your rubric by clicking **Add Rubric Level**. If you plan to mark the rubric level on each student's answer sheet for scanning with GradeCam, you may only have up to 5 rubric levels.

2. Enter the rubric performance level criteria.

**3.** Click the red **minus** (-) icon next to a criteria that you would like to remove. Use the arrow keys to move the criteria up or down.

4. Click **Save** once you have finished, then go to the **Details** tab.

### **Item Details**

| Banks                 |                       |                                                                                          |                                           |                                                                                                    |
|-----------------------|-----------------------|------------------------------------------------------------------------------------------|-------------------------------------------|----------------------------------------------------------------------------------------------------|
| banto                 | Banks                 | Item Banks the Item belongs to<br>None<br>Public<br>Southern Unified t<br>Elementary Sch | •                                         |                                                                                                    |
| Attributes            |                       |                                                                                          |                                           |                                                                                                    |
| <ul> <li>2</li> </ul> | Language              | Content Language<br>English                                                              | * Response<br>Language                    | The language of the student response                                                                                                    |
|                       | Difficulty            | Item Difficulty Level                                                                    | * Exclude Stem                            | Exclude Item Stem from bein<br>displayed to student<br>No                                                                                  |
| N                     | ledia Type            | Availability: Paper, Web, or<br>Both<br>© Paper & Web                                    | Depth of<br>Knowledge                     | Yes     Webb's Depth of Knowledge     None     +                                                                                           |
|                       |                       | <ul><li>Paper Only</li><li>Web Only</li></ul>                                            | Standards for<br>Mathematical<br>Practice | Common Core Standards to<br>Mathematical Practice<br>None<br>1 - Make sense of prob<br>2 - Reason abstractly a<br>3 - Construct viable arg |
| SI                    | BAC Claim             | SBAC Claim                                                                               | SBAC Target                               | SBAC Target                                                                                                    |
| SBA                   | C Content<br>Category | SBAC Content Category                                                                    | SBAC Secondary<br>Claim                   | SBAC Secondary Claim                                                                                                    |
| SBAC                  | Secondary<br>Target   | None +                                                                                   | SBAC Secondary<br>Content Category        | Category None +                                                                                                    |
| Bloom's               | Taxonomy              | Bloom's Taxonomy Difficulty<br>Level                                                     | Revised Bloom's<br>Taxonomy               | Revised Bloom's Taxonomy<br>Difficulty Level                                                                                               |
|                       | Key Skills            | Educational Skill Alignment                                                              | Copyright Owner                           | Copyright Owner                                                                                                    |
|                       |                       | Analyze<br>Apply<br>Appraise                                                             | Original Author                           | Original Author Name                                                                                                    |
|                       |                       | Enforced Brint Lougut Format                                                             | Original Source                           | Original Content Source  None                                                                                                    |
| 🔮 Lay                 | out Format            | None 🔶                                                                                   | Suggested Layout<br>Format                | Format                                                                                                    |
| F                     | age Break             | Insert Page Break                                                                        | Choice Shuffling                          | Allow Choice Shuffling                                                                                                    |
|                       | Calculator            | Allow Calculator                                                                         | Equation Editor                           | Equation Editor                                                                                                    |
| Math Tools            |                       | Allow Math Tools<br>None<br>Formula Sheet - Comin<br>Ruler - 12in<br>Ruler - 15cm        | Language Tools                            | Allow Language Tools<br>None<br>Dictionary - Coming So<br>Spell Checker - Coming                                                           |
|                       | Label                 | A descriptive label used to ider                                                         | ntify this item / passage                 | 9                                                                                                    |
| PA                    | RCC Math<br>Tasks     | PARCC Math Tasks                                                                         | PARCC Secondary<br>Sub-Claim              | PARCC Secondary Sub-Cla                                                                                                    |
| PARCC                 | Secondary<br>Claim    | PARCC Secondary Claim                                                                    | PARCC Sub-Claim                           | PARCC Sub-Claim                                                                                                    |
| PA                    | RCC Claim             | None 🗘                                                                                   |                                           |                                                                                                    |
| Identifiers           | 3                     |                                                                                          |                                           |                                                                                                    |
| Add                   | e Material            | laterial for use within Online Tes                                                       | sting.                                    |                                                                                                    |
| No Def                | aranaa M-t-           | rial(a)                                                                                  |                                           | Select Mater                                                                                                    |
| NO HE                 | erence wate           | nai(o).                                                                                  |                                           |                                                                                                    |
|                       |                       |                                                                                          |                                           | Select Mater                                                                                                    |

**1.** Choose the bank where the item will belong. The Public item bank is an Illuminate Education community-driven bank where items contained in that bank is accessible to any user. If you only want your item available to you, choose **-None-**. Districts may create their own banks to add to this list. Please contact <u>customer service</u> for assistance.

2. Select the Language used in the item (i.e., English or Spanish). The red asterisk (\*) next to Language indicates this field is required. Mark No or Yes to Exclude Stem from displaying to students. For example, an item may contain a passage that should be read aloud by the test proctor, but should not be included in the test booklet for students to view. The red asterisk (\*) next to Exclude Stem indicates this field is required.

**3.** If the item requires a specific layout format that should not be changed, pick the Layout Format for the item: 2 Column, 2 Column Table, Full Page, Distractors Side By Side, Distractors Horizontal 2 by 2, Distractors Vertical 2 by 2.

4. Insert a **Page Break** before or after the question if needed.

**5. Reference Material-** If a question needs something like a Periodic Table, Formula Sheet, etc. you can add this as an image file and students will be able to access it when answering the question.

6. Click Save, then go to the Standards tab.

#### **Identify Item Standards**

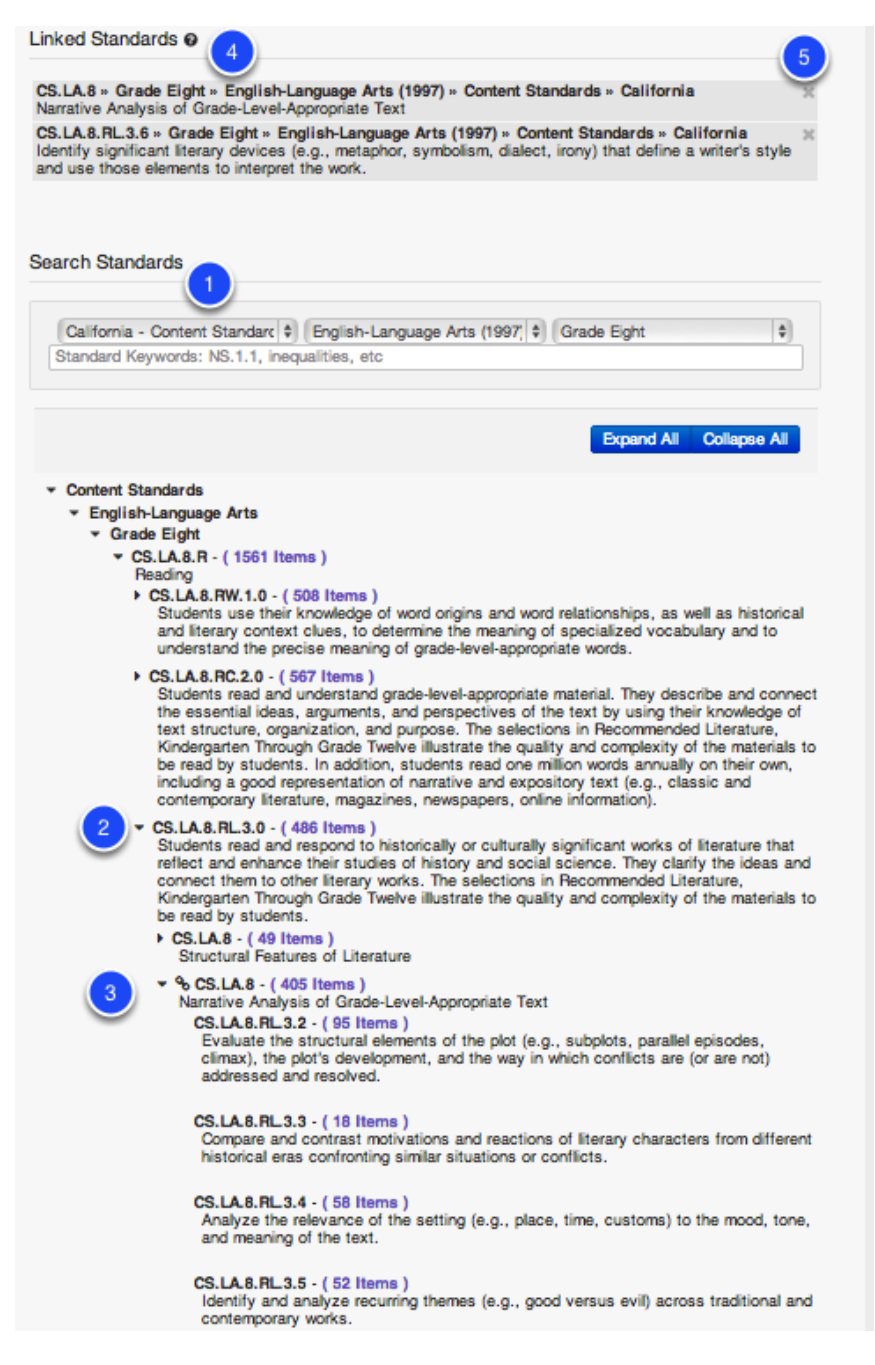

**1.** Select the standards set, subject and the grade level for the standard(s) to which you will be tying to your item. As you select the drop-down menus the standards will be automatically loaded on the page. To find a specific standard by key word or standard code, use the search box then click **Search**.

**2.** You can click the **arrow** symbol to expand the strand or sub-strand and see the standards housed within.

3. Here you can see an expanded selection.

**4.** Select the standard(s) by clicking on the bolded standard **title**. Once linked, you will see a chain link show next to the linked standard(s).
**5.** The standard(s) selected will appear in the Linked Standards area. To remove a standard, click the '**X**' next to it. You can continue to search and select more standards as needed.

### **Preview Item**

| Question | Details | Standards | Passage | Preview | Publish Revisions                                                                                                    |  |
|----------|---------|-----------|---------|---------|----------------------------------------------------------------------------------------------------|--|
|          |         |           |         | 1       | Preview          Question ER */P         Identify the missing word from this famous quote form Shakespeare's Richard III:         Now is the winter of our discontent         Made glorious summer by this sun of                                                                  |  |
|          |         |           |         |         | York O Correct Answer                                                                                                    |  |
|          |         |           |         |         | Rubric [Show]         3 Point(s)           Created By DO NOT CREATE ASSESSMENTS, STOP IT, DELETE IT  Created on Mar 16, 2016         Explicit Constructed Response Language: English [Response Language: English]           Master ID 2092746] Revision 1         View [Duplicate] |  |

You may preview your item by going to the **Preview** tab. The item preview will show the item step, distractor, correct answer (answer option letter is in green), aligned standard code, and other item information.

**Note**: The preview does not display in the item layout that you may have chosen in the Details step.

### **Publish Item**

| Question | Details | Standards | Passage | Preview                                                                           | Publish Revisions                                                                                                    |
|----------|---------|-----------|---------|-----------------------------------------------------------------------------------|----------------------------------------------------------------------------------------------------|
|          |         |           |         | >                                                                                 | Publish Your Item Publishing your item will finalize the item and lock it from further edition. It will also make this item available for use within Assessments. To edit |
|          |         |           |         | The item after it has been published, a new item revision can be created. Publish |                                                                                                    |
|          |         |           |         |                                                                                   | © 2012-2014 Illuminate Itembank <sup>™</sup> a product by Illuminate Education, Inc <sup>™</sup> . All Rights Reserved.                                                   |

**Publish** is the final step of the item creation process. Prior to publishing, if you would like to make changes to your item, go to the appropriate tab to make your edits. When you are sure that your item is in final form and can be made available to add to assessments, click **Publish**.

**Note**: Once an item is published, it will be locked from further editing. To edit the item after it has been published, a new revision must be created.

Also, once an Item is published, you can add it directly to an existing assessment by clicking on the 'Add To' button. This will populate a list of assessments you can add this item to with one click.

# **View Item Revisions**

| Preview | Details | Passage | Revisions | Feedback |                                                                                                    |                                               |              |                 |
|---------|---------|---------|-----------|----------|----------------------------------------------------------------------------------------------------|-----------------------------------------------|--------------|-----------------|
|         |         |         | 1         |          | Item Revisions @<br>Master Item Id 22<br>This Revision 1<br>Latest Revision 1<br>Published Revision 1<br>Assessments U | 72384<br>Ddate Assessments using old Item Rev | visions      | Create Revision |
|         |         |         |           |          | Revision                                                                                                    | Created                                       | Updated      | Published       |
|         |         |         |           |          | 1                                                                                                    | Apr 1, 2014                                   | Apr 29, 2014 | Yes             |
|         |         |         |           |          |                                                                                                    |                                               |              | Create Revision |

The **Revisions** tab lists all versions of the item (including the master item), that has been revised once published. Once an item is published and added to an assessment, any further revisions of that item will not be updated in the assessment unless a user clicks on 'Update Assessments using old Item Revisions'. *NOTE: If you decide to to this (For example, you realize that the answer choice was actually supposed to be A, not C) it WILL change all student scores associated with that assessment.* When adding an item with several revisions to an assessment, the most recent revision will be used. To view an item revision, click on the **number**.

### **Next Steps**

All of your items, published or not, will be housed in the 'Items' section of the Itembank. See the "Create an Itembank Assessment" lesson to build a test with items. You may also want to see the "Create/Select Quality Assessment" lesson for important assessment design considerations.

# **Create a Drawing Response Item**

This lesson will guide you through the process of creating a Drawing Response Item in the Illuminate Itembank. This means you can create question that requires students to draw a shape, map coordinates, etc.

# Where to Start

| Assessments                                                  |
|--------------------------------------------------------------|
| Print Test Answer Sheets                                     |
| Settings                                                     |
| ITEMBANK                                                     |
| Create New Itembank Assessment                               |
| Visit Itembank 2                                             |
| ITEMBANK<br>Create New Itembank Assessment<br>Visit Itembank |

- 1. Click on the **Assessments** tab.
- 2. Under Itembank, select Visit Itembank.

### Create a New Item

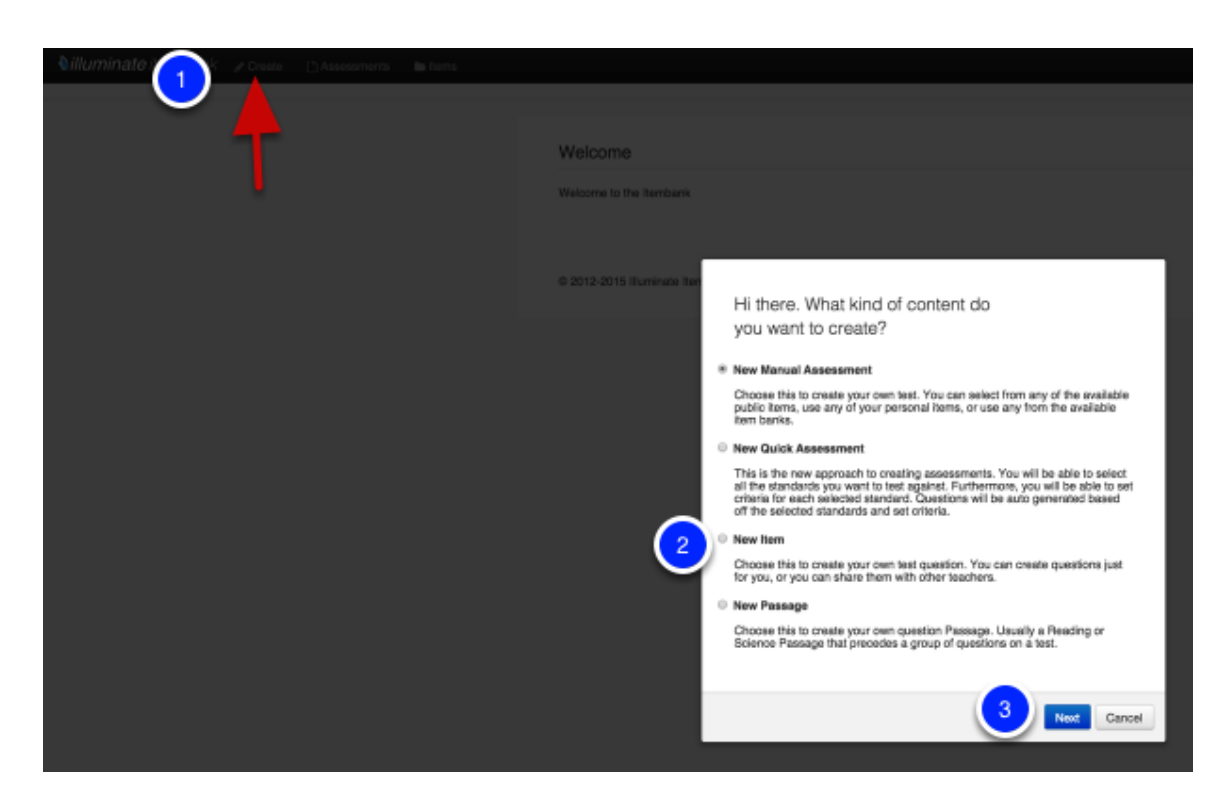

1. Click Create.

2. Next click New Item.

3. Select Next.

Note: You may also start from the Items tab, then click Create Item.

### **Drawing Response**

| Question (    | •                  |            |                    |           |               |                    |                                 |     |               | Save |
|---------------|--------------------|------------|--------------------|-----------|---------------|--------------------|---------------------------------|-----|---------------|------|
| tern Type     |                    |            |                    |           |               |                    |                                 |     |               |      |
| Drawing Resp  | onse 👤             |            |                    |           |               |                    |                                 |     |               |      |
| Teacher Inst  | ructions           | 2          |                    |           |               |                    |                                 |     |               |      |
| Stem          |                    |            |                    |           |               |                    |                                 |     |               |      |
|               | 4 ≣<br># #         |            |                    |           | 4 ) C<br>r) ( | *• 2<br><b>%</b> H | x <sub>2</sub> x <sup>2</sup> Ω | Σ Σ | <del>14</del> |      |
| Draw in the   | major water        | ways or fo | the state. Label e | ach part. |               |                    |                                 |     |               |      |
| Path: p       |                    |            |                    |           |               |                    |                                 |     |               | h.   |
|               |                    |            |                    |           |               |                    |                                 |     |               |      |
|               |                    |            |                    |           |               |                    |                                 |     | 4             | Save |
|               |                    |            |                    |           |               |                    |                                 |     |               |      |
| 오 Drawing     | g Area             |            |                    |           |               |                    |                                 |     |               | Save |
| No bookarou   | nd impac           |            |                    |           |               |                    |                                 |     |               |      |
| No backgrou   | no image.          |            |                    |           |               |                    |                                 |     |               |      |
| Background Im | age<br>ifornia.png |            | _                  |           |               |                    |                                 |     |               |      |
| Dimension     |                    |            |                    |           |               |                    |                                 |     |               |      |
| 500 px        | 500                | px         |                    |           |               |                    |                                 |     |               |      |
|               |                    |            |                    |           |               |                    |                                 |     |               |      |
|               |                    |            |                    |           |               |                    |                                 |     |               |      |
|               |                    |            |                    |           |               |                    |                                 |     |               |      |

1. Item Type- Select the item type you are creating, in this case Drawing Response.

2. Click **Teacher Instructions** to type Teacher Instructions (e.g., Read the question aloud to your students) if applicable.

3. **Stem-** Type your question in here (request for a shape/mapping coordinates, etc.). Once in the preview you will see the empty box in which students will draw via their mouse.

4. Click Save.

OR:

If you want to add a Background Image to a Drawing Area:

- 5. Click **Choose File** and select the image.
- 6. Set dimentions of the image.
- 7. Click Save.

#### Rubric

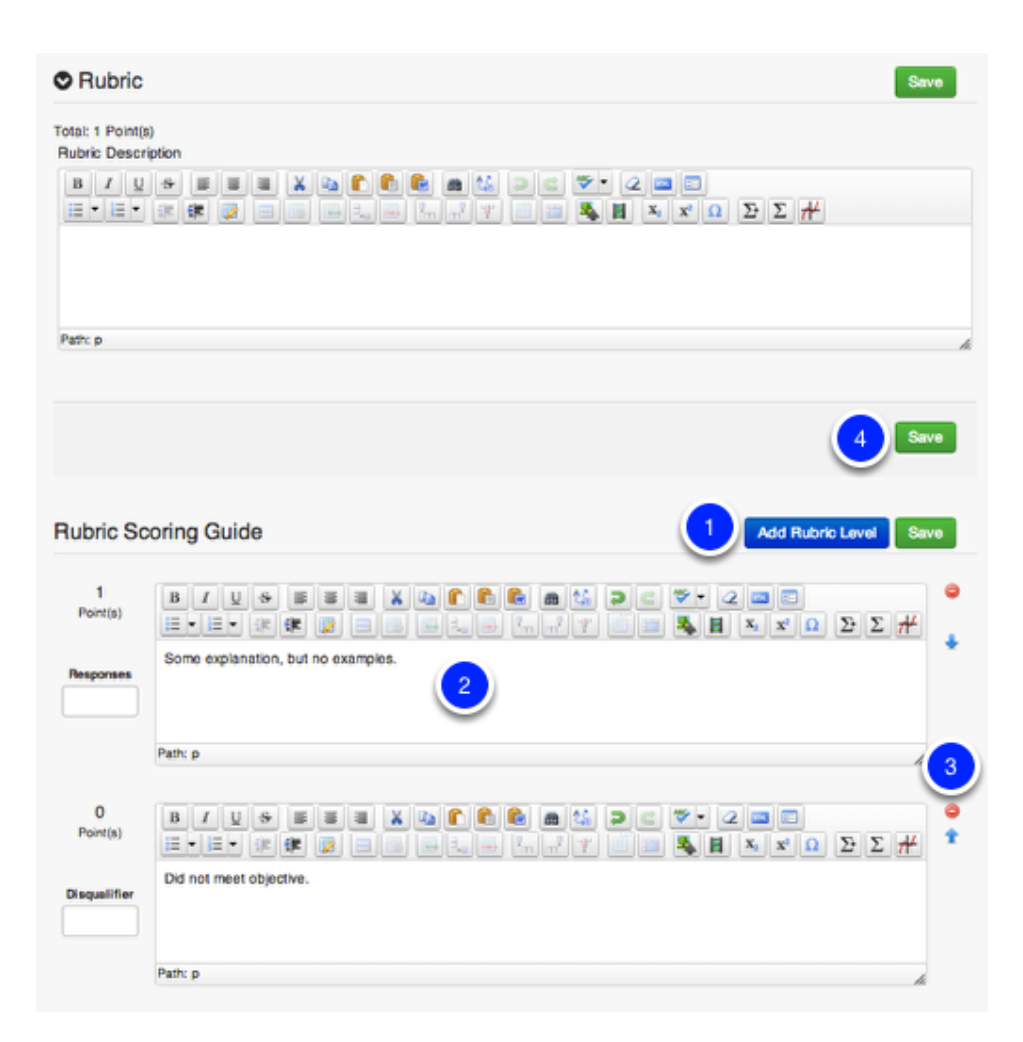

**1.** Add a performance level to your rubric by clicking **Add Rubric Level**. If you plan to mark the rubric level on each student's answer sheet for scanning with GradeCam, you may only have up to 5 rubric levels.

2. Enter the rubric performance level criteria.

**3.** Click the red **minus** (-) icon next to a criteria that you would like to remove. Use the arrow keys to move the criteria up or down.

4. Click Save once you have finished, then go to the Details tab.

### **Item Details**

| Banks     |                        |                                                                                          |                                           |                                                                                                    |
|-----------|------------------------|------------------------------------------------------------------------------------------|-------------------------------------------|----------------------------------------------------------------------------------------------------|
| Dunio     | Banks                  | Item Banks the Item belongs to<br>None<br>Public<br>Southern Unified t<br>Elementary Sch |                                           |                                                                                                    |
| Attribute | s                      |                                                                                          |                                           |                                                                                                    |
| 2         | * Language             | Content Language<br>English                                                              | * Response<br>Language                    | The language of the student response                                                                                                    |
|           | Difficulty             | Item Difficulty Level                                                                    | * Exclude Stem                            | Exclude Item Stem from bein<br>displayed to student<br>No                                                                                  |
|           | Media Type             | Availability: Paper, Web, or<br>Both<br>Paper & Web                                      | Depth of<br>Knowledge                     | <ul> <li>Yes</li> <li>Webb's Depth of Knowledge</li> <li> None +</li> </ul>                                                                |
|           | •                      | <ul><li>Paper Only</li><li>Web Only</li></ul>                                            | Standards for<br>Mathematical<br>Practice | Common Core Standards fo<br>Mathematical Practice<br>None<br>1 - Make sense of prob<br>2 - Reason abstractly a<br>3 - Construct viable arg |
| 8         | BAC Claim              | SBAC Claim                                                                               | SBAC Target                               | SBAC Target                                                                                                    |
| SB        | AC Content<br>Category | SBAC Content Category                                                                    | SBAC Secondary<br>Claim                   | SBAC Secondary Claim                                                                                                    |
| SBAC      | Secondary<br>Target    | SBAC Secondary Target                                                                    | SBAC Secondary<br>Content Category        | SBAC Secondary Content<br>Category                                                                                                    |
| Bloom's   | Taxonomy               | Bloom's Taxonomy Difficulty<br>Level                                                     | Revised Bloom's<br>Taxonomy               | Revised Bloom's Taxonomy<br>Difficulty Level                                                                                               |
|           | Key Skills             | Educational Skill Alignment                                                              | Copyright Owner                           | Copyright Owner                                                                                                    |
|           |                        | Analyze<br>Apply<br>Appraise                                                             | Original Author                           | Original Author Name                                                                                                    |
|           |                        | Enforced Delet Levent Economic                                                           | Original Source                           | Original Content Source                                                                                                    |
| 3 Lay     | yout Format            | None 🗘                                                                                   | Suggested Layout<br>Format                | Format                                                                                                    |
| 4         | Page Break             | Insert Page Break                                                                        | Choice Shuffling                          | Allow Choice Shuffling                                                                                                    |
|           | Calculator             | Allow Calculator                                                                         | Equation Editor                           | Equation Editor                                                                                                    |
|           | Math Tools             | Allow Math Tools<br>None<br>Formula Sheet - Comin<br>Ruler - 12in<br>Ruler - 15cm        | Language Tools                            | Allow Language Tools<br>None<br>Dictionary - Corning So<br>Spell Checker - Coming                                                          |
|           | Label                  | A descriptive label used to iden                                                         | tify this item / passage                  | 9                                                                                                    |
| P         | ARCC Math<br>Tasks     | PARCC Math Tasks                                                                         | PARCC Secondary<br>Sub-Claim              | PARCC Secondary Sub-Cla                                                                                                    |
| PARCO     | Secondary<br>Claim     | PARCC Secondary Claim                                                                    | PARCC Sub-Claim                           | PARCC Sub-Claim                                                                                                    |
| PA        | ARCC Claim             | PARCC Claim                                                                              |                                           |                                                                                                    |
| Identifie | rs                     |                                                                                          |                                           |                                                                                                    |
| Add       | ce Material            | 8)<br>Naterial for use within Online Tes                                                 | ting.                                     |                                                                                                    |
|           |                        |                                                                                          |                                           | Select Mater                                                                                                    |
| No Re     | ference Mate           | rial(s).                                                                                 |                                           |                                                                                                    |
|           |                        |                                                                                          |                                           | E Select Mater                                                                                                    |

**1.** Choose the bank where the item will belong. The Public item bank is an Illuminate Education community-driven bank where items contained in that bank is accessible to any user. If you only want your item available to you, choose **-None-**. Districts may create their own banks to add to this list. Please contact <u>customer service</u> for assistance.

2. Select the Language used in the item (i.e., English or Spanish). The red asterisk (\*) next to Language indicates this field is required. Mark No or Yes to Exclude Stem from displaying to students. For example, an item may contain a passage that should be read aloud by the test proctor, but should not be included in the test booklet for students to view. The red asterisk (\*) next to Exclude Stem indicates this field is required.

**3.** If the item requires a specific layout format that should not be changed, pick the Layout Format for the item: 2 Column, 2 Column Table, Full Page, Distractors Side By Side, Distractors Horizontal 2 by 2, Distractors Vertical 2 by 2.

4. Insert a **Page Break** before or after the question if needed.

5. Media Type- Is this question available only online? Or only paper? Or both?

**6. Reference Material-** If a question needs something like a Periodic Table, Formula Sheet, etc. you can add this as an image file and students will be able to access it when answering the question.

7. Click Save, then go to the Standards tab.

### **Identify Item Standards**

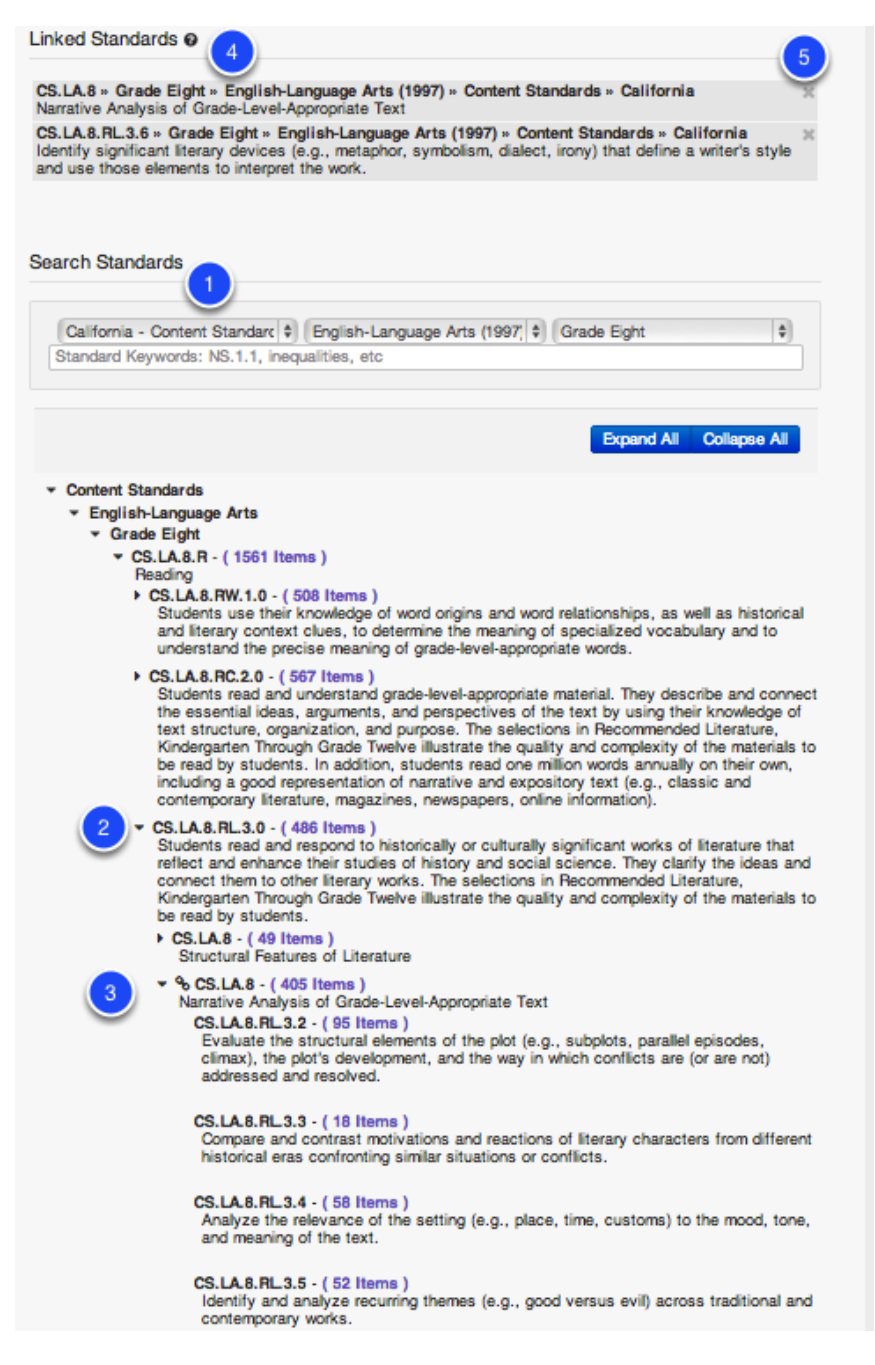

**1.** Select the standards set, subject and the grade level for the standard(s) to which you will be tying to your item. As you select the drop-down menus the standards will be automatically loaded on the page. To find a specific standard by key word or standard code, use the search box then click **Search**.

**2.** You can click the **arrow** symbol to expand the strand or sub-strand and see the standards housed within.

3. Here you can see an expanded selection.

**4.** Select the standard(s) by clicking on the bolded standard **title**. Once linked, you will see a chain link show next to the linked standard(s).

**5.** The standard(s) selected will appear in the Linked Standards area. To remove a standard, click the '**X**' next to it. You can continue to search and select more standards as needed.

### **Preview Item**

| Question | Details | Standards | Passage | Preview | Publish | Revisions | Your item has been successfully saved. |
|----------|---------|-----------|---------|---------|---------|-----------|----------------------------------------|
|          |         |           |         | Ċ       |         |           | Proviow Question C:: Draw a circle.    |
|          |         |           |         |         |         |           |                                        |
|          |         |           |         |         |         |           |                                        |
|          |         |           |         |         |         |           |                                        |

You may preview your item by going to the **Preview** tab. The item preview will show the item step, distractor, correct answer (answer option letter is in green), aligned standard code, and other item information.

#### For Drawing Response- The empty box is where students will draw using their mouse.

**Note**: The preview does not display in the item layout that you may have chosen in the Details step.

### **Publish Item**

| Question | Details | Standards | Passage | Preview | Publish Revisions                                                                                                    |
|----------|---------|-----------|---------|---------|----------------------------------------------------------------------------------------------------|
|          |         |           |         |         | Publish Your Item                                                                                                    |
|          |         |           |         |         | Publishing your form will finalize the item and lock it from further editing. It will also make this item available for use within Assessments. To edit the item after it has been published, a new item revision can be created. Publish |
|          |         |           |         |         | © 2012-2014 Illuminate Itembank™ a product by Illuminate Education, Inc™. All Rights Reserved.                                                                                                    |

**Publish** is the final step of the item creation process. Prior to publishing, if you would like to make changes to your item, go to the appropriate tab to make your edits. When you are sure that your item is in final form and can be made available to add to assessments, click **Publish**.

**Note**: Once an item is published, it will be locked from further editing. To edit the item after it has been published, a new revision must be created.

Also, once an Item is published, you can add it directly to an existing assessment by clicking on the 'Add To' button. This will populate a list of assessments you can add this item to with one click.

### **View Item Revisions**

| Preview | Details | Passage | Revisions | Feedback |                                                                                                   |                                                |              |                 |
|---------|---------|---------|-----------|----------|---------------------------------------------------------------------------------------------------|------------------------------------------------|--------------|-----------------|
|         |         |         | 1         |          | Item Revisions o                                                                                  |                                                |              | Create Revision |
|         |         |         | -         |          | Master Item Id 2<br>This Revision 1<br>Latest Revision 1<br>Published Revision 1<br>Assessments U | /72384<br>Jpdate Assessments using old Item Re | visions      |                 |
|         |         |         |           |          | Revision                                                                                          | Created                                        | Updated      | Published       |
|         |         |         |           |          | 1                                                                                                 | Apr 1, 2014                                    | Apr 29, 2014 | Yes             |
|         |         |         |           |          |                                                                                                   |                                                |              | Create Revision |

The **Revisions** tab lists all versions of the item (including the master item), that has been revised once published. Once an item is published and added to an assessment, any further revisions of that item will not be updated in the assessment unless a user clicks on 'Update Assessments using old Item Revisions'. *NOTE: If you decide to to this (For example, you realize that the answer choice was actually supposed to be A, not C) it WILL change all student scores associated with that assessment.* When adding an item with several revisions to an assessment, the most recent revision will be used. To view an item revision, click on the **number**.

### **Next Steps**

All of your items, published or not, will be housed in the 'Items' section of the Itembank. See the "Create an Itembank Assessment" lesson to build a test with items. You may also want to see the "Create/Select Quality Assessment" lesson for important assessment design considerations.

# **Create a Math Equation Response Item**

In the Itembank, items/questions can be created for immediate use within assessments. If you choose to, you have the option to contribute your items to the public item bank so that it can be accessible to all Illuminate users. This lesson does not concern the evaluation and quality of individual questions (that is covered by the <u>"Write/Select Quality Questions"</u> lesson); rather, it covers the steps involved in building a Math Equation Response item using the item creation features in the Itembank module.

## Where to Start

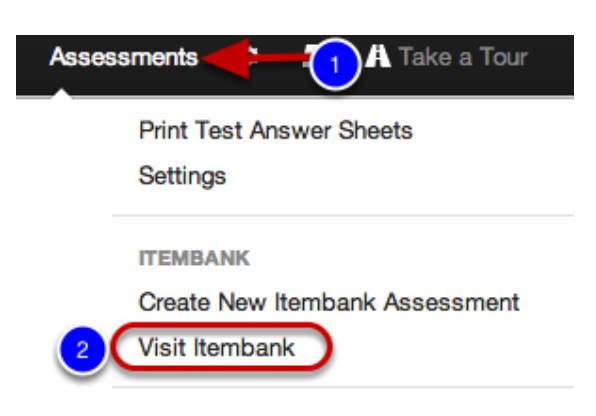

- 1. Click on the **Assessments** tab.
- 2. Under Itembank, click Visit Itembank.

### **Create a New Item**

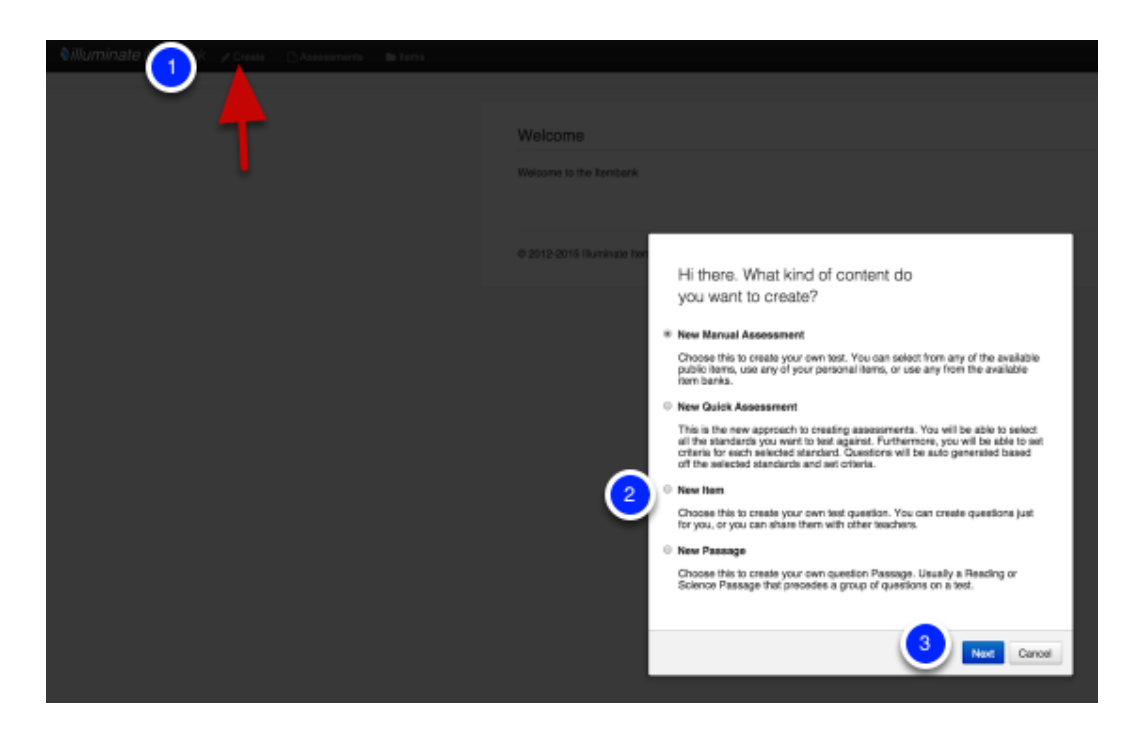

1. Click Create.

- 2. Next click New Item.
- 3. Select Next.

Note: You may also start from the Items tab, then click Create Item.

# Math Equation Response

| Question O                                                     | Save & Continue |
|----------------------------------------------------------------|-----------------|
| Item Type *                                                    |                 |
| Teacher Instructions                                           |                 |
| Stem                                                           |                 |
| B/US BBB X40 C B B B X40 C B C C C C C C C C C C C C C C C C C | ΣΣ#             |
| What is the Pythagorean Theorem?                               |                 |
| 3                                                              |                 |
| Path: p                                                        |                 |
|                                                                |                 |
| 4                                                              | Save & Continue |

1. Item Type- Select Math Equation Response from the dropdown menu.

**2.** Click **Teacher Instructions** to type Teacher Instructions (e.g., Read the question aloud to your students) if applicable.

**3.** Enter the **Stem**. The stem is the beginning part of an item that presents a problem to be solved, a direct question, or an incomplete statement to be completed, as well as any other relevant information. Use the tool palette for special formatting such as bold, underline, HTML, symbols, math equations, graphs, adding a table, or uploading an image. A spell check tool is also included in the palette.

#### 4. Click Save and Continue.

### **Enter Answers**

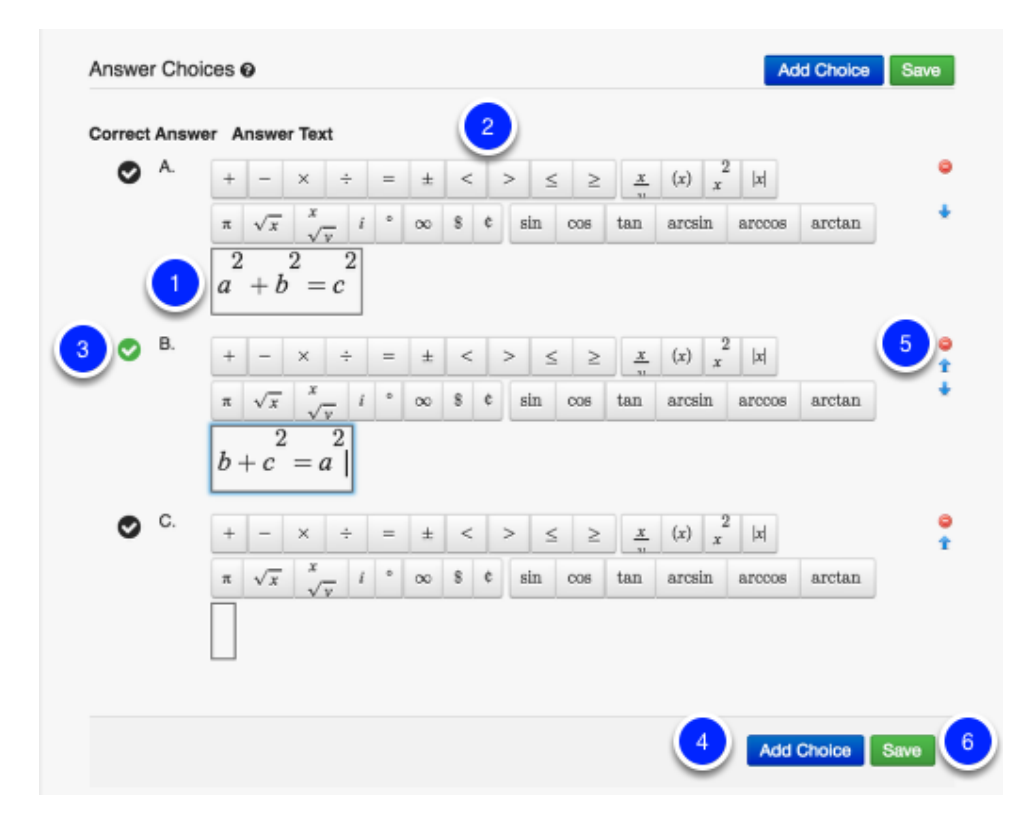

**1.** Enter the answer choices in the space provided. Answer choices are options a student may pick from in a closed-response (e.g., multiple choice) assessment; these include the correct answer and the distractors.

2. Utilize the toolbar options to aid in creating the equations.

**3.** Mark the correct answer by clicking on the black checkmark to turn it green on the appropriate answer choice.

4. You may add an additional answer choice by clicking Add Choice.

**5.** Click the red **minus** (-) icon next to an answer choice that you would like to remove. Use the arrow keys to move the answer choice up or down.

6. Click Save once you have finished, then go to the Details tab.

### **Select Item Details**

| Banks                    |                                                                                          |                                    |                                                                                       |
|--------------------------|------------------------------------------------------------------------------------------|------------------------------------|---------------------------------------------------------------------------------------|
| Banks                    | Item Banks the Item belongs to<br>None<br>Public<br>Southern Unified S<br>Elementary Scr | )                                  |                                                                                       |
| Attributes               | Content Language                                                                         | * Deepense                         | The language of the student                                                           |
| Language                 | English \$                                                                               | Language                           | English \$                                                                            |
| Difficulty               | Item Difficulty Level                                                                    | * Exclude Stem                     | Exclude Item Stem from bei<br>displayed to student<br>No                              |
| Media Type               | Availability: Paper, Web, or<br>Both                                                     | Depth of<br>Knowledge              | <ul> <li>Yes</li> <li>Webb's Depth of Knowledge</li> <li> None +</li> </ul>           |
|                          | <ul> <li>Paper &amp; Web</li> <li>Paper Only</li> </ul>                                  | Standards for<br>Mathematical      | Common Core Standards for<br>Mathematical Practice                                    |
|                          | Web Only                                                                                 | Practice                           | None<br>1 - Make sense of prob<br>2 - Reason abstractly a<br>3 - Construct viable arg |
| SBAC Claim               | SBAC Claim                                                                               | SBAC Target                        | SBAC Target                                                                           |
| SBAC Content<br>Category | SBAC Content Category                                                                    | SBAC Secondary<br>Claim            | SBAC Secondary Claim                                                                  |
| SBAC Secondary<br>Target | SBAC Secondary Target                                                                    | SBAC Secondary<br>Content Category | SBAC Secondary Content<br>Category                                                    |
| Bloom's Taxonomy         | Bloom's Taxonomy Difficulty<br>Level                                                     | Revised Bloom's<br>Taxonomy        | Revised Bloom's Taxonomy<br>Difficulty Level                                          |
| Key Skills               | Educational Skill Alignment                                                              | Copyright Owner                    | Copyright Owner                                                                       |
|                          | None<br>Analyze<br>Apply<br>Appraise                                                     | Original Author                    | Criginal Author Name                                                                  |
|                          | Арргаве                                                                                  | Original Source                    | Original Content Source                                                               |
| Layout Format            | Enforced Print Layout Format                                                             | Suggested Layout<br>Format         | Recommended Print Layout<br>Format                                                    |
| Page Break               | Insert Page Break                                                                        | Choice Shuffling                   | Allow Choice Shuffling                                                                |
| Calculator               | Allow Calculator                                                                         | Equation Editor                    | Equation Editor                                                                       |
| Math Tools               | Allow Math Tools<br>None<br>Formula Sheet - Comin<br>Ruler - 12in<br>Ruler - 15cm        | Language Tools                     | Allow Language Tools None Dictionary - Coming So Spell Checker - Coming               |
| Label                    | A descriptive label used to iden                                                         | ntify this item / passage          | 3                                                                                     |
| PARCC Math<br>Tasks      | PARCC Math Tasks                                                                         | PARCC Secondary<br>Sub-Claim       | PARCC Secondary Sub-Cla                                                               |
| PARCC Secondary<br>Claim | PARCC Secondary Claim                                                                    | PARCC Sub-Claim                    | PARCC Sub-Claim                                                                       |
| PARCC Claim              | PARCC Claim                                                                              |                                    |                                                                                       |
| Identifiers              |                                                                                          |                                    |                                                                                       |
| Reference Material       | 3                                                                                        |                                    |                                                                                       |
| Add Reference N          | faterial for use within Online Tes                                                       | sting.                             |                                                                                       |
| No Reference Mate        | rial(s).                                                                                 |                                    | Select Mater                                                                          |
|                          |                                                                                          |                                    |                                                                                       |

**1.** Choose the bank where the item will belong. The Public item bank is an Illuminate Education community-driven bank where items contained in that bank is accessible to any user. If you only want your item available to you, choose **-None-**. Districts may create their own banks to add to this list. Please contact <u>customer service</u> for assistance.

2. Select the Language used in the item (i.e., English or Spanish). The red asterisk (\*) next to Language indicates this field is required. Mark No or Yes to Exclude Stem from displaying to students. For example, an item may contain a passage that should be read aloud by the test proctor, but should not be included in the test booklet for students to view. The red asterisk (\*) next to Exclude Stem indicates this field is required.

**3.** If the item requires a specific layout format that should not be changed, pick the Layout Format for the item: 2 Column, 2 Column Table, Full Page, Distractors Side By Side, Distractors Horizontal 2 by 2, Distractors Vertical 2 by 2.

4. Insert a Page Break before or after the question if needed.

**5. Reference Material-** If a question needs something like a Periodic Table, Formula Sheet, etc. you can add this as an image file and students will be able to access it when answering the question.

6. Click Save, then go to the Standards tab.

# **Identify Item Standards**

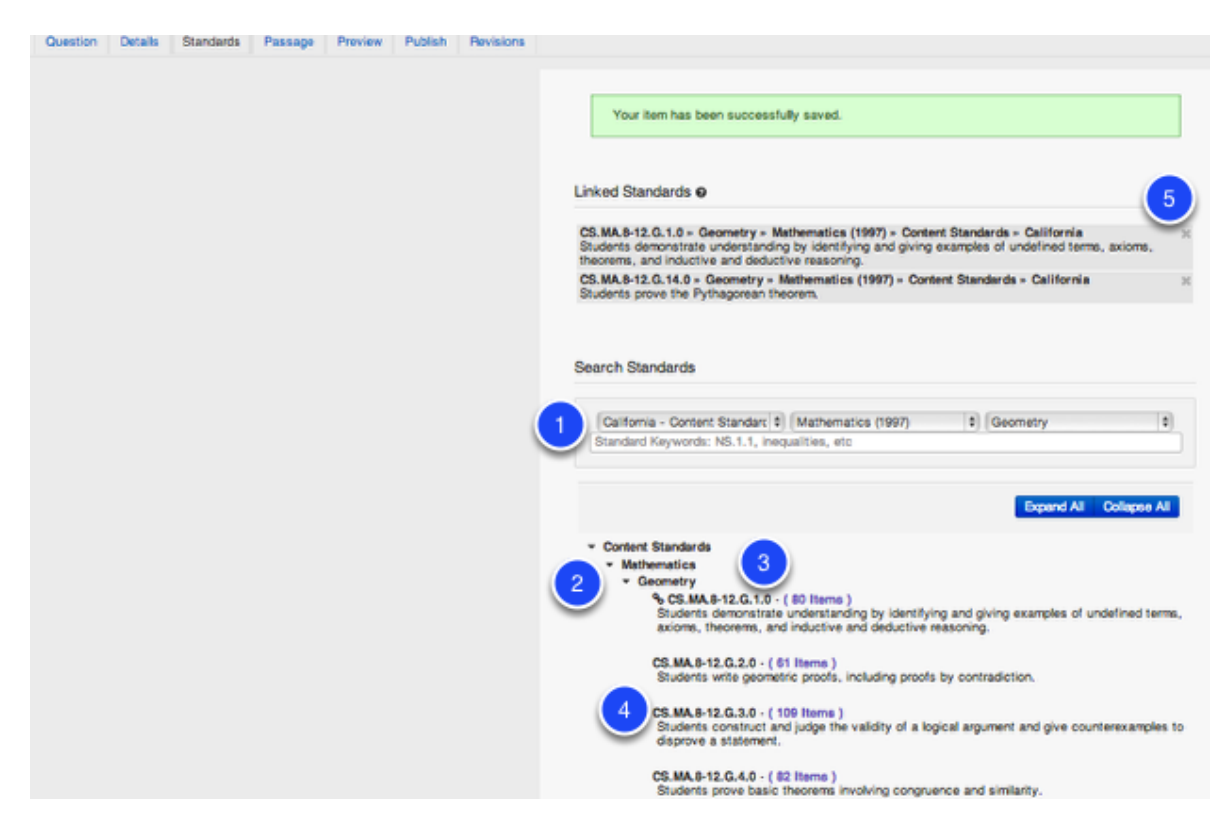

**1.** Select the standards set, subject and the grade level for the standard(s) to which you will be tying to your item. As you select the drop-down menus the standards will be automatically loaded on the page. To find a specific standard by key word or standard code, use the search box then click **Search**.

**2.** You can click the **arrow** symbol to expand the strand or sub-strand and see the standards housed within.

3. Here you can see an expanded selection.

**4.** Select the standard(s) by clicking on the bolded standard **title**. Once linked, you will see a chain link show next to the linked standard(s).

**5.** The standard(s) selected will appear in the Linked Standards area. To remove a standard, click the '**X**' next to it. You can continue to search and select more standards as needed.

# **Preview Item**

| Question Details Standards Pass | sage Preview Publish Revisions |                                                                                                    |
|---------------------------------|--------------------------------|----------------------------------------------------------------------------------------------------|
|                                 | 1                              | Your item has been successfully saved. Preview                                                                                                    |
|                                 |                                | Question       Image: Second second se |

You may preview your item by going to the **Preview** tab. The item preview will show the item step, distractor, correct answer (answer option letter is in green), aligned standard code, and other item information.

**Note**: The preview does not display in the item layout that you may have chosen in the Details step.

### **Publish Item**

| Question | Details | Standards | Passage | Preview | Publish Revisions                                                                                                    |
|----------|---------|-----------|---------|---------|----------------------------------------------------------------------------------------------------|
|          |         |           |         | /       | Publish Your Item<br>Publishing your item will finalize the item and lock it from further editing, It will also make this item available for use within Assessments. To edit<br>the item after it has been published, a new item revision can be created.<br>Publish |
|          |         |           |         |         | © 2012-2014 Illuminate Itembank™ a product by Illuminate Education, Inc™. All Rights Reserved.                                                                                                    |

**Publish** is the final step of the item creation process. Prior to publishing, if you would like to make changes to your item, go to the appropriate tab to make your edits. When you are sure that your item is in final form and can be made available to add to assessments, click **Publish**.

**Note**: Once an item is published, it will be locked from further editing. To edit the item after it has been published, a new revision must be created.

Also, once an Item is published, you can add it directly to an existing assessment by clicking on the 'Add To' button. This will populate a list of assessments you can add this item to with one click.

# **View Item Revisions**

| Preview | Details | Passage | Revisions | Feedback |                                                                                                    |                                               |              |                 |
|---------|---------|---------|-----------|----------|----------------------------------------------------------------------------------------------------|-----------------------------------------------|--------------|-----------------|
|         |         |         | 1         |          | Item Revisions ©<br>Master Item Id 2<br>This Revision 1<br>Latest Revision 1<br>Published Revision 1<br>Assessments U | 72384<br>pdate Assessments using old Item Rev | visions      | Create Pavision |
|         |         |         |           |          | Revision                                                                                                    | Created                                       | Updated      | Published       |
|         |         |         |           |          | 1                                                                                                    | Apr 1, 2014                                   | Apr 29, 2014 | Yes             |
|         |         |         |           |          |                                                                                                    |                                               |              | Create Revision |

The **Revisions** tab lists all versions of the item (including the master item), that has been revised once published. Once an item is published and added to an assessment, any further revisions of that item will not be updated in the assessment unless a user clicks on 'Update Assessments using old Item Revisions'. *NOTE: If you decide to to this (For example, you realize that the answer choice was actually supposed to be A, not C) it WILL change all student scores associated with that assessment.* When adding an item with several revisions to an assessment, the most recent revision will be used. To view an item revision, click on the **number**.

### **Next Steps**

See the "Create an Itembank Assessment" lesson to build a test with items.

# Create a Passage

In the Itembank, passages can be created and linked to items/questions. If you choose to, you have the option to contribute your passage to the public item bank so that it can be accessible to all Illuminate Itembank users. This lesson shows you the steps to create a passage and associate it to a bank.

# Where to Start

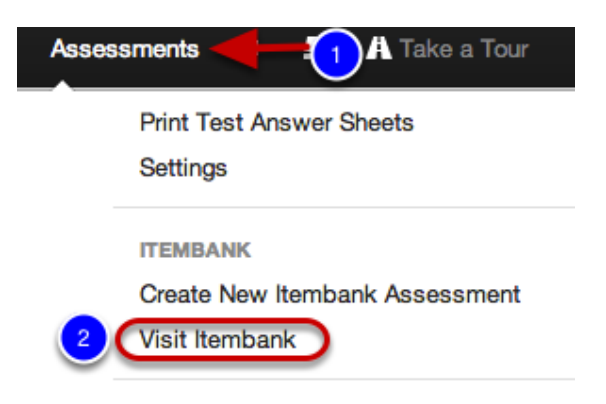

- 1. Click Assessments.
- 2. Under Itembank, click Visit Itembank.

# **Create New Passage**

| Nilluminate ito 👔 🖉 Create 🕒 Assessments 🖿 <b>tems</b> |            |               |                                                         |                                       |                                                                                                    |
|--------------------------------------------------------|------------|---------------|---------------------------------------------------------|---------------------------------------|----------------------------------------------------------------------------------------------------|
| tems 🔤 My Passages 🐟 Feedback Report                   |            |               |                                                         |                                       |                                                                                                    |
| T                                                      | Items      |               |                                                         |                                       |                                                                                                    |
|                                                        |            | s<br>In<br>In | Standar<br>em Ba<br>em Ty<br>Passa<br>Attribu<br>ed Sta | Hi<br>yo<br>New<br>Cho<br>pub<br>Item | there. What kind of content do<br>u want to create?<br>• Manual Assessment<br>ose this to create your own test. You can select from any of the available<br>lic items, use any of your personal items, or use any from the available<br>b banks.                            |
|                                                        | Displaying |               | f 339                                                   | all the off t                         | is the new approach to creating assessments. You will be able to select<br>he standards you want to test against. Furthermore, you will be able to set<br>ris for each selected standard. Questions will be auto generated based<br>he selected standards and set oriteria. |
|                                                        | ID         | Rev           | Stem                                                    | Cho                                   | nose this to create your own test question. You can create questions just                                                                                                    |
|                                                        |            | 1             | 2                                                       | for y<br>New<br>Cho                   | rou, or you can share them with other teachers. (2)<br>(Passage 5)<br>ose this to create your own question Passage. Usually a Reading or                                                                                                    |
|                                                        |            | 1             | This i<br>1/4 (e                                        | Scie                                  | noe Passage that precedes a group of questions on a test.                                                                                                    |
|                                                        |            | 1             | Test                                                    |                                       | 3 Next Cancel 5                                                                                                    |

- 1. Click Create.
- 2. Next, click New Passage.
- 3. Select Next.

Note: You can also visit the Items tab, and go to the My Passages sub-tab to create a passage.

# Single Passage Creation

| Passage                                                                   | Save & Continue   |
|---------------------------------------------------------------------------|-------------------|
| Passage Type * Single Passage<br>Passage Group (Paired / Triplet Passage) |                   |
| Passage Title Enter Passage 2                                             |                   |
| Teacher Instructions 3                                                    |                   |
| 0                                                                         |                   |
|                                                                           | 4 Save & Continue |

Before you add a passage, make sure the passage has not already been created.

1. Choose **Passage Type**: **Single Passage** (use this option if you are adding a single passage), **Passage Group** (use this option if you would like to link two or three already-created single passages together). **Note**: This lesson focuses on adding a single passage. See the "<u>Create a</u> <u>Passage Group</u>" lesson to link two or three passages together.

2. Type the **Title** of the Passage. Choose a title that makes sense as the title is a searchable field. The red **asterisk** (\*) next to Passage Title indicates this field is required.

**3.** Click **Teacher Instructions** to type instructions (e.g. Read the passage aloud to your students) if applicable.

4. Click Save & Continue.

### **Complete Passage Section Information**

| Your passage has t   | een successfully saved. |
|----------------------|-------------------------|
| Passage              | Saved                   |
| Passage Type ★       | Single Passage \$       |
| Passage Title        | The National Anthem     |
| Teacher Instructions |                         |
|                      |                         |
|                      | Saved                   |
|                      |                         |
| Sections             | 3 Add Section Saved     |
| Section Title        | Enter Section Title     |
| Teacher Instructions |                         |
| Section Passage      |                         |
|                      |                         |
| Path: p              | li.                     |
|                      | Add Section Saved       |

**1.** The Section Title and Teacher Instructions fields are not required, but you may choose to use these as additional attributes to your passage.

**2.** Enter the passage in the space provided. You may copy and paste text, but please be aware that some original formatting may not appear. Use the tool palette for special formatting such as bold, italics, underline, HTML, symbols, math equations, graphs, adding a table, or uploading an image. There is even a spell check tool available to check spelling in multiple languages.

**3.** You may add additional sections by clicking **Add Section**. Click the red **minus** (-) in the Section box to remove the section.

4. Click Save once you have finished.

# **Identify Passage Details**

| The National Anthem | Passage | Details     | Preview | Publish | Revisions |                     |                        |                 |                                                |
|---------------------|---------|-------------|---------|---------|-----------|---------------------|------------------------|-----------------|------------------------------------------------|
|                     |         | -           |         |         |           |                     |                        |                 |                                                |
|                     |         | $\mathbf{}$ |         |         |           |                     |                        |                 |                                                |
|                     |         |             |         |         |           | Your passage has be | en successfully saved. |                 |                                                |
|                     |         |             |         |         |           |                     |                        |                 |                                                |
|                     |         |             |         |         |           |                     |                        |                 |                                                |
|                     |         |             |         |         | Pa        | ssage Details       |                        |                 | Save                                           |
|                     |         |             |         |         |           |                     |                        |                 |                                                |
|                     |         |             |         |         |           |                     |                        |                 |                                                |
|                     |         |             |         |         | -         | 11100100            | Content Language       |                 | Availability: Panar Wab or Both                |
|                     |         |             |         |         |           | Language *          | English \$             | Media Type      | <ul> <li>Paper &amp; Web</li> </ul>            |
|                     |         |             |         |         |           |                     |                        |                 | Paper Only                                     |
|                     |         |             |         |         |           | 3                   |                        |                 | Web Only                                       |
|                     |         |             |         |         |           |                     | case Category          |                 | Word Count                                     |
|                     |         |             |         |         |           | Passage Category    | None 0                 | Word Count      | None 0                                         |
|                     |         |             |         |         |           | Beach Kincaid       | Resch Kincald          | Lexie           | Lexile                                         |
|                     |         |             |         |         |           |                     | None \$                |                 | None 0                                         |
|                     |         |             |         |         |           | Copyright Owner     | Copyright Owner        | Display Passage | Display the system passage and section titles. |
|                     |         |             |         |         |           |                     | None \$                | Titles          | ⊖ No                                           |
|                     |         |             |         |         |           |                     |                        |                 | * Yes                                          |
|                     |         |             |         |         |           | Original Author     | Original Author Name   |                 |                                                |
|                     |         |             |         |         |           |                     | None \$                |                 |                                                |
|                     |         |             |         |         | -         | ientifiers          |                        |                 |                                                |
|                     |         |             |         |         |           |                     |                        |                 |                                                |
|                     |         |             |         |         |           |                     |                        |                 | 4                                              |
|                     |         |             |         |         |           |                     |                        |                 |                                                |

#### 1. Go to the **Details** tab.

**2.** Choose the bank where the passage will belong. The Public item bank is an Illuminate Education community-driven bank where passages contained in that bank accessible to any user. If you only want your passage available to you, choose **-None-**. Districts may create their own banks to add to this list. Please contact <u>customer service</u> for assistance.

**3.** Attributes- Select the **Language** used in the passage (i.e. **English** or **Spanish**). The red **asterisk** (\*) next to this indicates this field is required. **Display Passage Titles**- Do you want all system passage and section titles to appear? The red **asterisk** (\*) next to this indicates this field is required. You can also give your passage a Category, Original Author, Copyright Owner, Word Count, Media Type, etc. However, these are all optional.

4. Click Save.

# **Preview Passage**

| The National Anthem | Passage | Details | Preview | Publish | Revisions |                                                                                                    |
|---------------------|---------|---------|---------|---------|-----------|----------------------------------------------------------------------------------------------------|
|                     |         |         | 1       |         | P         | Your passage has been successfully saved.           review           Passage (The National Anthem)           Oh say can you see, by the dawns early light           Created By Mathew Rankin [Created on Apr 1, 2014           Language: English<br>Master ID 10832   Revision 1           View |

You may preview your passage by going to the **Preview** tab. The passage preview shows the passage title, the passage, and other information.

# **Publish Passage**

| Passage | Details | Preview | Publish | Revisions |                                                                                                    |
|---------|---------|---------|---------|-----------|----------------------------------------------------------------------------------------------------|
|         |         |         | t       |           | Publish Your Passage<br>Publishing your passage will finalize the passage and lock it from further editing. It will also make this passage available for use with items and<br>assessments. To edit the passage after it has been published, a new passage revision can be created.<br>Publish |

**Publish** is the final step of the passage creation process. Prior to publishing, **if** you would like to make changes to your passage, go to the appropriate tab to make your edits. When you are sure that your passage is in final form and can be made available to link to items, click **Publish**.

**Note**: Once a passage is published, it will be locked from further editing. To edit the passage after it has been published, a new revision must be created.

### **View Passage Revisions**

| Pledge of Allegiance | Passage | Details | Preview | Publish | Revisions |                                                              |              |              |           |
|----------------------|---------|---------|---------|---------|-----------|--------------------------------------------------------------|--------------|--------------|-----------|
|                      |         |         |         |         | A Pas     | sage Revisions                                               |              |              |           |
|                      |         |         |         |         | 1         | Master Passage Id 52<br>This Revision 1<br>Latest Revision 1 | 19           |              |           |
|                      |         |         |         |         | Rev       | ision                                                        | Created      | Updated      | Published |
|                      |         |         |         |         |           |                                                              | Feb 29, 2012 | Oct 29, 2014 | No        |
|                      |         |         |         |         |           |                                                              |              |              |           |

The **Revisions** tab lists all versions of the passage (including the master passage) that has been revised once published. Once a passage is published and added to an item, any further revisions of that passage will not be updated for that item. When adding a passage with several revisions, the most recent revision will be used.

To view a passage revision, click on the number.

# Accessing your Passages

| Nilluminate itembank 🖉 Create 🗅 Assessments 🖿 Herrs 🥻 |            |             |                                    |           |       |              |              |
|-------------------------------------------------------|------------|-------------|------------------------------------|-----------|-------|--------------|--------------|
| Hems 77 My Passages Seedback Report                   | _          |             |                                    |           |       |              |              |
| 2                                                     | My Pas     | sages       |                                    |           |       | + 01         | eate Passage |
|                                                       |            | Keyword     | Enter search keywords              |           |       |              |              |
|                                                       |            | Bank        | s Select \$                        | Publi     | ished | Select       | +            |
|                                                       |            | Identifie   | r Select \$                        |           |       |              |              |
|                                                       | Displaying | 1 to 5 of 5 |                                    |           |       |              | Search       |
|                                                       | ID         | Revision    | Title                              | Published | Items | Updated      |              |
|                                                       | 824        | 2           | The Road Not Taken by Robert Frost | Yes       | 0     | Nov 24, 2014 | 2            |
|                                                       | 828        | 1           | Pledge of Allegiance               | No        | 0     | Oct 29, 2014 | 12           |
|                                                       | 11925      | 1           | Test                               | No        | 0     | Oct 15, 2014 | 12           |
|                                                       | 11919      | 1           | new test                           | No        | 0     | Aug 20, 2014 | 12           |
|                                                       | 823        | 1           | Pledge of Allegiance               | Yes       | 2     | Feb 1, 2012  | ¢2           |
|                                                       | Displaying | 1 to 5 of 5 |                                    |           |       | 144 44       | 1 10 101     |

You can find your passages at any time:

- 1. Select Items.
- 2. Click My Passages.

Here you can edit (pencil icon) and duplicate (paper icon) any of your passages.

### **Next Steps**

See any of the "Create a ..... Item" lessons to build an item and link a passage to the item.

# Create a Passage Group

In the Itembank, passages can be created and linked to items/questions. If you choose to, you have the option to contribute your passage to the public item bank so that it can be accessible to all Illuminate Itembank users. This lesson shows you the steps to create a paired or triplet passage and associate it to a bank.

# Where to Start

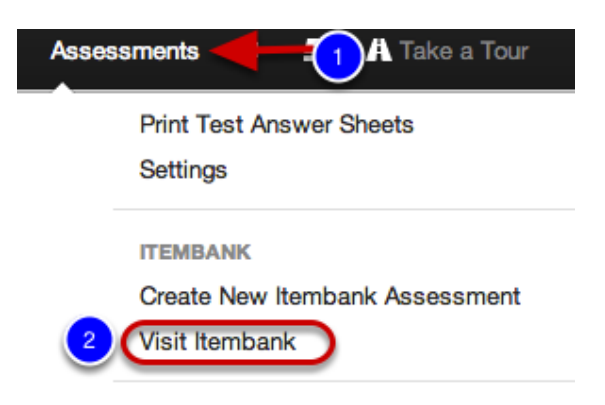

- 1. Click on the Assessments tab.
- 2. Under Itembank, click Visit Itembank.

### **Create New Passage**

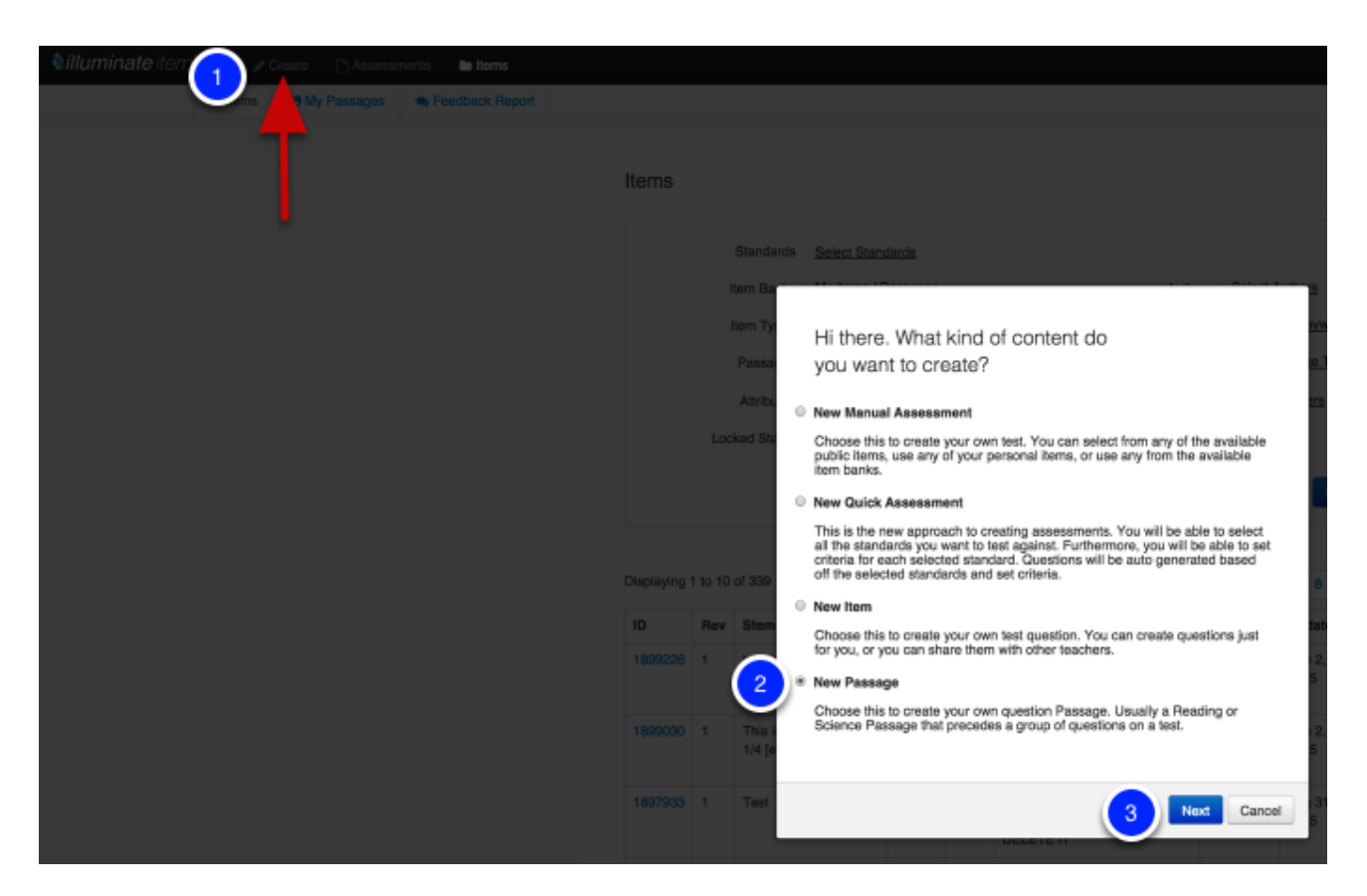

- 1. Click Create.
- 2. Next, click New Passage.
- 3. Select Next.

Note: You can also visit the Items tab, and go to the My Passages sub-tab to create a passage.

### **Passage Group Creation**

| Passage                                                                     | Save & Continue   |
|-----------------------------------------------------------------------------|-------------------|
| Possage Type * 1 Single Passage<br>Passage Group (Paired / Triplet Passage) |                   |
| Passage Title Enter Passage 2<br>Teacher Instructions 3                     |                   |
|                                                                             | 4 Save & Continue |

**1.** For **Passage Type** choose **Passage Group (Paired/Triplet Passage)**. To add a single passage see "<u>Create a Passage</u>" lesson.

2. Give the passage a title.

**3**. Click **Teacher Instructions** to type Teacher Instructions (e.g. Read the passage aloud to your students) if applicable.

4. Click Save & Continue.

### **Search Passages**

| issage                                                                                                |                                                                     | Sevec                                                                                                    |
|----------------------------------------------------------------------------------------------------|---------------------------------------------------------------------|----------------------------------------------------------------------------------------------------|
| Passage Type ★                                                                                        | Passage Group (Paired / Triple \$                                   |                                                                                                    |
| eacher Instructions                                                                                   |                                                                     |                                                                                                    |
|                                                                                                    |                                                                     |                                                                                                    |
|                                                                                                    |                                                                     | Served                                                                                                    |
| nked Passages                                                                                         | 5                                                                   |                                                                                                    |
| No Passage Linked                                                                                     |                                                                     |                                                                                                    |
| ssage Search                                                                                          |                                                                     |                                                                                                    |
|                                                                                                    |                                                                     | . The the Second form to the bill to find and link                                                                                                    |
| Item Banks the Par<br>Measured Progree<br>Public<br>INSPECT<br>Measured Progree                       | ssage belongs to<br>as - Formation<br>2<br>ts - Benchmark           | Ose the Search form to the set to find an ank<br>existing Passages to this item.     After searching, click the passage title to preview<br>and link the Passage                            |
| Item Banks the Par<br>Measured Progre<br>Public<br>INSPECT<br>Measured Progre<br>Title or Text within | ssage belongs to<br>as - Formation<br>as - Benchmark<br>the Passage | <ul> <li>Use the Search form to the set to find an ank<br/>existing Passages to this item.</li> <li>After searching, click the passage title to preview<br/>and link the Passage</li> </ul> |

- **1.** A green confirmation message appears at the top of the page.
- 2. Select the bank which contains the passages you want to link together in your passage group.
- 3. Enter the title or text within the passage your are looking for, then click **Search**.

### **Link Passages**

| tsiku Poem 2           |                 |              | C                                                                                                    |
|------------------------|-----------------|--------------|----------------------------------------------------------------------------------------------------|
| ssage Search           | n               |              |                                                                                                    |
| Item Banks the Pr      | assage belongs  | 10           | Preview                                                                                                    |
| Measured Progr         | ess - Formative |              |                                                                                                    |
| Public                 |                 |              |                                                                                                    |
| INSPECT                |                 |              | Passage (Haiku Poem 3)                                                                                                    |
| Measured Progr         | ess - Benchmar  | rk 📕         | A fat bee stings me,                                                                                                    |
| Title or Text within   | the Passage     |              | It hurts very badly but,                                                                                                    |
| Hallou                 |                 |              | I do not cry though.                                                                                                    |
|                        |                 | Search       | Created By Leilani Demoaccount   Created on Feb 29, 2012<br>Language: English<br>Master ID 831   Revision 1   Public<br><u>View   Duplicate   Feedback</u> |
| isplaying 1 to<br>of 4 |                 | ≪ 1 ₩        | 2 S Link Pessage                                                                                                    |
| Title 1                | Items           | Updated      |                                                                                                    |
| Halku Poem 3           | 0               | Feb 29, 2012 |                                                                                                    |
| Halku Poem 2           | 0               | Feb 29, 2012 |                                                                                                    |
| Halku Poem 1           | 0               | Feb 29, 2012 |                                                                                                    |
|                        |                 | Jap 31, 2012 |                                                                                                    |

**1.** Select the passages that you want to group together by clicking on the passage title. The passage will appear to the right.

- 2. Click the Link Passage button to add the passage to the Linked Passages section.
- 3. To remove any passages you do not want to link, click the minus (-).
- 4. Click Save once you have linked your passages.

# **Identify Passage Group Details**

| The National Anthem | Passage | Details     | Preview | Publish | Revisions |                     |                        |                 |                                                |
|---------------------|---------|-------------|---------|---------|-----------|---------------------|------------------------|-----------------|------------------------------------------------|
|                     |         | -           |         |         |           |                     |                        |                 |                                                |
|                     |         | $\mathbf{}$ |         |         |           |                     |                        |                 |                                                |
|                     |         |             |         |         |           | Your passage has be | en successfully saved. |                 |                                                |
|                     |         |             |         |         |           |                     |                        |                 |                                                |
|                     |         |             |         |         |           |                     |                        |                 |                                                |
|                     |         |             |         |         | Pa        | ssage Details       |                        |                 | Save                                           |
|                     |         |             |         |         |           |                     |                        |                 |                                                |
|                     |         |             |         |         |           |                     |                        |                 |                                                |
|                     |         |             |         |         | -         | LINE CONTRACTOR     | Content Language       |                 | Availability: Paper, Web, or Both              |
|                     |         |             |         |         |           | Language *          | English \$             | Media Type      | <ul> <li>Paper &amp; Web</li> </ul>            |
|                     |         |             |         |         |           |                     |                        |                 | Paper Only                                     |
|                     |         |             |         |         |           | 3                   |                        |                 | Web Only                                       |
|                     |         |             |         |         |           | Burner Colores      | sage Category          | Wheel Count     | Word Count                                     |
|                     |         |             |         |         |           | Passage Category    | None 0                 | Word Count      | None 0                                         |
|                     |         |             |         |         |           | Flesch Kincaid      | Resch Kincald          | Lexie           | Lexile                                         |
|                     |         |             |         |         |           |                     | None \$                |                 | None 0                                         |
|                     |         |             |         |         |           | Copyright Owner     | Copyright Owner        | Display Passage | Display the system passage and section titles. |
|                     |         |             |         |         |           |                     | None \$                | Titles          | No                                             |
|                     |         |             |         |         |           |                     |                        |                 | * Yes                                          |
|                     |         |             |         |         |           | Original Author     | Original Author Name   |                 |                                                |
|                     |         |             |         |         |           |                     | None \$                |                 |                                                |
|                     |         |             |         |         | k         | lentifiers          |                        |                 |                                                |
|                     |         |             |         |         |           |                     |                        |                 |                                                |
|                     |         |             |         |         |           |                     |                        |                 |                                                |
|                     |         |             |         |         |           |                     |                        |                 |                                                |

#### 1. Go to the **Details** tab.

**2.** Choose the bank where the passage will belong. The Public item bank is an Illuminate Education community-driven bank where passages contained in that bank accessible to any user. If you only want your passage available to you, choose **-None-**. Districts may create their own banks to add to this list. Please contact <u>customer service</u> for assistance.

**3.** Attributes- Select the **Language** used in the passage (i.e. **English** or **Spanish**). The red **asterisk** (\*) next to this indicates this field is required. **Display Passage Titles**- Do you want all system passage and section titles to appear? The red **asterisk** (\*) next to this indicates this field is required. You can also give your passage a Category, Original Author, Copyright Owner, Word Count, Media Type, etc. However, these are all optional.

4. Click Save.

# **Preview Passage Group**

| Haiku Poem 1 / Haiku Poem 2 / Haiku Poem | Passage Details | Preview P | blish Revisions                                                                               |
|------------------------------------------|-----------------|-----------|-----------------------------------------------------------------------------------------------|
|                                          |                 |           |                                                                                               |
|                                          |                 | <b>.</b>  |                                                                                               |
|                                          |                 |           | Your passage has been successfully saved.                                                     |
|                                          |                 |           |                                                                                               |
|                                          |                 |           |                                                                                               |
|                                          |                 | Pre       | view                                                                                          |
|                                          |                 |           |                                                                                               |
|                                          |                 | 1         | Passage (Haiku Poem 1 / Haiku Poem 2 / Haiku Poem 3)                                          |
|                                          |                 | н         | aiku Poem 1                                                                                   |
|                                          |                 | Th        | ose who came before                                                                           |
|                                          |                 | sh        | all forever be with us,                                                                       |
|                                          |                 | **        | ways remembered.                                                                              |
|                                          |                 | н         | aiku Poem 2                                                                                   |
|                                          |                 | Th        | e bee flies quickly.                                                                          |
|                                          |                 | It        | turns around and stings me.                                                                   |
|                                          |                 |           | en talls to the ground.                                                                       |
|                                          |                 |           | aiku Poem 3                                                                                   |
|                                          |                 | A         | fat bee stings me,                                                                            |
|                                          |                 |           | hurts very badly but,                                                                         |
|                                          |                 | C         | so rec ory mougn.<br>reated By Marthaw Rankin   Created on Apr 1, 2014.<br>Increase: Enablish |
|                                          |                 | N         | aster ID 10833   Resision 1                                                                   |
|                                          |                 | -         |                                                                                               |

You may preview your passage by going to the **Preview** tab. The passage preview shows the passages you have grouped together.

# Publish Passage Group

| Passage | Details | Preview | Publish | Revisions |                                                                                                    |
|---------|---------|---------|---------|-----------|----------------------------------------------------------------------------------------------------|
|         |         |         | 1       |           | Publish Your Passage Publishing your passage will finalize the passage and lock it from further editing. It will also make this passage available for use with items and assessments. To edit the passage after it has been published, a new passage revision can be created. Publish |

**Publish** is the final step of the passage group creation process. Prior to publishing, **if** you would like to make changes to your passage group, go to the appropriate tab to make your edits. When you are sure that your passage group is in final form and can be made available to link to items, click **Publish**.

**Note**: Once a passage group is published, it will be locked from further editing. To edit the passage group after it has been published, a new revision must be created.

# View Passage Revisions

| Pledge of Allegiance                                                      | Passage | Details | Preview | Publish | Revisions |          |              |              |           |  |  |
|---------------------------------------------------------------------------|---------|---------|---------|---------|-----------|----------|--------------|--------------|-----------|--|--|
| Passage Revisions  Master Passage Id 828 This Revision 1 Later Revision 1 |         |         |         |         |           |          |              |              |           |  |  |
|                                                                           |         |         |         |         |           | Revision | Created      | Updated      | Published |  |  |
|                                                                           |         |         |         |         |           | 1        | Feb 29, 2012 | Oct 29, 2014 | No        |  |  |
|                                                                           |         |         |         |         |           |          |              |              |           |  |  |

The **Revisions** tab lists all versions of the passage group (including the master passage group) that has been revised once published. Once a passage group is published and added to an item, any further revisions of that passage will not be updated for that item. When adding a passage with several revisions, the most recent revision will be used.

To view a passage group revision, click on the **number (1)**. To revise a passage group, click **Create New Revision (2)**.

# **Next Steps**

See the any ofd the "Create a ...... item" lessons to build an item and link a passage to the item.